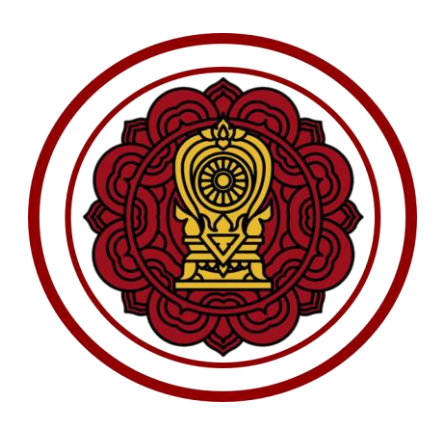

# คู่มือปฏิบัติงาน

ระบบงานทะเบียน สำหรับโรงเรียนเอกชน

สำหรับผู้ใช้งานโรงเรียน ระบบจัดการข้อมูลโรงเรียน

โครงการพัฒนาระบบฐานข้อมูลจัดเก็บทะเบียนประวัตินักเรียน สำหรับโรงเรียนเอกชนแบบออนไลน์เพื่อการบูรณาการข้อมูล

สำนักงานคณะกรรมการส่งเสริมการศึกษาเอกชน

|            | ÷                                                |      |
|------------|--------------------------------------------------|------|
| หัวเรื่อง  |                                                  | หน้า |
| คู่มือการใ | ช้งานระบบจัดการข้อมูลโรงเรียน                    | 5    |
| 1. การเข้  | ์กสู่ระบบ (Login)                                | 5    |
| 1.1 V      | น้ำหลักระบบงานทะเบียนนักเรียนสำหรับโรงเรียนเอกชน | 6    |
| 2.         | จัดการข้อมูลโรงเรียน                             | 7    |
| 2.1 ข้     | ้อมูลพื้นฐานโรงเรียน                             | 8    |
| 2.2 ร      | างวัลที่โรงเรียนได้รับ                           | 29   |
| 2.3 สี่    | ออุปกรณ์ของโรงเรียน                              | 33   |
| 2.4 i      | ี่ระกันกลุ่มของโรงเรียน                          |      |
| 2.5 ร      | ะบบเครือข่ายอินเทอร์เน็ต                         | 40   |
| 2.6 i      | ไฏิทินการศึกษา                                   | 44   |
| 2.7 ข่     | าวประชาสัมพันธ์ของโรงเรียน                       | 48   |

สารบัญเนื้อหา

| สารบัญรูปภาพ |  |
|--------------|--|
|              |  |

| รูปภาพที่ 1 แสดงหน้าจอการเข้าสู่ระบบ (login)                                  | หัวเรื่อง                                                                                                    | หน้า |
|-------------------------------------------------------------------------------|----------------------------------------------------------------------------------------------------|------|
| <ul> <li>มาทท์ 1 แสดงหน้าจอการเพิ่ม (มะ00 (05๓)</li></ul>                     | รปกาพที่ 1 แสด หม่าวออการเข้าสระบบ (Login)                                                                                             | 5    |
| งมาเทท 2 แต่งหมายเการของรับมีตั้งเรียน                                        | รูปมา พทั่น และหนึ่งหน้าของ และ และ เป็น เป็น เป็น เป็น เป็น เป็น เป็น เป็น                                                            |      |
| รูปภาพที่ 4 แสดงหน้าจอการเข้าใช้งานข้อมูลพื้นฐานโรงเรียน                      | รูปอา เพท 2 แสดงหน้าออเมษระบบจันสทะบบผสเทรอนสาท อบรงชอยสยากขส                                                                          | 0    |
| รูปภาพที่ 5 แสดงหน้าจอข้อมูลพื้นฐานของโรงเรียน                                | รูปภาพที่ 2 แผ่หางที่นางอเม ผู้ระบบงที่การขอยมู่ถุยงางรอน                                                                              | ،    |
| รูปภาพที่ 6 แสดงหน้าจอการบันทึกรูปตราสัญลักษณ์โรงเรียน                        | มูปมาพท 4 แถกงทนางอาการเขาเขา นออมูรทนขู่ กินรางเอน                                                                                    | oo   |
| <ul> <li>เวทาพที่ 7 แสดงหน้าจอการบันทึกข้อมูลสมาชิกของผู้บริหาร</li></ul>     | งูบงา เพท 5 แผ่หงที่ผ่างของมู่เพิ่มชู เผียงหงางขอน                                                                                     |      |
| รูปภาพที่ 8 แสดงหน้าจอการเพิ่ม / แก้ไขโครงการสนับสนุนค่าใช้จ่ายการจัดการศึกษา | ง และ และ และ และ และ และ และ และ และ และ                                                                                              |      |
| รูปภาพที่ 9 แสดงหน้าจอการบันทึกการรับอุดหนุน                                  | ง องาาหมาก แต่เทพทหางอากางอิหากขอมู่แผ่มาขากอิงผู้องทาง<br>รปกาพที่ 8 แสดงหน้าออการเพิ่น / แก้ไขโดรงการสนับสบบค่าใช้อ่ายการอัดการศึกษา |      |
| รงมาพที่ 10 แสดงหน้าจอการแก้ไขข้อมูลผู้ทำการแทนผู้รับใบอนุญาต                 | ง<br>รูปภาพที่ 9 แสดงหน้าจอการบับทึกการรับอดหบบ                                                                                        |      |
| รูปภาพที่ 11 แสดงหน้าจอการเพิ่มแก้ไขข้อมูลที่อยู่โรงเรียน                     | งองการที่ 2 แสดงหน้าจอการแก้ไขข้อมูลผู้ทำกรูแทบผู้รับใบอบถาต                                                                           |      |
| รูปภาพที่ 12 แสดงหน้าจอข้อมูลใบอนุญาตรวม                                      | รูปภาพที่ 11 แสดงหน้าจอการเพิ่มแก้ไขข้อมลที่อยู่โรงเรียน                                                                               | 15   |
| รูปภาพที่ 13 แสดงหน้าจอการเพิ่มข้อมูลใบอนุญาตรวม                              | รูปภาพที่ 12 แสดงหน้าจอข้อมูลใบอนุญาตรวม                                                                                               | 16   |
| รูปภาพที่ 14 แสดงหน้าจอใบอนุญาตรอตรวจสอบ                                      | รู                                                                                                    |      |
| รูปภาพที่ 15 แสดงหน้าจอการแก้ไขใบอนุญาต                                       | รปภาพที่ 14 แสดงหน้าจอใบอนฌาตรอตรวจสอบ                                                                                                 |      |
| รูปภาพที่ 16 แสดงหน้าจอการลบใบอนุญาต                                          | ง<br>รปภาพที่ 15 แสดงหน้าจอการแก้ไขใบอนญาต                                                                                             |      |
| รูปภาพที่ 17 แสดงหน้าจอค่าธรรมเนียมการศึกษา                                   | รูปภาพที่ 16 แสดงหน้าจอการลบใบอนุญาต                                                                                                   | 20   |
| รูปภาพที่ 18 แสดงหน้าจอการเพิ่มค่าธรรมเนียมการศึกษา                           | ง<br>รูปภาพที่ 17 แสดงหน้าจอค่าธรรมเนียมการศึกษา                                                                                       |      |
| รูปภาพที่ 19 แสดงหน้าจอการลบข้อมูลค่าธรรมเนียมการศึกษา                        | ้<br>รูปภาพที่ 18 แสดงหน้าจอการเพิ่มค่าธรรมเนียมการศึกษา                                                                               |      |
| รูปภาพที่ 20 แสดงหน้าจอพื้นที่โรงเรียน                                        | ้รูปภาพที่ 19 แสดงหน้าจอการลบข้อมูลค่าธรรมเนียมการศึกษา                                                                                |      |
| รูปภาพที่ 21 แสดงหน้าจอการเพิ่มพื้นที่โรงเรียน                                | ้<br>รูปภาพที่ 20 แสดงหน้าจอพื้นที่โรงเรียน                                                                                            |      |
| รูปภาพที่ 22 แสดงหน้าจอการลบข้อมูลพื้นที่โรงเรียน                             | ้<br>รูปภาพที่ 21 แสดงหน้าจอการเพิ่มพื้นที่โรงเรียน                                                                                    | 25   |
| รูปภาพที่ 23 แสดงหน้าจอการเพิ่มข้อมูลเพิ่มเติม                                | -<br>รูปภาพที่ 22 แสดงหน้าจอการลบข้อมูลพื้นที่โรงเรียน                                                                                 |      |
| รูปภาพที่ 24 แสดงหน้าจอการพิมพ์ข้อมูลรายละเอียดโรงเรียน                       | รูปภาพที่ 23 แสดงหน้าจอการเพิ่มข้อมูลเพิ่มเติม                                                                                         | 27   |
| รูปภาพที่ 25 แสดงหน้าจอข้อมูลลายละเอียดของโรงเรียน                            | ้<br>รูปภาพที่ 24 แสดงหน้าจอการพิมพ์ข้อมูลรายละเอียดโรงเรียน                                                                           |      |
| รูปภาพที่ 26 แสดงหน้าจอการเข้าใช้งานเมนูรางวัลที่โรงเรียนได้รับ               | -<br>รูปภาพที่ 25 แสดงหน้าจอข้อมูลลายละเอียดของโรงเรียน                                                                                |      |
| รูปภาพที่ 27 แสดงหน้าจอข้อมูลที่โรงเรียนได้รับ                                | รูปภาพที่ 26 แสดงหน้าจอการเข้าใช้งานเมนูรางวัลที่โรงเรียนได้รับ                                                                        |      |
| รูปภาพที่ 28 แสดงหน้าจอค้นหาข้อมูลรางวัลที่ได้รับของโรงเรียน                  | รูปภาพที่ 27 แสดงหน้าจอข้อมูลที่โรงเรียนได้รับ                                                                                         |      |
| รูปภาพที่ 29 แสดงหน้าจอการเพิ่ม / แก้ไขรางวัลที่โรงเรียนได้รับ                | รูปภาพที่ 28 แสดงหน้าจอค้นหาข้อมูลรางวัลที่ได้รับของโรงเรียน                                                                           |      |
| รูปภาพที่ 30 แสดงหน้าจอการพิมพ์รางวัลที่โรงเรียนได้รับ                        | รูปภาพที่ 29 แสดงหน้าจอการเพิ่ม / แก้ไขรางวัลที่โรงเรียนได้รับ                                                                         |      |
|                                                                               | รูปภาพที่ 30 แสดงหน้าจอการพิมพ์รางวัลที่โรงเรียนได้รับ                                                                                 |      |

| รูปภาพที่ | 31 | แสดงหน้าจอการเข้าใช้งานเมนูสื่ออุปกรณ์ของโรงเรียน            | 33 |
|-----------|----|--------------------------------------------------------------|----|
| รูปภาพที่ | 32 | แสดงหน้าจอข้อมูลสื่ออุปกรณ์ของโรงเรียน                       | 33 |
| รูปภาพที่ | 33 | แสดงหน้าจอข้อมูลสื่ออุปกรณ์ของโรงเรียน                       | 34 |
| รูปภาพที่ | 34 | แสดงหน้าจอการเพิ่ม / แก้ไขอุปกรณ์ของโรงเรียน                 | 35 |
| รูปภาพที่ | 35 | แสดงหน้าจอการดาวน์โหลดแนบไฟล์                                | 36 |
| รูปภาพที่ | 36 | แสดงหน้าจอการพิมพ์ข้อมูลอุปกรณ์ของโรงเรียน                   | 36 |
| รูปภาพที่ | 37 | แสดงหน้าจอการเข้าใช้งานเมนูประกันกลุ่มของโรงเรียน            | 37 |
| รูปภาพที่ | 38 | แสดงหน้าจอประกันกลุ่มของโรงเรียน                             | 37 |
| รูปภาพที่ | 39 | แสดงหน้าจอการเพิ่ม / แก้ไขประกันกลุ่มของโรงเรียน             | 38 |
| รูปภาพที่ | 40 | แสดงหน้าจอการดาวน์โหลดแนบไฟล์                                | 39 |
| รูปภาพที่ | 41 | แสดงหน้าจอการพิมพ์ข้อมูลประกันกลุ่มของโรงเรียน               | 39 |
| รูปภาพที่ | 42 | แสดงหน้าจอการเข้าใช้งานเมนูระบบเครือข่ายอินเทอร์เน็ต         | 40 |
| รูปภาพที่ | 43 | แสดงหน้าจอข้อมูลเครือข่ายอินเทอร์เน็ต                        | 40 |
| รูปภาพที่ | 44 | แสดงหน้าจอการเพิ่มเครือข่ายอินเทอร์เน็ต                      | 42 |
| รูปภาพที่ | 45 | แสดงหน้าจอการพพิมพ์ข้อมูลเครือข่ายอินเทอร์เน็ต               | 43 |
| รูปภาพที่ | 46 | แสดงหน้าจอการเข้าใช้งานเมนูปฏิทินการศึกษา                    | 44 |
| รูปภาพที่ | 47 | แสดงหน้าจอข้อมูลปฏิทินการศึกษาของโรงเรียน                    | 44 |
| รูปภาพที่ | 48 | แสดงหน้าจอการเพิ่ม / แก้ไขข้อมูลปฏิทินการศึกษา               | 46 |
| รูปภาพที่ | 49 | แสดงหน้าจอการพิมพ์ข้อมูลปฏิทินการศึกษา                       | 47 |
| รูปภาพที่ | 50 | แสดงหน้าจอการเข้าใช้งานเมนูข่าวประชาสัมพันธ์ของโรงเรียน      | 48 |
| รูปภาพที่ | 51 | แสดงหน้าจอข้อมูลข่าวประชาสัมพันธ์ของโรงเรียน                 | 48 |
| รูปภาพที่ | 52 | แสดงหน้าจอการเพิ่ม / แก้ไขข้อมูลข่าวประชาสัมพันธ์ของโรงเรียน | 49 |

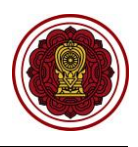

# คู่มือการใช้งานระบบจัดการข้อมูลโรงเรียน

# 1. การเข้าสู่ระบบ (Login)

เจ้าหน้าที่สามารถเข้าสู่ระบบงานทะเบียนนักเรียน สำหรับโรงเรียนเอกชนได้ โดยเรียกใช้งานจาก URL : <u>https://regis.opec.go.th</u> จากนั้นหน้าจอจะแสดงหน้าแรกเข้าสู่ระบบ การเข้าใช้งานระบบงานทะเบียน นักเรียน สำหรับโรงเรียนเอกชน มีขั้นตอนการเข้าสู่ระบบ ดังนี้

- ระบุข้อมูล ชื่อผู้ใช้งาน
- ระบุข้อมูล รหัสผ่าน
- คลิกปุ่ม เพื่อยืนยันการเข้าใช้งานระบบ

| เข้าสู่ระบบ                                                   |                                                                                                    |
|---------------------------------------------------------------|----------------------------------------------------------------------------------------------------|
| ชื่อผู้ใช้งาน                                                 |                                                                                                    |
|                                                               |                                                                                                    |
| รหัสผ่าน                                                      |                                                                                                    |
|                                                               |                                                                                                    |
| เข้าสู่ระบบ 3 มนผู้ใช่งานใหม่                                 | สาวน้ำงานคณะกรรมการณ์ แสรีและส์                                                                                                    |
| จำนวนผู้ใช้งานปัจจุบัน :<br>สถิติผู้เข้าชมถึงปัจจุบัน : 3,511 |                                                                                                    |
| เวอร์ขันสำสุด :                                               | 100 จ ข่าวประชาสัมพันธ์                                                                                                    |
| Ansteine Literane Bate da                                     | โรงเรียนในกรุงเทพฯ/ศึกมาธิการจังหวัด/สช.จังหวัด                                                                                                    |
| สาหรบนกเรยน / ผูบกครอง พลกทน                                  | กำหนดระยะเวลาการยืนขอรับเงินอุดหนุนต่าอาหารกลางวัน ปังบประมาณ พ.ศ.2563<br>สช ขอแจ้งหนังสือขยายเวลาการยื่นขอรับเงินอุดหนุนต่าอาหารกลางวัน ปังบประมาณ พ.ศ.2563 โดยขยายเวลาการกรอกข้อมูลนักเรียนพืชอรับเงิน                                                                  |
|                                                               | อุดหนุนฯ เหแลวเสรจภายเนวนท 24 กรกฎาคม 2562 ซงระบบจะบิดการศาณีนงาน หากเลยระยะเวลาที่กำหนด ถือว่าโรงเรียนในประสงค์จะขอรับเงินอุด<br>หนุนฯ โดยโรงเรียนสามารถพิมพ์รายงานได้ดั้งแต่วันที่ 25 กรกฎาคม 2562 เพื่อส่งให้ สช. / สธ. / สธ. จังหวัด ภายในวันที 26 กรกฎาคม 2562 อนึ่ง |
|                                                               | ศธจ./สช.จังหวัด พิมพ์ อว.สช.3 หรือ อว.สช.4 สง สช. ภายในวันที่ 31 สงหาคม 2562                                                                                                    |

รูปภาพที่ 1 แสดงหน้าจอการเข้าสู่ระบบ (login)

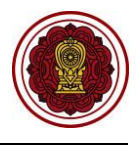

# 1.1 หน้าหลักระบบงานทะเบียนนักเรียนสำหรับโรงเรียนเอกชน

เมื่อเจ้าหน้าที่ลงชื่อเข้าสู่ระบบงานทะเบียนนักเรียนสำหรับโรงเรียนเอกชนเรียบร้อยแล้ว ระบบจะแสดง หน้าจอแรก ซึ่งมีองค์ประกอบหลักของหน้าจอ แบ่งออกเป็น 7 ส่วน ดังนี้

- 1) แถบด้านบนประกอบด้วย ชื่อระบบ ชื่อผู้ใช้งาน เรื่องแจ้งเตือน ข้อมูลผู้ใช้งาน ออกจากระบบ
- 2) ชื่อเมนูการใช้งานหลัก
- เรื่องแจ้งเตือน
- 4) ข่าวประชาสัมพันธ์ของโรงเรียน
- 5) หลักสูตร/ระเบียนกระทรวงศึกษาธิการ/คำสั่งกระทรวง
- ข้อมูลผู้ใช้งาน
- 7) ข้อมูลการติดต่อสอบถาม

| =                                | มน้ำเรียน สำหรับโรงเรียนเอกชน                                                                                                    |                                 |                        | ทดสอบ ระบบ 🌘                                           | අ ස                    | • |
|----------------------------------|----------------------------------------------------------------------------------------------------|---------------------------------|------------------------|--------------------------------------------------------|------------------------|---|
| 🕮 หน้าหลัก 🗾 🛃 2                 | # หน้าหลัก > 0\$ ระบบกำหนดสิทธิ์ผู้ไข้งาน                                                                                                    |                                 |                        |                                                        |                        |   |
| 🏛 ระบบจัดการข้อมูลโรงเรียน       |                                                                                                    |                                 | *                      |                                                        | _                      | _ |
| ┛ ระบบบริหารจัดการหลักสูตร       | 🛕 เรื่องแจ้งเตือน                                                                                                    | 3                               | 🛔 ข้อมูลผู้ใช้งานระบบ  |                                                        | 6                      |   |
| 🖰 ระบบระเบียนนักเรียน            | ! จำนวนบุคลากรที่ยังไม่มีข้อมูลเงินเดือน                                                                                                    | 2 คน                            | ยินดีดับ               | อนรับเข้าสู่ระบบ                                       |                        |   |
| 🛗 ระบบดารางเรียนดารางสอน         | ! จำนวนครูที่ใบประกอบวิชาชีพใกล้หมดอายุ                                                                                                    | 26 คน                           | คุณท                   | ดสอบ ระบบ<br>ใจไงาน                                    |                        |   |
| ® ระบบลงทะเบียนเรียน             | ! จำนวนนักเรียนข้ำซ้อน                                                                                                    | 1 คน                            | ผู้ดูแผ                | ระบบโรงเรียน                                           |                        |   |
| 🚔 ระบบบริหารจัดการบุคลากร        | ! จำนวนนักเรียนที่ยังไม่มีห้องเรียน                                                                                                    | 1 คน                            | จำนวน<br>8,389         | เคริ่งที่เข้าใช่ระบบ<br>1 ครั้ง ( ล่าสุด 3 กันยายน 256 | 2 ראכו 23:17 באנו (. ) |   |
| )≡ ระบบวัดผลการเรียน             | 1 ร่วมงานักสีขนที่ควารกลางสวนนักรประกอบ                                                                                                    | 1                               |                        |                                                        | -                      |   |
| 🎓 ระบบสำเร็จการศึกษา             | ם בינרגארוראיר גאגו ארגאוראי אין אייא איידע איי                                                                                                    | ТИЦ                             | 🖂 ติดต่อสอบถาม         |                                                        | < 7                    |   |
| 🛛 ระบบบริการครูผู้สอน            |                                                                                                    | < 4                             |                        | เกี่ยวกับการใช้งานระบบ                                 |                        |   |
| ระบบบริการครูประจำขั้น           | เรื่อง test                                                                                                    |                                 |                        | งถามเกยวกบการเชระบบ เดท                                | LINE Square            |   |
| 🖾 ระบบเงินอุดหนุน PSIS           | 1                                                                                                    | ประกาศ ณ วันที่ 01 ลิงหาคม 2562 | หากพบบ<br>ติดต่อผู้ดูเ | <b>โญหาการใช้งาน</b><br>เลระบบ 02-281-6380 ในเวล       | าท่าการ (จันทร์-       |   |
| 警 ระบบกำหนดสิทธิ์ผู้ใช้งาน       |                                                                                                    |                                 |                        | 8.30-16.30 u.)                                         |                        |   |
| เขสขันของคุณจะหมดอายุ 29:58 นาที | 🥔 หลักสูตร / ระเบียบกระทรวงศึกษาธิการ / คำสังกระทรวง                                                                                                    | 5                               |                        |                                                        |                        |   |
| /regis/psis/login/LA02_Main.jsp  | - หลักสุดรมถานกลางการศึกษาขั้นพื้นฐาน พุทธศักราช 2551 (ฉบับภาษาโทย)<br>- หลักสุดรแกนกลางการศึกษาขั้นพื้นฐาน พุทธศักราช 2551 (ฉบับภาษาอังกฤษ)<br>ธระบันเมตระหระพ.ศึกษาธิการ                                                                                           | -                               |                        |                                                        |                        |   |
|                                  | <ul> <li>การอุดหมุนเป็นเงินดำไปร่ายชายหัวมักเรียนระดับการศึกษาขั้นที่บฐานสำหรับนักเรียนในโรงเรียนเอ<br/>การอุดหมุนเป็นไฟเด้าไปร่ายชายหัวมักเรียนระดับก่อนประณศึกษาไปโรงเรียนเอกชน พ.ศ.<br/>4 กรรรมเนียมการร้อนและคำธรรมเนียมอื่นของโรงเรียนแอกชน พ.ศ.2549</li> </ul> | มกษณ พ.ศ. 2545                  |                        |                                                        |                        |   |
|                                  | ดำสั่งกระพรวงศึกษาธิการ<br>- การปรับแบบเห็มพระเป็นบนสองผลการเรียบหลักสุดรนคบกลางการศึกษาขั้นขึ้นราน (ปพ.1)                                                                                                    |                                 |                        |                                                        |                        |   |

รูปภาพที่ 2 แสดงหน้าหลักระบบงานทะเบียนนักเรียนสำหรับโรงเรียนเอกชน

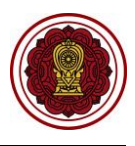

# 2. ระบบจัดการข้อมูลโรงเรียน

เป็นส่วนในการบริหารจัดการระบบจัดการข้อมูลโรงเรียน เมื่อทำการเข้าสู่ระบบเรียบร้อยแล้ว ให้เจ้าหน้าที่สังเกตเมนูทางด้านซ้ายของหน้าจอ เจ้าหน้าที่สามารถคลิกที่เมนู ระบบจัดการข้อมูลโรงเรียน ซึ่งเมนู ย่อยของระบบจัดการข้อมูลโรงเรียน มีดังนี้

- 2.1 ข้อมูลพื้นฐานโรงเรียน
- 2.2 รางวัลที่โรงเรียนที่ได้รับ
- 2.3 สื่ออุปกรณ์ของโรงเรียน
- 2.4 ประกันกลุ่มของโรงเรียน
- 2.5 ระบบเครือข่ายอินเทอร์เน็ต
- 2.6 ปฏิทินการศึกษา
- 2.7 ข่าวประชาสัมพันธ์ของโรงเรียน

|                                                              | an darih Sendara ang                                                     |                                                                  |                                                                              |                     |
|--------------------------------------------------------------|--------------------------------------------------------------------------|------------------------------------------------------------------|------------------------------------------------------------------------------|---------------------|
|                                                              | อน สาหรับเรอเรอนเอกอน                                                    |                                                                  |                                                                              | A <sup>#</sup> & ເ→ |
| 🚳 หน้าหลัก                                                   | # หน้าหลัก > 0% ระบบจัดการข้อมูลโรงเรียน                                 |                                                                  |                                                                              |                     |
| 🏛 ระบบจัดการข้อมูลโรงเรียน                                   | ระบบจัดการข้อมูลโรงเรียน                                                 |                                                                  |                                                                              |                     |
| 뢷 ระบบบริหารจัดการหลักสูตร                                   | ระบเมนที่ด้องการคันหา                                                    |                                                                  |                                                                              |                     |
| 👌 ระบบระเบียนนักเรียน                                        | 💼 ต่อมอนี้แรวมโรมรีสม                                                    | 🕿 ຕາກັກນີ້ໂຄມຕີແນໃດ້ຄັບ                                          | 🗖 สี่ออนไดรณ์ของโรงเรียน                                                     | A deržugium Severu  |
| 🛗 ระบบดารางเรียนดารางสอน                                     | <ul> <li>ออมูลพนฐานเรงเรยน</li> <li>ระบบเครือข่ายอินเทอร์เน็ด</li> </ul> | <ul> <li>มีภูมิพิทรงเรยน แตรย</li> <li>ปฏิทินการศึกษา</li> </ul> | <ul> <li>พ่ออุปกรแขบจรรรรยน</li> <li>ข่าวประชาสัมพันธ์ของโรงเรียน</li> </ul> |                     |
| ® ระบบลงทะเบียนเรียน                                         |                                                                          |                                                                  |                                                                              |                     |
| 🚢 ระบบบริหารจัดการบุคลากร                                    | 📥 ดาวน์โหลดคู่มีอระบบจัดการข้อมูลโรงเรีย                                 | u                                                                |                                                                              |                     |
| }≣ ระบบวัดผลการเรียน                                         |                                                                          |                                                                  |                                                                              |                     |
| 🎓 ระบบสำเร็จการศึกษา                                         |                                                                          |                                                                  |                                                                              |                     |
| \varTheta ระบบบริการครูผู้สอน                                |                                                                          |                                                                  |                                                                              |                     |
| (2) ระบบบริการครูประจำชั้น                                   |                                                                          |                                                                  |                                                                              |                     |
| 오 นักเรียนที่ได้รับอุดหนุน                                   |                                                                          |                                                                  |                                                                              |                     |
| 🖀 ระบบกำหนดสิทธิ์ผู้ใช้งาน                                   |                                                                          |                                                                  |                                                                              |                     |
| 💽 ระบบเงินอุดหนุน PSIS                                       |                                                                          |                                                                  |                                                                              |                     |
| เซสขันของคุณจะหมดอายุ 26:00 นาที<br>/login/LC01_MainMenu.jsp |                                                                          |                                                                  |                                                                              |                     |

รูปภาพที่ 3 แสดงหน้าจอเมนูระบบจัดการข้อมูลโรงเรียน

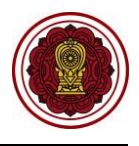

# 2.1 ข้อมูลพื้นฐานโรงเรียน

เป็นส่วนในการบริหารจัดการข้อมูลพื้นฐานโรงเรียน เจ้าหน้าที่สามารถเข้าใช้งานเมนูข้อมูลพื้นฐาน โรงเรียนได้ ดังนี้

- คลิก ระบบจัดการข้อมูลโรงเรียน
- คลิก ข้อมูลพื้นฐานโรงเรียน

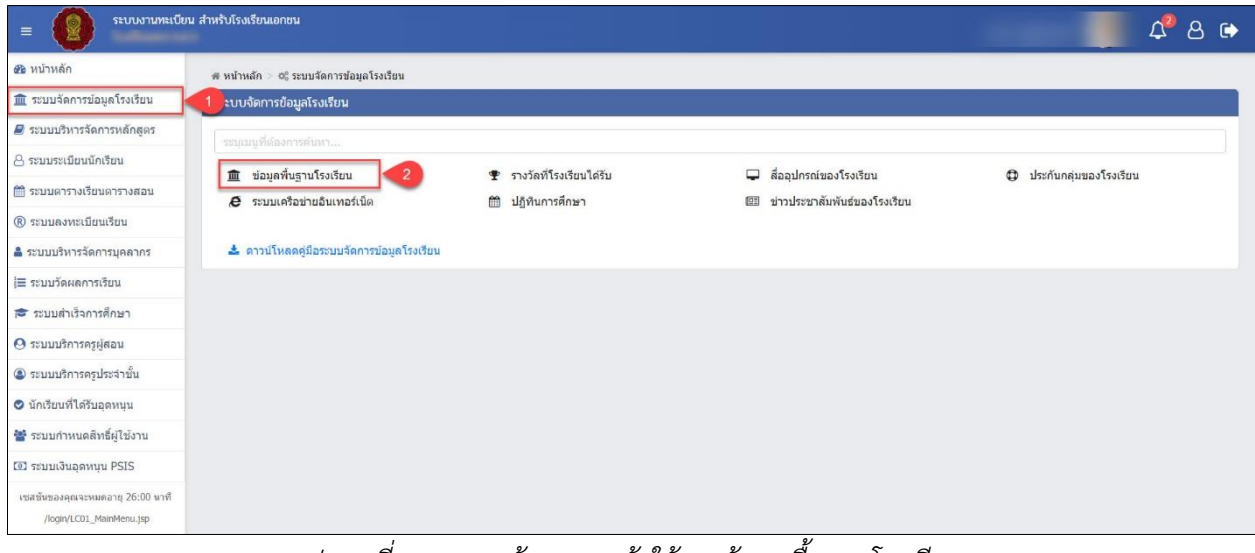

รูปภาพที่ 4 แสดงหน้าจอการเข้าใช้งานข้อมูลพื้นฐานโรงเรียน

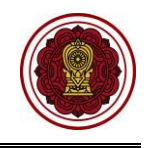

เมื่อคลิก **ระบบจัดการข้อมูลโรงเรียน → ข้อมูลพื้นฐานโรงเรียน** ระบบจะแสดงหน้าจอข้อมูลพื้นฐานของโรงเรียนซึ่งประกอบด้วย ตราสัญลักษณ์โรงเรียน, สมาชิกของผู้บริหาร, การรับอุดหนุน, ที่อยู่, ใบอนุญาตรวม, ใบอนุญาต,ค่าธรรมเนียมการศึกษา, พื้นที่, และข้อมูลเพิ่มเติม

| พิมพ์ปอมูลรายคะเอียดของโรงเรื่อน                                                                                                    |                                                                                                    |                                                                                        |                                                                             |                                         |
|----------------------------------------------------------------------------------------------------|----------------------------------------------------------------------------------------------------|----------------------------------------------------------------------------------------|-----------------------------------------------------------------------------|-----------------------------------------|
| คราสัญลักษณ์ไรงเรียน<br>เดิลกุม ( (pg)                                                                                                    | เฉพาหเจ้าห<br>รหัสระสบค<br>ปะเทศระส<br>ชัยระสะยะ<br>ดัดมายการรั                                                                                                    | ณ้าที่<br>:<br>เอง : โบระบบประกาศการ์ญลัดษา (ทั่วไป)<br>วหรัด : ลักษามิการ์วิหรัดคนุที |                                                                             |                                         |
|                                                                                                    | ສມານິກນອນ<br>ທີ່ກັບໃນສາຫຼາ<br>ຢູ່ສຳມາຍກາງ<br>ປູສາຫາງ:<br>ຢູ່ສາຍຫາງ:                                                                                                    | ណ្ឌឹមនីអាទ<br>= :<br>: 1<br>g)                                                         |                                                                             | ß                                       |
| ครงการสนับสนุนต่าใช้จำยการจัดการศึก<br>การจับอุดหนุน: วับการอุกหนบ                                                                                                    | R)                                                                                                    |                                                                                        |                                                                             | Ø                                       |
| สางการสาหารสรม (สม) : รบการสุดหนุม<br>ส่วอาหารกลางวัน : รับการสุดหนุน                                                                                                    |                                                                                                    |                                                                                        |                                                                             |                                         |
| <b>รุดหนุมฟรี 15 ปี</b> : หนังคือเรียน อุปกรณ์การเรี                                                                                                    | อน ต่างครื่องแบบนักเรียน กิจกรรมพัฒนาผู้ข                                                                                                    | ຈັດນ                                                                                   |                                                                             |                                         |
|                                                                                                    |                                                                                                    |                                                                                        |                                                                             |                                         |
| รรับอุดหนุน<br>ศัมเจิม                                                                                                    |                                                                                                    |                                                                                        |                                                                             | อัยมูลธนาหาร แลงาะเจ้าหน้าที่           |
| รรรับสุดหนุน<br>ฟูนิปองุญาต<br>๒ ฟูนิปองุญาต<br>๒ ฟูนิปารงรณะสำคามสะทำ<br>๓ ๑.142555<br>๗ฺนิปารระหมรัชปองุญาพ *                                                                                                    |                                                                                                    |                                                                                        | ณาคาร<br>ธมาดารกรุง<br>สาขา<br>บ้านหมี<br>เลขต์มัญชี<br>ซึ่อบัญชี           | อิญหระมาร เอง หม้าที่<br>โรย            |
| รรรับอุคหมุน<br>รุณวิม<br>ยุณวิมองุญาต<br>ยุณาภาพระเมือง<br>เอการการและราง<br>เอการการและราง<br>เป็นการการเป็นโมยอยูกต.*<br>12. ปังสังหารกิมอุตรณะ<br>ม                                                                                                    | ×                                                                                                    |                                                                                        | ณาคาร<br>รมาดารกรุง<br>สาราร<br>ป่ายหมั<br>เฉลากับกูชิ<br>ซื้อปัญชิ         | อัญการพระ และกลว่าหรักที่               |
| รรรับอุคหมุน<br>รู้รับจิม<br>- รู้หมือสมูรค<br>- มูล่างการแหน่สู่เป็นอยู่สุดค<br>- คมรับร่อง<br>- คมรับร่อง<br>- คมรับร่อง<br>- คมรับร่อง<br>                                                                                                    | •<br>should *                                                                                                    | NG I                                                                                   | ธนาคาร<br>ธนาคารกรุง<br>สาขาง<br>บ้างาน<br>เลขท์บัญชี                       | ข้อมูลของพาท แลงกระจำหน้าที่            |
| รรรับอุคหมุน<br>ผู้หันเงิน<br>ผู้หันกระบาท<br>หมายแหน่ง<br>หมายแหน่ง<br>ผู้ห่าวระหมุร์ไปในอยุกุณ *<br>(ห่าวระหมุร์ไปในอยุกุณ *<br>(ห่าวระหมุร์ไปในอยุกุณ *<br>(ห่าวระหมุร์ไปในอยุกุณ *<br>(ห่าวระหมุร์ไปในอยุกุณ *                                                                                                    | v<br>uhused*<br>nuu:                                                                                                    | 2011 1<br>1021                                                                         | ธนาคาร<br>ธนากเรางรัง<br>สาขา<br>บ้านหมั่<br>และที่มัญชี<br>ซื่อปัญชี       | อิสมุทราสตร แลงารเข้าหมักที่            |
| รรรับอุคหมุน<br>รุ่นหมอม<br>รุ่นทั่งสมเหตุกาค<br>ห เกิมของสุรินในอยุกาค<br>และรรรรรร<br>()การการอยุรินในอยุกาค*<br>()การการอยุรินในอยุกค*<br>()การการอยุรินในอยุกค*<br>()<br>() มีเสนียะระโนย<br>()<br>มีเสนียะระโนย<br>()<br>มีเสนีย<br>()<br>มีเสนีย<br>()<br>มีเสนย<br>()<br>มีเสนีย<br>()<br>มีเสนีย<br>()<br>มีเสนีย<br>()<br>มีเสนย<br>()<br>มีเสนย<br>()<br>มีเสนย<br>()<br>มีเสนย<br>()<br>มีเสนย<br>()<br>มีเ                                                                                                    | • Transition<br>conce<br>- * Transition                                                                                                    | vej i<br>sven :<br>insklevni * 1                                                       | ຣນາລາຣ<br>ຣນລາອານຸນ<br>ທ່ານນີ້<br>ເພນະໂປກນີ້<br>ເພນະໂປກນີ້<br>ເພື່ອນີ້ກູນີ້ | อัญสรรษทร และหม่างว่าที่                |
| รรรับอุดหมุน<br>มุรับเจ้ม<br>ยุรับเว้อมสุราค<br>ยุรับเว้อมสุราค<br>เอกราชออย่างและร่า*<br>คระบรอบ<br>ผู้ห่างกระหมุ่มไปของภูณ<br>ผู้ห่างกระหมุ่ม<br>เอรา<br>เอรา<br>เรา<br>เอรา<br>เอรา<br>เอรา<br>เอรา<br>เอรา<br>เอรา<br>เอรา<br>เอรา<br>เอรา<br>เอรา<br>เอรา<br>เอรา<br>เอรา<br>เอรา<br>เอรา<br>เอรา<br>เอรา<br>เอรา<br>เรา<br>เอรา<br>เรา<br>เรา<br>เรา<br>เอรา<br>เอรา<br>เอรา<br>เอรา<br>เอรา<br>เอรา<br>เอรา<br>เอรา<br>เรา<br>เรา<br>เอรา<br>เอรา<br>เอรา<br>เอรา<br>เรา<br>เรา<br>เรา<br>เรา<br>เรา<br>เรา<br>เรา<br>เ                                                                                                    | vhuard *:<br>ree:<br>euustus *:<br>utuda                                                                                                    | aparen *:<br>* unde                                                                    | ຍນລາງ<br>ເນລາອານ<br>ສຳສາ<br>ນຳການ<br>ນຳການ<br>ສ່ວນກູສິ<br>ສ່ວນກູສິ          | อิงมูมรวงพระ แลงารปร้างไวล์<br>เหน      |
| รรรับอุคหมุน<br>รุ่มหอง<br>รุ่มในอยุกร<br>รุ่มในอยุกร<br>รุ่มในอยุกร<br>อะกรรรรร<br>อุปรากรรณย์ในโมยยุกร<br>รุ่มไหน<br>รับรร์คารในอยุกร<br>มี<br>มีเสน้ารามาะ<br>ระบะ<br>ระบ | ະ<br>ອານລາຍທີ່*<br>ການລາຍ<br>ອານລາຍ<br>ອານລາຍ<br>ອານລາຍ<br>ອານລາຍ<br>ອານລາຍ<br>ອານລາຍ                                                                                                    | veri<br>rywni<br>ingelegeni<br>i unofe<br>Auns ; unofegynal                            | รมาลาร<br>รมาลาร<br>สำชาง<br>นำหามั<br>เสลาใหญ่มี<br>ส่อปัญชี<br>,          | อัญสรรษาร และหม่างว่าที่                |
| รรรับสุดหมุน<br>ยุรับเอิม<br>ยุรับเออม<br>ยุรับเออม<br>เอกรากรอยรับเออรูกล<br>เอกรากรอยรับเออรูก<br>ผู้ร่างการเหตุรับเออรูกล<br>ผู้ร่างการเหตุรับเออรูกล<br>ผู้ร่างการเหตุรับเออรูกล<br>มุ2<br>มัณฑ์สาวา<br>ระสา<br>มาร์การระบาท<br>เออรูโลเซียร์ (การกรับเราะ)<br>โอโลโลโลโลโลโลโลโลโลโลโลโลโลโลโลโลโลโลโ                                                                                                    | utraateef * ;<br>eeu :<br>etuateer * ;<br>utraat<br>utraat<br>u<br>utraat<br>utraat<br>utraat<br>utraat<br>utraat<br>utraat<br>utraat<br>ut | vaj i<br>aven :<br>ituacean * :<br>urola<br>E ante ante ante ante ante ante ante ante  | รมาลาร<br>รมการหมุ่<br>สาขา<br>ป่างหมั<br>หละที่ป่ายชื่<br>ชื่อปัญชี<br>,   | อัญสารเพรา และหมอ่างป่าที่<br>โทย .<br> |

| gravett                                                                                                    | 2 - 21 1                                                                                                    |                                                                                                    |                                                                                                    |                                                                                                    |                                                            |
|----------------------------------------------------------------------------------------------------|----------------------------------------------------------------------------------------------------|----------------------------------------------------------------------------------------------------|----------------------------------------------------------------------------------------------------|----------------------------------------------------------------------------------------------------|------------------------------------------------------------|
| กรายๆเพิ่งเผต                                                                                                    | 1,585                                                                                                    |                                                                                                    |                                                                                                    |                                                                                                    |                                                            |
| ส่านางเพิ่มงเรียน                                                                                                    | 03                                                                                                    |                                                                                                    |                                                                                                    |                                                                                                    |                                                            |
| ประกอบการ                                                                                                    | 08:30 - 15:45                                                                                                    |                                                                                                    |                                                                                                    |                                                                                                    |                                                            |
| ข่างขึ้น                                                                                                    | เสรียนอนุบาล - มัรยมต่กษาปีที่ 6                                                                                                    |                                                                                                    |                                                                                                    |                                                                                                    |                                                            |
| ใบอนุญาต                                                                                                    |                                                                                                    |                                                                                                    |                                                                                                    |                                                                                                    |                                                            |
| #1 erosasuudo                                                                                                    |                                                                                                    | #2                                                                                                    | 18                                                                                                    |                                                                                                    |                                                            |
| สมสมเสอร์หร่ :                                                                                                    | 03 ca.u. 2560 14:39                                                                                                    | The state of the state of the s |                                                                                                    |                                                                                                    |                                                            |
| เลขดีในอนุญาต                                                                                                    | au.51/2553                                                                                                    | เลขม เบอมญาต                                                                                                    | 111                                                                                                    |                                                                                                    |                                                            |
| ลงวันที่                                                                                                    | 24 fl.u. 53                                                                                                    |                                                                                                    | 00 n.tl. 02                                                                                                    |                                                                                                    |                                                            |
| ต์เหล                                                                                                    | 15 m.e. 53                                                                                                    | eroite                                                                                                    | 00 H B. 02                                                                                                    |                                                                                                    |                                                            |
| urasele                                                                                                    | 2 - 21 1                                                                                                    | ช่างขายุ                                                                                                    | 3 - 18 12                                                                                                    |                                                                                                    |                                                            |
| ดวามๆทั้งหมด                                                                                                    | 1,585                                                                                                    | กรามจุฬงหมด                                                                                                    | 2,000                                                                                                    |                                                                                                    |                                                            |
| สำหาหห้องเรียน                                                                                                    | 33                                                                                                    | จามวนหองเรียม                                                                                                    | 00                                                                                                    |                                                                                                    |                                                            |
| ม่างระยะเวลา                                                                                                    | 08:30 - 15:45                                                                                                    | รางระบะเวลา                                                                                                    | 100.00 × 17.00                                                                                                    |                                                                                                    |                                                            |
| ปางชั้น                                                                                                    | 021.3                                                                                                    |                                                                                                    |                                                                                                    |                                                                                                    |                                                            |
| ค่าธรรมเนียมการศึก                                                                                                    | ษา                                                                                                    |                                                                                                    |                                                                                                    |                                                                                                    |                                                            |
| #1                                                                                                    | 12                                                                                                    | #2                                                                                                    | 12                                                                                                    | #3                                                                                                    |                                                            |
| andrasha                                                                                                    | ultrupurca.                                                                                                    | and when                                                                                                    | controvices.                                                                                                    | and solution                                                                                             | ประการโกษา                                                 |
| None and American                                                                                                    | 700.00 vov                                                                                                    | Million of all                                                                                                    | 5.523.50 104                                                                                                    | unces e                                                                                                  | 5 343 50 1000                                              |
| 91055441M0A0000                                                                                                    | 700.00 910                                                                                                    | 1010110000000                                                                                                    | 5,515.50 II W                                                                                                    | 8109910000000                                                                                            | 5,543.50 1111                                              |
|                                                                                                    |                                                                                                    |                                                                                                    |                                                                                                    |                                                                                                    |                                                            |
| #4                                                                                                    | ß                                                                                                    |                                                                                                    |                                                                                                    |                                                                                                    |                                                            |
| #4<br>ราดันขึ้น                                                                                                    | มัธยมศึกษาตอบดัน                                                                                                    |                                                                                                    |                                                                                                    |                                                                                                    |                                                            |
| #4<br>ระดับขึ้น<br>ต่าธรรมเนื่องสอปั                                                                                                    | มีธยมสีงขางสมเสน<br>4,762.50 บาท                                                                                                    |                                                                                                    |                                                                                                    |                                                                                                    |                                                            |
| #4<br>ารอับเว็ม<br>ลำธรรมเนิยมสอปั<br>เวิ เพิ่มสัมศาราชเนียม<br>รั้นที่                                                                                                    | 2<br>มัธยงศึกษาคอบสัม<br>4,762.50 นาท                                                                                                    |                                                                                                    |                                                                                                    |                                                                                                    |                                                            |
| #4<br>างดับเข็ม<br>คำธรรมเนิยมสอปั<br>⊂ เชื่มสัมศารามเนียม<br>คื้นที่<br>#1                                                                                                    | 25234641742045<br>4,762.50 um                                                                                                    |                                                                                                    |                                                                                                    |                                                                                                    |                                                            |
| <ul> <li>#4<br/>ารสมขึ้น<br/>สาธรรมเนิยมสอบ</li> <li>เพิ่มสันศารรรมเนียม</li> <li>สันที่</li> <li>#1<br/>นอร์เนกลารสิทธ์</li> </ul>                                                                                                    | ชัยธริการสอนรับ<br>สังสรรรษบสน<br>4,762.50 บาท<br>4,762.50 บาท<br>4,762.50 บาท<br>10,662.50<br>10,662.50<br>10,66                                                                                                    |                                                                                                    |                                                                                                    |                                                                                                    |                                                            |
| <ul> <li>#4</li> <li>างดับเข็ม</li> <li>ต่างรรรมข้อมสอป</li> <li>เริ่มเสียสารารเหนือม</li> <li>เริ่มเสียสารองรับเรี</li> <li>มรายและกรางสิทธ์</li> </ul>                                                                                                    | ে<br>Stanifernezuku<br>4,76250 min<br>4,76250 min<br>4,76250 min<br>4,76250 min<br>2000<br>Toose                                                                                                    |                                                                                                    |                                                                                                    |                                                                                                    |                                                            |
| <ul> <li>#4</li> <li>กรับอัง</li> <li>ก่ารารเปลิมเตอปิ</li> <li>■</li> <li>■</li> <li>๑</li> <li>๑</li> <li>๑</li> <li>๑</li> <li>๑</li> <li>๑</li> <li>๓</li> <li>๓</li> <li< td=""><td>ั<br/>รับระทัศษาขอมนั้น<br/>4,762.50 มาพ<br/>7.62.50 มาพ<br/>7.62.50 มาพ<br/>7.62.50<br/>มาพ<br/>7.62.50<br/>มาพ<br/>7.50.50<br/>มาพ<br/>7.62.50<br/>มาพ<br/>7.50.50<br/>มาพ<br/>7.50<br/>มาพ<br/>7.50<br/>มาพ<br/>7.50<br/>มาพ<br/>7.50<br/>มาพ<br/>7.50<br/>มาพ<br/>7.50<br/>มาพ<br/>7.50<br/>มาพ<br/>7.50<br/>มาพ<br/>7.50<br/>มาพ<br/>7.50<br/>มาพ<br/>7.50<br/>มาพ<br/>7.50<br/>มาพ<br/>7.50<br/>มาพ<br/>7.50<br/>มาพ<br/>7.50<br/>มาพ<br/>7.50<br/>มาพ<br/>7.50<br/>ม<br/>7.50<br/>ม<br/>7.50<br/>1.50<br/>1.50<br/>1.50<br/>1.50<br/>1.50<br/>1.50<br/>1.50<br/>1</td><td></td><td></td><td></td><td></td></li<></ul> | ั<br>รับระทัศษาขอมนั้น<br>4,762.50 มาพ<br>7.62.50 มาพ<br>7.62.50 มาพ<br>7.62.50<br>มาพ<br>7.62.50<br>มาพ<br>7.50.50<br>มาพ<br>7.62.50<br>มาพ<br>7.50.50<br>มาพ<br>7.50<br>มาพ<br>7.50<br>มาพ<br>7.50<br>มาพ<br>7.50<br>มาพ<br>7.50<br>มาพ<br>7.50<br>มาพ<br>7.50<br>มาพ<br>7.50<br>มาพ<br>7.50<br>มาพ<br>7.50<br>มาพ<br>7.50<br>มาพ<br>7.50<br>มาพ<br>7.50<br>มาพ<br>7.50<br>มาพ<br>7.50<br>มาพ<br>7.50<br>มาพ<br>7.50<br>ม<br>7.50<br>ม<br>7.50<br>1.50<br>1.50<br>1.50<br>1.50<br>1.50<br>1.50<br>1.50<br>1 |                                                                                                    |                                                                                                    |                                                                                                    |                                                            |
| <ul> <li>ห4<br/>างยังซึ่ง<br/>ท่ายรายเป็นแต่สปี</li> <li>เดียงในการหนียม<br/>นั้นที่</li> <li>ห1<br/>และที่นอกการสิทธ์<br/>ประเทศแอกรรสิทธ์<br/>ประเทศแอกรรสิทธ์<br/>บระเทศแอกรรสิทธ์<br/>พระพร</li> </ul>                                                                                                    | Standenneoutu<br>4,762.00m<br>Maasu<br>Tous<br>Hortnaamedvii<br>Stistans Sm                                                                                                    |                                                                                                    |                                                                                                    |                                                                                                    |                                                            |
| #4         ************************************                                                                                                    | Standormania<br>4,782.50 km<br>Matay<br>Sous<br>Calcinational<br>5145 cm Sm                                                                                                    |                                                                                                    |                                                                                                    |                                                                                                    |                                                            |
| <ul> <li>#4<br/>ารต่อนจับ<br/>สารารเสลิมและ50</li> <li>เรียมในสรรรรรษณ์สม<br/>สีนที่</li> <li>#1<br/>และสร้างการสบ<br/>ส่งรายและกรารไทย์<br/>การเปลาที่ในเรื่อง</li> <li>บอนสุนธ์</li> </ul>                                                                                                    | gandersweit<br>4762 to ver<br>4762 to ver<br>4762 to ver<br>versame<br>fau<br>to darmanen ihle<br>5 te se ster<br>5 te se ster                                                                                                    |                                                                                                    |                                                                                                    |                                                                                                    |                                                            |
| #4         กรับเริ่ม           กร้องเริ่มข้าง         กร้องเริ่มข้าง           กร้องเริ่มข้าง         กร้องเริ่มกร้องเป็น           #1         กระบงกับกร้องเป็น           มองกระบงกระกงร้องเป็น         กระบงกับกร้องเป็น           กระบงกับกระกงร้องเป็น         กระบงกับกระกงร้องเป็น           กระบงกับกระกงร้องเป็น         กระบงกับกระกงร้องเป็น           กระบงกับกระกงร้องเป็น         กระบงกับกระกงร้องเป็น           กระบงกับกระกงร้องเป็น         กระบงกับกระกงร้องเป็น                                                                                                    | Sanderware<br>4,762.0 vm<br>Maass<br>Soo<br>Charmannahai<br>5 Se Soo Sm<br>mundees *                                                                                                    | านการสารคระสารคระครา                                                                                                    | unasa                                                                                                    | าามนะสยังแสร้างกับการไ                                                                                   | nstiens.                                                   |
| #4         ************************************                                                                                                    | C Standonsouth<br>4,702.00 km<br>2000<br>Dartasambra<br>515 See Sm<br>Innerfage *                                                                                                    | การเคลมสำนหรูด้านการโช<br>(10)                                                                                                    | umasu                                                                                                    | านออสสติมอล์กับเรื่องรับ                                                                                 | colleons                                                   |
| #4           **sdaušu           •*sreudaust           •*staustermatiku           •*faskavermatiku           #1           userisaanstelud           •*son           •*son           •*son           •*son           •*son           •*son           •*son           •*son           •*son           •*son           •*son           •*son           •*son           •*son                                                                                                    | Examinar sector<br>4762.50 vm<br>2002<br>States<br>(States are Sec<br>States)<br>States<br>(States are Sec<br>States)<br>States<br>(States)<br>States)<br>States<br>(States)<br>States)                                                                                                    | สารกระบบสำนักประกับ<br>100<br>100                                                                                                    | 107828                                                                                                    | າານແລະສະດີແຜດ່ານເປັນການໃນ<br>30<br>70<br>70                                                              | rofaces.                                                   |
| #4         ************************************                                                                                                    | Sambarwasi<br>4,762.0 vm<br>4,762.0 vm<br>Maass<br>Soo<br>Gubrasamahai<br>5 14 5 vm 5 m<br>Im<br>Im                                                                                                    | ร้างวนออมกิจอร์ร่างกับการใช<br>100<br>ระบะโทรปกร้า                                                                                                    | where the second second s | ruunsallaaddadururaa<br>39<br>Tuudaada '                                                                 | nsfers.                                                    |
| #4           หนึ่งเมือง           เข้าสายเป็นเป็น           ไปส่วนสายสายเป็น           #1           และสร้างสายสายไป           #1           และสร้างสายไป           ชนาหนาง           ชนาหนาง           ชนาหนาง           ชนาหนาง           ชนาหนาง           ชนาหนาง           และสร้างสายสายสายสายสายสายสายสายสายสายสายสายสายส                                                                                                    | Samforward<br>4,762.0 vm<br>4,762.0 vm<br>Version<br>Samform<br>Samform<br>Samfo                                                                                                    | สารามออสโานอร์สารกับการให<br>100<br>มีโกรสินเกี่ยวๆจะ                                                                                                    | unaeu                                                                                                    | rrounaðusdrivðurnik<br>39<br>Inndustálar í<br>Inn Essaturnikatur                                         | orfalos;<br>costi Lossel Lee                               |
| #4           ารนับอื่น           เข้าสายเป็นและมี           เข้าสายเป็นและมี           เข้าสายเป็นและมี           ที่           เขาสายเป็นเละมี           ที่           เขาสายเป็นเละมี           การและการไปส์           เขาสายเป็นสายเป็น           การและการไปส์           การและการไปส์           เป็นสายเป็น           เป็นสายเป็น           เป็นสายเป็น           เป็นสายเป็น           เป็นสายเป็น           เป็นสายการและและเป็น           เป็นสายการและและเป็น           เป็นสายการและและเป็น           เป็นสายการและและเป็น           เป็นสายการและและเป็น           เป็นสายการและและเป็น           เป็นสายการและและเป็น           เป็นสายการและและเป็น           เป็นสายการและและและเป็น           เป็นสายการและและเป็น           เป็นสายการและและและและและเป็น           เป็นสายการและและและและและและและและและเป็น           เป็นสายการและและและและและและและและและและและและและแ                                                                                                    | Examinary weights     Examinary weights     Examinary weights     Examinary weights     Examinary weights     Examinary     Examinary                                                                                                    | รางานคอมร่างองร่างรับการกับ<br>100<br>มาณโรยรักร์ -<br>มีรางวันอ่องรักรออ (ฟอป) *<br>30                                                                                                    | vostas<br>7                                                                                                    | runnadruadrivlarnah<br>30<br>inredianation<br>inredianaturation<br>runnalaute (00) 1<br>15               | nstiens .<br>.resh Lesset Live<br>4                        |
| #4           หล่อมหัน           เป็นสมเปลาสมใช้           (ประมาณสมใช้)           #1           แสร้างสารสมชับ<br>(และบระเลาสุดไป<br>เลยสารสารสมชับ)           (ประมาณสมชับ)           (ประมาณสาชชับ)           (ประมาณสาชชับ)           (ประมาณสาชชับ)           (ประมาณสาชชับ)           (ประมาณสาช                                                                                                    | Standonnauk     A70220 sm     A70220 sm     C     Soa     Soa                                                                                                    | การหองสามอร์การในการที่ส<br>(10)<br>รณ(โรรสิคร์ -<br>สีโรรสิคร์สา -<br>สิรสิคร์สา (16)<br>30<br>-<br>20                                                                                                    | итаки<br>•<br>•<br>•<br>•<br>•<br>•<br>•<br>•<br>•<br>•<br>•<br>•<br>•<br>•                                                                                                    | านางเมลติงแต่ส่วนในการปก<br>วิว<br>ารมอังแสประ"<br>บ่างหลือและประเทศไตย่าง<br>าามารอโอสโหล (Mag *<br>150 | rtsfarst,<br>innib Lasad Line<br>enundachtege (da)?<br>[4. |

รูปภาพที่ 5 แสดงหน้าจอข้อมูลพื้นฐานของโรงเรียน

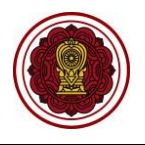

# 2.1.1 ตราสัญลักษณ์โรงเรียน

เป็นหน้าจอสำหรับแสดงข้อมูลตราสัญลักษณ์โรงเรียน ซึ่งเจ้าหน้าที่สามารถบันทึกตราสัญลักษณ์ โรงเรียนได้ ดังนี้

| <ol> <li>1) คลิกปุ่ม</li> <li>2) เลือกข้อ</li> <li>3) คลิกปุ่ม</li> </ol>   | เลือกรูป (.jpg) เพื่อ<br>มูล รูปสัญลักษณ์โรง<br>Open เพื่อ                                                                    | อเลือกรูปตราสัญลักษณ์โ<br><b>เรียน</b> ที่ต้องการ<br>อเปิดไฟล์รูปภาพไปยังระ                                                                                                    | รงเรียน<br>บบ |                                                   |
|-----------------------------------------------------------------------------|----------------------------------------------------------------------------------------------------|----------------------------------------------------------------------------------------------------|---------------|---------------------------------------------------|
| 4) คลิกปุ่ม<br>ข้อมูลพื้นฐานของโรงเรียน<br>ค. ทีมหน้อมธานอะเอียดของโรงเรียน | <u>บันทึก</u> เพื่อบันทึก                                                                                                    | าข้อมูล                                                                                                    |               |                                                   |
| ตราสัญลักษณ์โรงเรียน<br>เลือกรูป 1 มันทึก 4<br>C:Yakepathias.jpg            | <b>เฉพาะเจ้าหน้าที่</b><br>รหัสโรงเรียน :<br>ประเภทโรงเรียน :<br>ชื่อโรงเรียน : ทดสอบชื่อโรงเ<br>ศึกษาธิการจังหวัด : ศึกษาธิก | ระเภทสามัญดีกษา (ทั่วไป)<br>เรียน<br>าาวจังหวัดลพบุรั                                                                                                    |               | -                                                 |
|                                                                             | สมาชิกของผู้บริหาร<br>ผู้วันในอนุญาต :<br>ผู้จัดการ :<br>ผู้จักนวยการ :<br>บุคลากร(ครู)<br>ผู้แทนดรู :                        | © Open<br>← → ↓ ↑ → This PC > Desktop ><br>Organize • New folder<br>→ Downloads *<br>→ Downloads *<br>→ Downloads *<br>→ Downloads *<br>→ Downloads *<br>→ Downloads *<br>→ Downloads *<br>→ Docktop →<br>folder | Pic Lightroom | X<br>Search Desktop P<br>E - II 0<br>Dropbox LINE |

รูปภาพที่ 6 แสดงหน้าจอการบันทึกรูปตราสัญลักษณ์โรงเรียน

🁫 ซีเควนซ์ 🧵 หนังสือตอ 😻 Dropbox

File name: สช โหม่

All Files

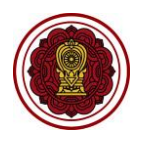

## 2.1.2 สมาชิกของผู้บริหาร

เป็นหน้าจอสำหรับแสดงข้อมูลสมาชิกของผู้บริหาร เจ้าหน้าที่สามารถเพิ่ม / แก้ไขข้อมูลสมาชิก ของผู้บริหารได้ ดังนี้

- 1) คลิกปุ่ม 🧖 จากนั้นระบบจะแสดงหน้าจอสำหรับบันทึกข้อมูลสมาชิกของผู้บริหาร
- เลือกข้อมูล ผู้รับใบอนุญาต ที่ต้องการ
- เลือกข้อมูล ผู้จัดการ ที่ต้องการ
- เลือกข้อมูล ผู้อำนวยการ ที่ต้องการ
- 5) เลือกข้อมูล **ผู้แทนครู** ที่ต้องการ
- คลิกปุ่ม
   ภันทึกข้อมูลสมาชิกผู้บริหาร
   เพื่อบันทึกข้อมูลสมาชิกผู้บริหาร

#### <u>หมายเหตุ</u> \* กรณีมีเครื่องหมายดอกจันสีแดง (\*) ต้องระบุหรือเลือกข้อมูลทุกช่อง

| 希 หน้าหลัก > 📽 ระบบบริหารจัดการข้อมูลโรงเรียน > 🏛 ข้อมูลพื้นธู    | ฐานโรงเรียน                                                                                                    |   |
|-------------------------------------------------------------------|----------------------------------------------------------------------------------------------------|---|
| ข้อมูลพื้นฐานของโรงเรียน                                          |                                                                                                    |   |
| 🖨 พิมพ์ข้อมูลรายละเอียดของโรงเรียน                                |                                                                                                    |   |
| ตราสัญลักษณ์โรงเรียน<br>เลือกรูป (.jpg) บับทึก C:\fakepath\สช.jpg | <b>เฉพาะเจ้าหน้าที่</b><br>รหัสโรงเรียน :<br>ประเภทโรงเรียน : ในระบบประเภทสามัญศึกษา (ทั่วไป)<br>ชื่อโรงเรียน : ;<br>ศึกษาธิการจังหวัด : ศึกษาธิการจังหวัดลพบุรี |   |
|                                                                   | สมาชิกของผู้บริหาร<br>ผู้รับใบอนุญาต :<br>ผู้จัดการ :<br>ผู้อำนวยการ :<br><b>บุคลากร(ครู)</b><br>ผู้แทนครู :                                                     |   |
| บันทึกข้อมูลสมาชิกผู้บริหาร<br>                                   |                                                                                                    | × |
| * ຜູ້รັບໃນວນຸญาด :                                                | × 2                                                                                                    |   |
| * ผู้จัดการ :                                                     |                                                                                                    |   |
| ผู้อำนวยการ :                                                     | - 4                                                                                                    |   |
| บุคลากร(ครู)                                                      |                                                                                                    |   |
| * ผู้แทนครู : 🦳 - เส                                              | ลือกข้อมูล 5                                                                                                    |   |
| <b>8</b> 1                                                        | บันทึกข้อมูลสมาชิกผู้บริหาร 6อนกลับ                                                                                                    |   |

รูปภาพที่ 7 แสดงหน้าจอการบันทึกข้อมูลสมาชิกของผู้บริหาร

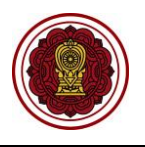

## 2.1.3 โครงการสนับสนุนค่าใช้จ่ายการจัดการศึกษา

เป็นหน้าจอสำหรับแสดงโครงการสนับสนุนค่าใช้จ่ายการจัดการศึกษา ซึ่งเจ้าหน้าที่สามารถเพิ่ม / แก้ไข ข้อมูลโครงการสนับสนุนค่าใช้จ่ายการจัดการศึกษาได้ ดังนี้

- คลิกปุ่ม จากนั้นระบบจะแสดงหน้าจอสำหรับเพิ่ม / แก้ไขข้อมูลโครงการสนับสนุน ค่าใช้จ่ายการจัดการศึกษา
- คลิกปุ่ม M เพื่อเลือกรายการอุดหนุนฟรี 15 ปี
- คลิกปุ่ม I เพื่อเลือกรายการโครงการอาหารเสริม(นม)
- คลิกปุ่ม ฟิ เพื่อเลือกรายการค่าอาหารกลางวัน
- คลิกปุ่ม <sup>(1)</sup> มันทึก
   เพื่อบันทึกข้อมูล

| โครงการสนับสนุนค่าใช้จ่ายการจัดการ<br>การรับอุดหนุน: รับการอุดหนุน                                                                                                    | เศึกษา<br>                                                                                                    |  |
|----------------------------------------------------------------------------------------------------|----------------------------------------------------------------------------------------------------|--|
| โครงการอาหารเสริม (นม) : รับการอุดหนุ<br>ค่าอาหารกลางวัน : รับการอุดหนุน<br>อุดหนุนฟรี 15 ปี: หนังสือเรียน อุปกรณ์ก                                                                                                    | มน<br>ารเรียน ค่าเครื่องแบบนักเรียน กิจกรรมพัฒนาผู้เรียน                                                                  |  |
|                                                                                                    |                                                                                                    |  |
| ¥ หน้าหลัก > Ф°ึ่ ระบบบริหารจัดการข้อมูลโรงเรีย<br>พระวรสาร                                                                                                    | น > 🏛 ข้อมูลพื้นฐานโรงเรียน                                                                                               |  |
| ¥ หน้าหลัก > ¢¢ ระบบบริหารจัดการข้อมูลโรงเรีย<br>พระวรสาร<br>อุดหนุนฟรี 15 ปี:2                                                                                                    | น ≥ ฏิ ข้อมูลพื้นฐานโรงเรียน<br>โครงการอาหารเสริม(นม):3                                                                   |  |
| <ul> <li>หน้าหลัก &gt; ๛ึ ระบบบริหารจัดการข้อมูลโรงเรีย</li> <li>พระวรสาร<br/>อุดหนุนฟรี 15 ปี:</li> <li>2</li> <li>ชี หนังสือเรียน</li> </ul>                                                                               | น > ฏิ ข้อมูลพื้นฐานโรงเรียน<br>โครงการอาหารเสริม(นม):<br>✔ โครงการอาหารเสริม(นม)                                         |  |
| <ul> <li>หน้าหลัก &gt; 4% ระบบบริหารจัดการข้อมูลโรงเรีย</li> <li>พระวรสาร</li> <li>อุดหนุนฟรี 15 ปี:</li> <li>หนังสือเรียน</li> <li>อุปกรณ์การเรียน</li> </ul>                                                               | น > ฏิ ข้อมูลพื้นฐานโรงเรียน<br>โครงการอาหารเสริม(นม):<br>๔ โครงการอาหารเสริม(นม)                                         |  |
| <ul> <li>พน้าหลัก &gt; \$ ระบบบริหารจัดการข้อมูลโรงเรีย</li> <li>พระวรสาร</li> <li>อุดหนุนฟรี 15 ปี:</li> <li>พนังสือเรียน</li> <li>มุปกรณ์การเรียน</li> <li>เครื่องแบบนักเรียน</li> </ul>                                   | น ≥ ฏิ ข้อมูลพื้นฐานโรงเรียน<br>โครงการอาหารเสริม(นม):3<br>๋ ๔ โครงการอาหารเสริม(นม)<br>ค่าอาหารกลางวัน:4                 |  |
| <ul> <li>พน้าหลัก &gt; % ระบบบริหารจัดการข้อมูลโรงเรีย</li> <li>พระวรสาร</li> <li>อุดหนุนฟรี 15 ปี:</li> <li>พังสือเรียน</li> <li>อุปกรณ์การเรียน</li> <li>เครื่องแบบนักเรียน</li> <li>กิจกรรมพัฒนาคุณภาพนักเรียน</li> </ul> | น > ≘ ข้อมูลพื้นฐานโรงเรียน<br>โครงการอาหารเสริม(นม):<br>๔ โครงการอาหารเสริม(นม)<br>ค่าอาหารกลางวัน:<br>๔ ค่าอาหารกลางวัน |  |

รูปภาพที่ 8 แสดงหน้าจอการเพิ่ม / แก้ไขโครงการสนับสนุนค่าใช้จ่ายการจัดการศึกษา

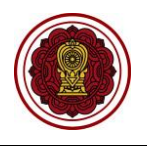

### 2.1.4 การรับอุดหนุน

เป็นหน้าจอสำหรับแสดงการรับอุดหนุน ข้อมูลธนาคารเฉพาะเจ้าหน้าที่ ซึ่งผู้ใช้งานสามารถบันทึก ข้อมูลการรับอุดหนุนได้ ดังนี้

## 2.1.4.1 ผู้รับใบอนุญาต

| ิย   | ิย  | a   | 24      | 1 ขอ   | 9                                     | 4 9          | ง ส้ |
|------|-----|-----|---------|--------|---------------------------------------|--------------|------|
| เจาห | ทมา | ทสา | ามารถแก | ไขเผรา | แงนอด                                 | ดหนามโด      | ดงาม |
|      |     |     |         | 000000 | , , , , , , , , , , , , , , , , , , , | 11119 10 011 | 1110 |

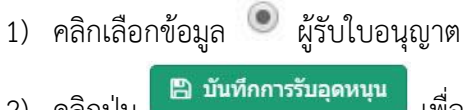

2) คลิกป่ม

เพื่อบันทึกการรับอุดหนุน

| ารรับอุดหนุน                |                               |
|-----------------------------|-------------------------------|
| ผู้รับเงิน                  | ข้อมูลธนาคาร เฉพาะเจ้าหน้าที่ |
| ๏ ผู้รับใบอนุญาต <b>≤</b> 1 |                               |
| © ผู้ทำการแทนผู้รับใบอนุญาต | ธนาดาร<br>ธนาดารกรุงไทย       |
|                             | สาขา<br>บ้านหนี               |
|                             | เลขที่บัญชี                   |
|                             |                               |
|                             | ชื่อบัญชี                     |
|                             |                               |
| 🗈 บันทึกการรับอุดหนุน 🗾 2   |                               |

รูปภาพที่ 9 แสดงหน้าจอการบันทึกการรับอุดหนุน

## 2.1.4.2 ผู้ทำการแทนใบอนุญาต

เจ้าหน้าที่สามารถแก้ไขผู้ทำการแทนผู้รับใบอนุญาตได้ ดังนี้

- 1) คลิกเลือกข้อมูล 🖲 ผู้ทำการแทนผู้รับใบอนุญาต
- ระบุข้อมูล เอกสารการมอบอำนาจเลขที่ ที่ต้องการ
- 3) เลือกข้อมูล **ผู้ทำการแทนผู้รับใบอนุญาต** ที่ต้องการ

🖺 บันทึกการรับอุดหนุน ที่ต้องการ 4) คลิกป่ม

#### ้<u>หมายเหตุ</u> \* กรณีมีเครื่องหมายดอกจันสีแดง (\*) ต้องระบุหรือเลือกข้อมูลทุกช่อง

| รู้รับเงิน                             | ข้อมูลธนาคาร เฉพาะเจ้าหน้าที่ |
|----------------------------------------|-------------------------------|
| ) ผู้รับใบอนุญาต                       |                               |
| <sup>9</sup> ผู้ทำการแทนผู้รับใบอนุญาต | ธนาคาร                        |
| เอกสารการมอบอำนาจเลขที่ *              | ธนาคารกรุงไทย                 |
| ลบ.14/2559                             | สาขา                          |
| ผู้ทำการแทนผู้รับใบอนุญาด *            | บานทม                         |
|                                        | 2012 A 11 C                   |
|                                        | ชื่อบัญชี                     |

# รูปภาพที่ 10 แสดงหน้าจอการแก้ไขข้อมูลผู้ทำการแทนผู้รับใบอนุญาต

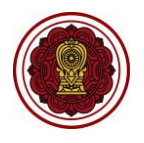

## 2.1.5 ที่อยู่โรงเรียน

เป็นหน้าจอสำหรับแสดงที่อยู่โรงเรียน ซึ่งเจ้าหน้าที่สามารถเพิ่ม / แก้ไขข้อมูลที่อยู่โรงเรียนได้ ดังนี้

- คลิกปุ่ม <sup>G ส่งเรื่องแก้ไขที่อยู่</sup> เพื่อส่งเรื่องแก้ไขให้กับส่วนกลาง
- ระบุข้อมูล โทรศัพท์ ที่ต้องการบันทึก
- ระบุข้อมูล โทรสาร ที่ต้องการบันทึก
- 4) ระบุข้อมูล **อีเมล** ที่ต้องการบันทึก
- 5) ระบุข้อมูล **เว็บไซต์** ที่ต้องการบันทึก
- ระบุข้อมูล ที่อยู่โรงเรียน (ภาษาอังกฤษ) ที่ต้องการ
- คลิกปุ่ม
   P เลือกพิกัด
   เพื่อระบุพิกัดโรงเรียน ดังนี้
  - 7.1 คลิกปุ่ม
  - 7.2 ระบุข้อมูล **ชื่อสถานที่** ที่ต้องการ
  - 7.3 คลิกปุ่ม
  - 7.4 เลื่อนสัญลักษณ์ V ไปยังสถานที่โรงเรียน จากนั้นระบบจะแสดงข้อมูลพิกัดละติจูด และพิกัดลองจิจูด ให้ตามที่เจ้าหน้าที่ปักหมุดลงไป
  - 7.5 คลิกปุ่ม 🔲 ชั้นทึก เพื่อบันทึกข้อมูล
- 8) คลิกปุ่ม 🕒 บันทึกที่อยู่ เพื่อบันทึกที่อยู่โรงเรียน
- **หมายเหตุ** \* กรณีมีเครื่องหมายดอกจันสีแดง (\*) ต้องระบุหรือเลือกข้อมูลทุกช่อง

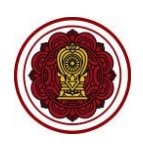

| ห้สประจำบ้าน ·                                                             | น้างแอยเชื่*.                                             |                                                                  | หม่ :              |                          | ພຣລກ :              |                    |
|----------------------------------------------------------------------------|-----------------------------------------------------------|------------------------------------------------------------------|--------------------|--------------------------|---------------------|--------------------|
| 101230412116.                                                              |                                                           |                                                                  | 9                  |                          | 0.3 MTT -           |                    |
| N081 -                                                                     | 0101                                                      |                                                                  | 22025 :            |                          |                     |                    |
| : 191                                                                      | 1111 :                                                    |                                                                  |                    |                          |                     |                    |
| งังหวัด * :                                                                | อำเภอ/เขด * :                                             |                                                                  | ดำบล/แขวง * :      |                          | รหัสไปรษณีย์ * :    |                    |
| ิลพบุรี ▼                                                                  | บ้านหมี่                                                  | <b>v</b>                                                         | บางพึ่ง            | Ψ.                       | 15180               |                    |
| 🖸 ส่งเรื่องแก้ไขที่อยู่ 🔢 🚺                                                |                                                           |                                                                  |                    |                          |                     |                    |
| โทรศัพท์ * :                                                               | โทรสาร :                                                  |                                                                  | อีเมล :            |                          | เว็บไซด์ :          |                    |
| 2                                                                          |                                                           | - 3                                                              | h.school@gmail.com | 4                        | http://wwwl.ac.th/  | 5                  |
| ที่อยู่โรงเรียน (ภาษาอังกฤษ): * ใช้เพื่อแสดงผลใน Trar                      | iscript                                                   |                                                                  |                    |                          |                     |                    |
|                                                                            |                                                           |                                                                  |                    |                          |                     | 6                  |
| งกัดละติจูด :                                                              | พิกัดลองจิจูด :                                           |                                                                  |                    |                          |                     |                    |
| 14.9710537                                                                 | 100.47521069999993                                        |                                                                  | 🛛 เลือกพิกัด       |                          |                     |                    |
|                                                                            |                                                           |                                                                  | 🗙 ยกเล็ก 🗸 ด       | กลง                      |                     |                    |
|                                                                            |                                                           |                                                                  |                    |                          |                     |                    |
| เหลัก > Ф¦ ระบบจัดการข้อมูลโรงเรียน > ፹ ข้อมูล                             | พื้นฐานโรงเรียน                                           |                                                                  |                    |                          |                     |                    |
| เหล้ก > 0\$ ระบบจัดการข่อมูลโรงเรียน > ៣ ข้อมูล<br>                        | พื้นฐานโรงเรียน<br>7.3                                    | พิกัดละดิจูด :                                                   |                    | พิกัดลองจิจุ             | j6 :                | 7.5                |
| เหล้ก > α\$ ระบบจัดการข้อมูลโรงเรียน > m ข้อมูล<br>ข้อนกลับ<br>านที่ :     | พื้นฐานโรงเรียน<br>7.3<br>ศันหาสถาบที่                    | พิกัดละดิจูด :<br>14.9710537                                     | ,                  | พิกัดลองจิจุ<br>100.4752 | р:<br>21069999993   | 7.5<br>🖺 ນັ້ນກ     |
| าหลัก > Q\$ ระบบจัดการข่อมูลโรงเรียน > m ข่อมูล<br>ม้อนกลับ<br>กนที่ :<br> | พื้นฐานโรงเรียน<br>7.3<br>คับหาสถาบที่<br>วิหาร m<br>งขาม | พิกัดละดิจูด :<br>14.9710537<br>พื้หำก<br>ผู้ไหญ่บ้าน หมุ<br>7.4 | าร                 | พิกัดลองริจ<br>100.475:  | μα :<br>21069999993 | 7.5<br>ອີໜ້າ<br>[] |

รูปภาพที่ 11 แสดงหน้าจอการเพิ่มแก้ไขข้อมูลที่อยู่โรงเรียน

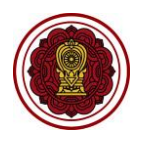

## 2.1.6 ใบอนุญาตรวม

เป็นหน้าจอสำหรับแสดงข้อมูลใบอนุญาตรวมของโรงเรียน ซึ่งประกอบด้วยข้อมูลช่วงอายุนักเรียน ที่รับเข้าเรียน ความจุจำนวนนักเรียนทั้งหมดในโรงเรียน จำนวนห้องเรียนทั้งหมดในโรงเรียน ช่วงระยะเวลา เปิด - ปิดเวลาทำการของโรงเรียน ช่วงชั้นที่ทำการสอนในโรงเรียน ดังภาพ

| ູ່ເ <mark>ญ</mark> าตรวม |                                  |  |
|--------------------------|----------------------------------|--|
| ช่วงอายุ                 | 2 - 21 ปี                        |  |
| ความจุทั้งหมด            | 1,565                            |  |
| จำนวนห้องเรียน           | 33                               |  |
| ช่วงระยะเวลา             | 08:30 - 15:45                    |  |
| ช่วงชั้น                 | เตรียมอนุบาล - มัธยมศึกษาปีที่ 6 |  |

รูปภาพที่ 12 แสดงหน้าจอข้อมูลใบอนุญาตรวม

## 2.1.7 ใบอนุญาต

เป็นหน้าจอสำหรับแสดงใบอนุญาต เจ้าหน้าที่สามารถเพิ่ม แก้ไข และลบใบอนุญาตได้ ดังนี้

## 2.1.7.1 การเพิ่มใบอนุญาต

ระบบจะแสดงข้อมูลใบอนุญาตของโรงเรียน เจ้าหน้าที่สามารถเพิ่มใบอนุญาต

ของโรงเรียนได้ ดังนี้

- คลิกปุ่ม
   เพิ่มใบอนุญาด
   จากนั้นระบบจะแสดงหน้าจอเพิ่มใบอนุญาต
- ระบุข้อมูล เลขที่ใบอนุญาต ที่ต้องการ
- 3) ระบุข้อมูล วันที่ได้รับอนุญาต ที่ต้องการ
- ระบุข้อมูล วันที่ใบอนุญาตมีผลบังคับใช้ ที่ต้องการ
- คลิกปุ่ม 🗹 เพื่อกำหนดอายุที่เปิดรับ ที่ต้องการ
- ระบุข้อมูล อายุขั้นต่ำ อายุสูงสุด ที่ต้องการ
- คลิกปุ่ม 🗹 เพื่อกำหนดเวลาที่ทำการสอน ที่ต้องการ
- ระบุข้อมูล เวลาเริ่ม เวลาสิ้นสุด ที่ต้องการ
- คลิกปุ่ม 🗹 กำหนดชั้นปีที่เปิดรับ ที่ต้องกการ
- 10) ระบุข้อมูล **ชั้นปีที่เริ่ม ชั้นปีสุดท้าย** ที่ต้องการ
- 11) คลิกปุ่ม 🗹 กำหนดความจุของโรงเรียน (ตามใบอนุญาต) ที่ต้องการ
- 12) คลิกปุ่ม 

   เพื่อเลือกข้อมูล จัดตั้งใหม่ / ทดแทนความจุเดิม / เพิ่มความจุ
   เดิม / ลดความจุเดิม ที่ต้องการ
- 13) ระบุข้อมูล **ความจุนักเรียน** ที่ต้องการ
- 14) ระบุข้อมูล **จำนวนห้องเรียน** ที่ต้องการ

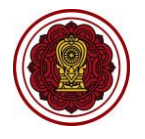

# 15) ระบุข้อมูล **ความจุ (ใหม่)** ที่ต้องการ

- 16) ระบุข้อมูล **จำนวนห้องเรียน** ที่ต้องการ
- 17) คลิกปุ่ม 🕒 บันทึก เพื่อบันทึกข้อมูล หลังจากนั้นระบบจะแสดงหน้าจอ

**ใบอนุญาตรอตรวจสอบ** ซึ่งส่วนกลางจะทำการตรวจสอบ

1 วันทำการหลังมีการเพิ่มใบอนุญาต

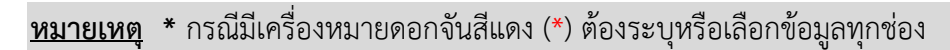

| #1                                                                                                    | án                                                                                                    |                                                                                                    |                                                                                                    |                                                                                                    |
|----------------------------------------------------------------------------------------------------|----------------------------------------------------------------------------------------------------|----------------------------------------------------------------------------------------------------|----------------------------------------------------------------------------------------------------|----------------------------------------------------------------------------------------------------|
| ยืนยันเมื่อวันที่                                                                                                    | : 03 เม.ย. 2560 14:39                                                                                                    |                                                                                                    |                                                                                                    |                                                                                                    |
| เลขที่ใบอนุญา                                                                                                    | ด ลบ.51/2553                                                                                                    |                                                                                                    |                                                                                                    |                                                                                                    |
| ลงวันที                                                                                                    | 24 มิ.ย. 53                                                                                                    |                                                                                                    |                                                                                                    |                                                                                                    |
| ด้ังแต่                                                                                                    | 15 พ.ศ. 53                                                                                                    |                                                                                                    |                                                                                                    |                                                                                                    |
| ช่วงอายุ                                                                                                    | 2 - 21 ปี                                                                                                    |                                                                                                    |                                                                                                    |                                                                                                    |
| ความจุทั้งหมด                                                                                                    | 1,565                                                                                                    |                                                                                                    |                                                                                                    |                                                                                                    |
| จำนวนห้องเรีย                                                                                                    | น 33                                                                                                    |                                                                                                    |                                                                                                    |                                                                                                    |
| ช่วงระยะเวลา                                                                                                    | 08:30 - 15:45                                                                                                    |                                                                                                    |                                                                                                    |                                                                                                    |
| ช่วงชั้น                                                                                                    | ดอ ม.3                                                                                                    |                                                                                                    |                                                                                                    |                                                                                                    |
|                                                                                                    |                                                                                                    |                                                                                                    |                                                                                                    |                                                                                                    |
| ລັก > 0%                                                                                                    | ารข้อมูลโรงเรียน > 🏦 ข้อมูลพื้นฐานโรงเรียน                                                                                         |                                                                                                    |                                                                                                    |                                                                                                    |
| ลัก 🤉 🕫 ระบบบริหารจัดก<br>อนุญาต<br>นุญาตรวมปัจจุบั                                                                             | ารข่อมูดโรงเรียน > 🏦 ข่อมูดทั้นฐานโรงเรียน<br>โป                                                                                   | เลซที่ใบอนุญาด *                                                                                                    | วันที่ใต้รับอนุญาต *<br>2                                                                                                    | วันที่ใบอนุญาตมีผลบังคับใบ้*                                                                                                    |
| ໂດ ≥ ເຊິ ສະນນນຣິກາຣຈັດດ<br>ອນູญາສ<br>ນູญງາຫຮວມເປັຈຈູບໍ່<br>ທ່ວงລາຍ                                                              | ารข้อมูลโรงเรียน > <u>m</u> ข้อมูลพื้นฐานโรงเรียน<br>โน<br>2 - 21 ปี                                                               | เลขที่ในอนุญาต *<br>                                                                                                    | วันที่ใต้รับอนุญาต *<br>อายุฮันดำ                                                                                                    | วันที่ใบอนุญาตมีผลบังคับใช้ *<br>อายุสูงสุด                                                                                                    |
| ໂຄ ⊂ ເ\$ ະນນນ5หารจัดก<br>ວນູญาต<br>ນູญງາຫຮວມປັຈຈູບໍ<br>ນ່ວงอายุ<br>ຄວາມຈຸນັ້ນหมด                                                | ารข้อมูลโรงเรียน > 🟦 ข้อมูลพื้นฐานโรงเรียน<br>ใน<br>2 - 21 ปี<br>1,565                                                             | เลขที่ในอนุญาด *<br>                                                                                                    | วันที่ใด้รับอนุญาด *<br>2<br>อายุขันต่า                                                                                                    | วันที่ใบอนุญาคมีผลบังคับใช้ *<br>3<br>อายุสูงสุด                                                                                                    |
| ลัก ⊂¢ ระบบบริหารจัดก<br>อนุญาต<br>นุญาตรวมปัจจุปั<br>ช่วงอายุ<br>ความจุหังหมด<br>จำนวนห้องเรียน                                | ารข้อมูดโรงเรียน > m_ข้อมูดพื้นฐานโรงเรียน<br>ใน<br>2 - 21 ปี<br>1,565<br>33                                                       | เลขที่ไบอนุญาด *<br><ul> <li>         ศำหนดอายุที่เปิดรับ 5     </li> <li>         ศำหนดเวลาที่ทำการสอน 7     </li> </ul>                                                                                                    | วันที่ใด้รับอนุญาต *<br>อายุขึ้นต่า<br>เวลาเริ่ม                                                                                                | วันที่ใบอนุญาตมีผลบังดับไป้*<br>อายุสูงสุด<br>เวลาสั้นสุด                                                                                                    |
| โก ≥ © ระบบบริหารรัดก<br>อนูญาต<br>นูญาตรวมปัจจูป์<br>ช่วงอายุ<br>ความจุหั้งหมด<br>จำนวนห้องเรียน<br>ช่วงระยะเวลา               | ารข้อมูดโรงเรียน > <u>m</u> ข้อมูดทั้นฐานโรงเรียน<br>โ <mark>น</mark><br>2 - 21 ปี<br>1,565<br>33<br>08:30 - 15:45                 | เลขที่ใบอนุญาด *<br><ul> <li>         ศำหนดอายุที่เปิดรับ 5      </li> <li>         ศำหนดเวลาที่ทำการสอน 7      </li> </ul>                                                                                                    | วันที่ใต้รับอนุญาต *<br>อายูขั้นต่า<br>เวลาเร็ม                                                                                                 | วันที่ใบอนุญาตมีผลบังคับใช้*<br>อายุสูงสุด<br>เวลาสั้นสุด                                                                                                    |
| โก ∕ จริ ระบบบริหารรัดก<br>อบุญาต<br>นุญาตรวมปัจจุบั<br>ช่วงอายุ<br>ความจุทั้งหมด<br>จำนวนห้องเรียน<br>ช่วงระยะเวลา<br>ช่วงชัน  | ารข่อมูลโรงเรียน > <u>11</u> ข้อมูลที่นฐานโรงเรียน<br>                                                                             | เลขที่ไบอนุญาด *<br><ul> <li></li></ul>                                                                                                    | วันที่ใต้รับอนุญาต *<br>อายุฮันต่า<br>เวลาเร็ม<br>ซั้นปีที่เร็ม                                                                                 | วันที่ใบอนุญาตมีผลบังคับใช้ *<br>อายุสูงสุด<br>เวลาสิ้นสุด<br>ขั้นปีสุดท้าย                                                                                      |
| ลัก ⊂จ; ระบบบริหารจัดก<br>อนุญาต<br>นุญาตรวมปัจจุบ์<br>ช่วงอายุ<br>ความจุบังหมด<br>จำนวนห้องเรียน<br>ช่วงระยะเวลา<br>ช่วงชั้น   | ารข้อมูดโรงเรียน > m ข้อมูดที่นฐานโรงเรียน<br>ใน<br>2 - 21 ปี<br>1,565<br>33<br>08:30 - 15:45<br>เครียมอนุบาล - มัธยมศึกษาปีที่ 6  | เลขที่ใบอนุญาต *<br><ul> <li>ศาหนดอายุที่เปิดรับ 5</li> <li>ศาหนดเวลาที่ทำการสอน 7</li> <li>ศาหนดขั้นปิที่เปิดรับ 9</li> <li>ศาหนดขั้นปิที่เปิดรับ 9</li> </ul>                                                                                                    | 2<br>วันที่ได้รับอนุญาต *<br>อายุขึ้นต่า<br>เวลาเร็บ<br>ซื้นปีพีเร็ม<br>- เลือกข้อมูล -                                                         | <ul> <li>วันที่ไบอนุญาตมีผลบังคับใช้ *</li> <li>อายุสูงสุด</li> <li>เวลาสิ้นสุด</li> <li>ขั้นปีสุดท้าย         <ul> <li>- เลือกช้อมูล -</li> </ul> </li> </ul>   |
| ลัก ๔ ระบบบริหารจัดกา<br>อนุญาต<br>นุญาตรวมปัจจุบิ<br>ช่วงอายุ<br>ความจุรังหมด<br>จำนวนห้องเรียน<br>ช่วงระยะเวลา<br>ช่วงชั้น    | ารข้อมูดโรงเรียน > m ข้อมูดที่มฐานโรงเรียน<br>ใน<br>2 - 21 ปี<br>1,565<br>33<br>08:30 - 15:45<br>เครียมอนุบาล - มัธยมศึกษาปีที่ 6  | เลขที่ใบอนุญาด *<br><ul> <li>ศำหนดอายุที่เปิดรับ</li> <li>ศำหนดเวลาที่ทำการสอน</li> <li>ศำหนดอั้นปีที่เปิดรับ</li> <li>๑</li> <li>ศำหนดความรุชองโรงเรียน ตามในอ</li> <li>๑</li> <li>๑</li> <li>๑</li> <li>๓</li> <li>๓</li></ul> | 2<br>วันที่ใด้รับอนุญาต *<br>อายุขันต่า<br>เวลาเร็บ<br>มันบิทีเร็ม<br>- เลือกข้อมูล<br>อนุญาต 11<br>- เลือกข้อมูล                               | รันที่ใบอนุญาตมีผลบังคับใช้*<br>อายุสูงสุด<br>เวลาสั้นสุด<br>ขึ้นปีสุดท้าย<br>- เลือกข้อมูล<br>จากดวามจุเดิม                                                     |
| รัก จร ระบบบริหารรัดกา<br>อนุญาต<br>นุญาตรวมปัจจุบั<br>ช่วงอายุ<br>ความจุห์งหมด<br>จำนวนห้องเรียน<br>ช่วงระยะเวลา<br>ช่วงชั้น   | ารข่อมูลโรงเรียน > 11 ข้อมูลทั้นฐานโรงเรียน<br>โน<br>2 - 21 ปี<br>1,565<br>33<br>08:30 - 15:45<br>เตรียมอนุบาล - มัยยมศึกษาปีที่ 6 | เลขที่ใบอนุญาด *<br><ul> <li>๔ กำหนดอายุที่เปิดรับ 5</li> <li>๔ กำหนดเวลาที่ทำการสอน 7</li> <li>๓ กำหนดขั้นบิที่เปิดรับ 9</li> <li>๔ กำหนดตวามจุของโรงเรียน ตามใบอ<br/><ul> <li>จัดตั้งใหม่ © ทดแทนดวามจุเลิม<br/>ความจุ</li> </ul> </li> </ul>                                                                                                    | 2<br>วายขึ้นดำ<br>เวลาเร็ม<br>ชั้นบีที่เริม<br>- เลือกข้อมูล -<br>11<br>ม © เพิ่มจากความจุเดิม © ลตะ<br>จำบวน                                   | รันที่ใบอนุญาตมีผลบังดับใข้ *<br>อายุสูงสุด<br>เวลาสั้นสุด<br>ขึ้นปีสุดท้าย<br>- เลือกบ้อมูล –<br>จากดวามจุเดิม<br>เทืองเรียน                                    |
| ลัก ⊂ จรี ระบบบริหารจัดก<br>อนุญาต<br>นุญาตรวมปัจจุบ้<br>ช่วงอายุ<br>ความจุหังหมด<br>จำนวนห้องเรียน<br>ช่วงระยะเวลา<br>ช่วงชั้น | ารข่อมูลโรงเรียน > 11 ข้อมูลที่แฐานโรงเรียน<br>ใน<br>2 - 21 ปี<br>1,565<br>33<br>08:30 - 15:45<br>เครียมอนุบาล - มัธยมศึกษาปีที่ 6 | เลขที่ไบอนุญาด *<br><ul> <li>๔ กำหนดอายุที่เปิดรับ 5</li> <li>๔ กำหนดเวลาที่ทำการสอน 7</li> <li>๓ กำหนดขึ้นปีที่เปิดรับ 9</li> <li>๔ กำหนดความจุของโรงเรียน ตามในอ</li> <li>๑ รัดตั้งโหม 		 พดแทนดวามจุเดิม<br/>ความจุ</li> </ul>                                                                                                    | 2<br>วันที่ได้รับอนุญาต *<br>อายุขั้นดำ<br>เวลาเร็ม<br>มั้นปีที่เร็ม<br>– เลือกข้อมูล –<br>มนุญาต<br>ม ◯ เพิ่มจากตวามจุเดิม ◯ ๑ตร<br>จำนวน      | <ul> <li>วันที่ใบอนุญาตมีผลบังคับใข้ *</li> <li>อายุสูงสุด</li> <li>เวลาสันสุด</li> <li>ชั้นปีสุดท้าย</li> <li>- เลือกข้อมูล -</li> <li>จากความจุเดิม</li> </ul> |
| ลัก ⊂ จริ ระบบบริหารจัดก<br>อนุญาต<br>นุญาตรวมปัจจุบั<br>ช่วงอายุ<br>ความจุบังหมด<br>จำนวนห้องเรียน<br>ช่วงระยะเวลา<br>ช่วงขึ้น | ารข่อมูลโรงเรียน > 11 ข้อมูลที่แฐานโรงเรียน<br>2 - 21 ปี<br>1,565<br>33<br>08:30 - 15:45<br>เครียมอนุบาล - มัธยมศึกษาปีที่ 6       | เลขที่ไบอนุญาต *<br><ul> <li>ศาหนดอายุที่เปิดรับ</li> <li>ศาหนดเวลาที่ทำการสอน</li> <li>ศาหนดขั้นปีที่เปิดรับ</li> <li>ศาหนดขั้นปีที่เปิดรับ</li> <li>ศาหนดขวามรุของโรงเรียน ตามไบอ</li> <li>จัดต้งใหม่</li> <li>ทอามรุ (โหม่)</li> </ul>                                                                                                    | 2<br>วันที่ได้รับอนุญาต *<br>อายุขั้นต่า<br>เวลาเร็ม<br>มั้นปีที่เร็ม<br>- เลือกข้อมูล -<br>อนุญาต 11<br>1 © เพิ่มจากความจุเดิม © ฉุดจ<br>จำนวน | รันที่ไบอนุญาตมีผลบังตับไข้ *<br>อายุสูงสุด<br>เวลาสั้มสุด<br>ขึ้นปีสุดท้าย<br>- เลือกข้อมูล<br>จากความจุเดิม<br>ห้องเรียน<br>เหืองเรียน (โหม่)                  |

รูปภาพที่ 13 แสดงหน้าจอการเพิ่มข้อมูลใบอนุญาตรวม

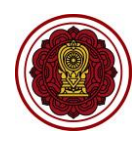

| #1 ตรวจสอบแล้ว      |                     | #2 รอตรวจสอบ    |               |
|---------------------|---------------------|-----------------|---------------|
| ยืนยันเมื่อวันที่ : | 03 เม.ย. 2560 14:39 | เลขที่ใบอนุญาต  | 111           |
| เลขที่ใบอนุญาต      | ลบ.51/2553          | ลงวันที่        | 05 ก.ย. 62    |
| ลงวันที่            | 24 มิ.ย. 53         | ตั้งแต่         | 05 ก.ย. 62    |
| ดั้งแต่             | 15 พ.ค. 53          | ช่วงอาย         | 3 - 18 ปี     |
| ช่วงอายุ            | 2 - 21 ปี           | ดวามจทั้งหมด    | 2,500         |
| ความจุทั้งหมด       | 1,565               | ้จำนวนห้องเรียน | 50            |
| จำนวนห้องเรียน      | 33                  | ช่วงระยะเวลา    | 08.00 - 17.00 |
| ช่วงระยะเวลา        | 08:30 - 15:45       |                 |               |
| ช่วงชั้น            | ທອ ນ.3              |                 |               |

รูปภาพที่ 14 แสดงหน้าจอใบอนุญาตรอตรวจสอบ

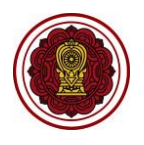

## 2.1.7.2 การแก้ไขใบอนุญาต

ระบบจะแสดงข้อมูลใบอนุญาตของโรงเรียน กรณีที่เจ้าหน้าที่ส่วนกลางยังไม่ยืนยันข้อมูล ใบอนุญาต เจ้าหน้าที่โรงเรียนสามารถดำเนินการแก้ไขข้อมูลได้ ดังนี้

- 1) คลิกปุ่ม 🧭 จากนั้นระบบจะแสดงหน้าจอการแก้ไขใบอนุญาต
- ระบุหรือเลือกข้อมูล ที่ต้องการแก้ไข

|  | 3) | จากนั้นคลิกปุ่ม | 🖹 บันทึก | เพื่อบันทึกข้อมูลใบอนุญาต |
|--|----|-----------------|----------|---------------------------|
|--|----|-----------------|----------|---------------------------|

| #1                  |                     |                     |                    |
|---------------------|---------------------|---------------------|--------------------|
| #1 ตรางสอบแลว       |                     | #2 รอตรวจสอบ        |                    |
| ยืนยันเมื่อวันที่ : | 03 เม.ย. 2560 14:39 | เลขที่ใบอนุญาต      | 111                |
| เลขที่ใบอนุญาต      | ລນ.51/2553          | ลงวันที่            | 05 n. <b>ຍ.</b> 62 |
| ลงวันที่            | 24 มิ.ย. 53         | ตั้งแต่             | 05 n.u. 62         |
| ด้้งแต่             | 15 พ.ค. 53          | ช่วงอาย             | 3 - 18 ปี          |
| ช่วงอายุ            | 2 - 21 ปี           | ้<br>ความจทั้งหมด   | 2.500              |
| ความจุทั้งหมด       | 1,565               | ้<br>จำนวนห้องเรียน | 50                 |
| จำนวนห้องเรียน      | 33                  | ช่วงระยะเวลา        | 08 00 - 17 00      |
| ช่วงระยะเวลา        | 08:30 - 15:45       |                     |                    |
|                     | 00.113              |                     |                    |

| ถเบอนุเบ เต              |                                 |                                 |                             |                     |                          |          |
|--------------------------|---------------------------------|---------------------------------|-----------------------------|---------------------|--------------------------|----------|
| 8                        | e                               | เลขที่ใบอนุญาต *                | วันที่ได้รับอนุญาต *        |                     | วันที่ใบอนุญาดมีผลบังคัว | ปใช้ *   |
| Jอนุญาตรวมปัจจุ <b>เ</b> | <u>ม</u> ิน                     | 111                             | 05/09/2562                  | <b> </b>            | 05/09/2562               | <b>#</b> |
| ช่วงอาย                  | 2 - 21 위                        | 🗹 กำหนดอายุที่เปิดรับ           | อายุขั้นด่ำ                 |                     | อายุสูงสุด               |          |
|                          | 1 565                           |                                 | 3                           |                     | 18                       |          |
| ล้านวนน้องเรียน          | 33                              | 🗷 กำหนดเวลาที่ทำการสอน          | เวลาเริ่ม                   |                     | เวลาสิ้นสุด              |          |
| ช่วงระยะเวลา             | 08:30 - 15:45                   |                                 | 08 : 00                     |                     | 17:00                    |          |
| ช่วงชั้น                 | เตรียมอนบาล - มัธยมศึกษาปีที่ 6 | 🔲 กำหนดชั้นปีที่เปิดรับ         | ชั้นปีที่เริ่ม              |                     | ชั้นปีสดท้าย             |          |
|                          |                                 |                                 | เลือกข้อมูล                 |                     | เลือกข้อมูล              | ,        |
|                          |                                 | กำหนดความจุของโรงเรียน ดามใบร   | อนุญาต                      |                     |                          |          |
|                          |                                 | 🔘 จัดตั้งใหม่ 🔍 ทดแทนความจุเดิม | ม 🔍 เพิ่มจากความจุเดิม 🔍 ลเ | ดจากความจ           | จุเดิม                   |          |
|                          |                                 | ความจุ                          | จำนวนห                      | <b>โองเรียน</b>     |                          |          |
|                          |                                 | 2500                            | 50                          |                     |                          |          |
|                          |                                 | ความจุ (ใหม่)                   | จำนวนห                      | <b>โองเรียน</b> (ให | หม่)                     |          |
|                          |                                 | 2500                            | 50                          |                     |                          |          |

รูปภาพที่ 15 แสดงหน้าจอการแก้ไขใบอนุญาต

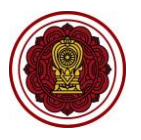

# 2.1.7.3 การลบข้อมูลใบอนุญาต (ลบได้เฉพาะกรณีที่เจ้าหน้าที่ส่วนกลางยังไม่ยืนยันข้อมูล)

| วนุญาต                                                                                                    |                                                                                                    |                                                                                                    |                                                                                                    |                                                                                                  |                                                                                                    |
|----------------------------------------------------------------------------------------------------|----------------------------------------------------------------------------------------------------|----------------------------------------------------------------------------------------------------|----------------------------------------------------------------------------------------------------|--------------------------------------------------------------------------------------------------|----------------------------------------------------------------------------------------------------|
| #1 ตรวจสอบแล้ว<br>ยืนยันเมื่อวันที่ :                                                                                                    | 03 เม.ย. 2560 14:39                                                                                                    | #2 <mark>รอตรวจสอบ</mark><br>เลชที่ใบอนุญาด                                                                                                    | 111                                                                                                    |                                                                                                  |                                                                                                    |
| เลขที่ใบอนุญาต                                                                                                    | ລນ.51/2553                                                                                                    | ลงวันที่                                                                                                    | 05 ก.ย. 62                                                                                                    |                                                                                                  |                                                                                                    |
| ลงวันที                                                                                                    | 24 มิ.ย. 53                                                                                                    | ตั้งแต่                                                                                                    | 05 ก.ย. 62                                                                                                    |                                                                                                  |                                                                                                    |
| ดังแต่                                                                                                    | 15 พ.ค. 53                                                                                                    | ช่วงอายุ                                                                                                    | 3 - 18 ปี                                                                                                    |                                                                                                  |                                                                                                    |
| ช่วงอายุ                                                                                                    | 2 - 21 ปี                                                                                                    | ดวามจุทั้งหมด                                                                                                    | 2,500                                                                                                    |                                                                                                  |                                                                                                    |
| ความจุทั้งหมด                                                                                                    | 1,565                                                                                                    | จำนวนห้องเรียน                                                                                                    | 50                                                                                                    |                                                                                                  |                                                                                                    |
| จำนวนห้องเรียน                                                                                                    | 33                                                                                                    | ช่วงระยะเวลา                                                                                                    | 08.00 - 17.00                                                                                                    |                                                                                                  |                                                                                                    |
| ช่วงระยะเวลา                                                                                                    | 08:30 - 15:45                                                                                                    |                                                                                                    |                                                                                                    |                                                                                                  |                                                                                                    |
|                                                                                                    | 00 11 2                                                                                                    |                                                                                                    |                                                                                                    |                                                                                                  |                                                                                                    |
| ช่วงชั้น<br>หลัก - 0% ระบบบริหารจัดการข้อม                                                                                                    | ด⊇ ม.3<br>มูลโรงเรียน <u>≜</u> ข่อมูลพื้นฐานโรงเรียน                                                                                                    |                                                                                                    |                                                                                                    |                                                                                                  |                                                                                                    |
| ข่วงขั้น<br>เล็ก ๙ ระบบบริหารจัดการข้อม<br>บอนุญาต                                                                                                    | ดอ ม.3<br>มุลโรงเรียน > ≘ ข่อมูลพื้นฐานโรงเรียน                                                                                                    | เลซที่ใบอนุญาด *                                                                                                    | วันที่ได้รับอนุญาต                                                                                                    | *                                                                                                | วันที่ไบอนุญาตมีผลบังคับใช้ *                                                                                                    |
| ช่วงชั้น<br>เล้ก - จะ ระบบบริหารจัดการข้อม<br>บอนุญาต<br>วนุญาตรวมปัจจุบัน                                                                                                    | ดอ ม.3<br>มูลโรงเรียน <u>ต</u> ิ ข่อมูลพื้นฐานโรงเรียน                                                                                                    | เลขที่ไบอนุญาด *<br>111                                                                                                    | วันที่ได้รับอนุญาต<br>05/09/2562                                                                                                    | *                                                                                                | วันที่ไบอนุญาตมีผลบังคับใช้ *<br>05/09/2562                                                                                             |
| ช่วงชั้น<br>ลัก ๕ ระบบบริหารจัดการข่อม<br>บอนุญาต<br>านุญาตรวมปัจจุบัน<br>ช่วงอายุ 2                                                                                                    | ดอ ม.3<br>มุลโรงเรียน > ≞ ข่อมูลพื้นฐานโรงเรียน<br>2 - 21 ปี                                                                                                    | เลขที่ไบอนุญาด *<br>111<br>✔ กำหนดอายุที่เปิดรับ                                                                                                    | วันที่ได้รับอนุญาด<br>05/09/2562<br>อายุขั้นค่ำ                                                                                                    | *                                                                                                | วันที่ไบอนุญาตมีผลบังคับใช้ *<br>05/09/2562<br>อายุสูงสุด                                                                               |
| ช่วงชั้น<br>ลัก > ๙ ระบบบริหารจัดการข้อง<br>บอนุญาต<br>นุญาตรวมปัจจูบัน<br>ช่วงอายุ 2<br>ความจุทั้งหมด 1                                                                                                 | ดอ ม.3<br>นุลโรงเรียน > ≜ ข่อมูลพื้นฐานโรงเรียน<br>2 - 21 ปี<br>1,565                                                                                                    | เลขที่ไบอนุญาต *<br>111<br>๗ี กำหนดอายุที่เปิดรับ                                                                                                    | วันที่ได้รับอนุญาด<br>05/09/2562<br>อายุขั้นดำ<br>3                                                                                                    | *                                                                                                | วันที่ไบอนุญาตมีผลบังคับใช้ *<br>05/09/2562<br>อายุสูงสุด<br>18                                                                         |
| ช่วงชั้น<br>ดัก ๙ ระบบบริหารจัดการข้อม<br>บอนุญาต หมูญาตรวมปัจจุบัน ช่วงอานุ 2 ความจุหังหมด 1 ความจุหังหมด 1                                                                                             | ๑ อ ม.3 มูลโรงเรียน : <u>m</u> ข่อมูลพื้นฐานโรงเรียน 2 - 21 ปี 1,565 33                                                                                                    | เลชที่ไบอนุญาต *<br>111<br>๗ กำหนดอายุที่เปิดรับ<br>๗ กำหนดเวลาที่ทำการสอน                                                                                                    | วันที่ได้รับอนุญาด<br>05/09/2562<br>อายุขั้นต่ำ<br>3<br>เวลาเริ่ม<br>08 : 00                                                                                   | *                                                                                                | วันที่ไบอนุญาตมีผลบังคับใช้ *<br>05/09/2562<br>อายุสูงสุด<br>18<br>เวลาสิ้นสุด<br>17 : 00                                               |
| ช่วงชั้น<br>ลัก จุระบบบริหารจัดการข้อม<br>บอนุญาต หมูญาตรวมปัจจุบัน ช่วงอายุ 2 ความจุห้งหมด 1 จำนานห้องเรียน 3 ช่วงระยะเวลา 0                                                                            | <ul> <li>๑ ב ม.3</li> <li>มูลโรงเรียน : <u>ส</u>ี ข่อมูลพื้นฐานโรงเรียน</li> <li>2 - 21 ปี<br/>1,565</li> <li>33</li> <li>08:30 - 15:45</li> <li>เด้านายาง นักมน์การปีส์ ค.</li> </ul>              | เลซที่ไบอนุญาด *<br>111<br>๋♥ กำหนดอายุที่เปิดรับ<br>๋♥ กำหนดเวลาที่ทำการสอน<br>■ ถ้านนดรั้นที่เร็ดรับ                                                                                                    | วันที่ได้รับอนุญาด<br>05/09/2562<br>ລາຍຸขั้นด่ำ<br>3<br>ເวຄາເรີ່ມ<br>08 : 00<br>ซั้นที่เริ่ม                                                                   | *                                                                                                | รันที่ไบอนุญาตมีผลบังคันใช้ *<br>05/09/2562<br>อายุสูงสุด<br>18<br>เวลาสิ้นสุด<br>17 : 00<br>ขั้นปีสุดหัวย                              |
| ช่วงชั้น<br>ถัก > ๙ ระบบบริหารจัดการข้อ<br>บอนุญาต<br>นุญาตรวมปัจจุบัน<br>ช่วงอายุ 2<br>ความจุห้งหมด 1<br>จำนวนห้องเรียน 3<br>ช่วงระยะเวลา ()<br>ช่วงชั้น เ                                              | <ul> <li>๑ อ ม.3</li> <li>มุลโรงเรียน &gt; <u>m</u> ข่อมูลพื้นฐานโรงเรียน</li> <li>2 - 21 ปี</li> <li>1,565</li> <li>33</li> <li>08:30 - 15:45</li> <li>เครียมอนุมาค - มัธยมศึกษาปีที่ 6</li> </ul> | เลขที่ใบอนุญาด *<br>111<br>๋♥ กำหนดอายุที่เปิดรับ<br>๋♥ กำหนดเวลาที่ทำการสอน<br>■ กำหนดขั้นปีที่เปิดรับ                                                                                                    | วันที่ได้รับอนุญาด<br>05/09/2562<br>อายุขั้นด่า<br>3<br>เวลาเริ่ม<br>08 : 00<br>ซั้นปีที่เริ่ม<br>– เลือกข้อมูล -                                              | ×<br>Ш                                                                                           | วันที่ในอนุญาตมีผลบังดับใช้ *<br>05/09/2562<br>อายุสูงสุด<br>18<br>เวลาสิ้นสุด<br>17 : 00<br>ชั้นปีสุดท้าย<br>เลือกข้อมูล               |
| ช่วงชั้น<br>ลัก ≥ ๙ ระบบบริหารจัดการป้อม<br><b>บอนุญาต</b><br>มนุญาตรวมเป็จจูบัน<br>ช่วงอายุ 2<br>ดวามจุเง็งหมด 1<br>จำมานห้องเรียน 3<br>ช่วงระยะเวลา ()<br>ช่วงชั้น 1                                   | <ul> <li>๑อ ม.3</li> <li>มุลโรงเรียน <u>ต้</u> ข้อมูลพื้นฐานโรงเรียน</li> <li>2 - 21 ปี</li> <li>1,565</li> <li>33</li> <li>08:30 - 15:45</li> <li>เครียมอนุมาล - มัธยมศึกษาปีที่ 6</li> </ul>      | เลขที่ไบอบุญาด *<br>111<br><ul> <li>ทำหนดอายุที่เปิดรับ</li> <li>ทำหนดเวลาที่ทำการสอบ</li> <li>ทำหนดขึ้นปีที่เปิดรับ</li> <li>ทำหนดความจุของโรงเรียน ดามใน</li> <li>ทำหนดความจุของโรงเรียน ดามใน</li> </ul>                                                                                         | วันที่ได้รับอนุญาด<br>05/09/2562<br>อายุขั้นต่ำ<br>3<br>เวลาเริ่ม<br>08 : 00<br>ชั้นปีที่เริ่ม<br>– เดือกข้อมูล -<br>มอนุญาค                                   | *                                                                                                | วันที่ไบอนุญาตมีผลบังคับใช้ *<br>05/09/2562<br>อายุสูงสุด<br>18<br>เวลาสิ้นสุด<br>17 : 00<br>ชั้นปีสุดห้าย<br>– เลือกข้อมูล             |
| ช่วงชั้น                                                                                                    | <ul> <li>ดอ ม.3</li> <li>มุลโรงเรียน = <u>m</u> ข่อมูลพื้นฐานโรงเรียน</li> <li>2 - 21 ปี<br/>1,565</li> <li>33</li> <li>08:30 - 15:45</li> <li>เครียมอนุบาล - มัธยมศึกษาปีที่ 6</li> </ul>          | เลซที่ไบอนุญาด *<br>111<br><ul> <li>111</li> <li>กำหนดอายุที่เปิดรับ</li> <li>กำหนดเวลาที่ทำการสอน</li> <li>กำหนดขึ้นปีที่เปิดรับ</li> <li>กำหนดความจุของโรงเรียน ตามใน</li> <li>จัดตั้งใหม่ () กิดแทนความจุเอ่</li> </ul>                                                                          |                                                                                                    | е<br>е<br>и<br>е<br>е<br>е<br>е<br>е<br>е<br>е<br>е<br>е<br>е<br>е<br>е<br>е<br>е<br>е<br>е<br>е | วันที่ไบอนุญาตมีผลบังคับใช้ *<br>05/09/2562<br>อายุสูงสุด<br>18<br>เวลาสิ้นสุด<br>17 : 00<br>ขั้นปีสุดท้าย<br>เลือกข้อมูล               |
| ช่วงชั้น<br>ลัก จุร ระบบบริหารจัดการข่อม<br>บอนุญาต<br>นุญาตรวมปัจจุบัน<br>ช่วงอายุ 2<br>ความจุทั้งหมด 1<br>จำนานห้องเรียน 3<br>ช่วงระยะเวลา ()<br>ช่วงชั้น เ                                            | <ul> <li>๑ ב ม.3</li> <li>มูลโรงเรียน &gt; <u>ส</u> ข่อมูลพื้นฐานโรงเรียน</li> <li>2 - 21 ปี<br/>1,565</li> <li>33</li> <li>08:30 - 15:45</li> <li>เครียมอนุมาล - มัธยมศึกษาบีที่ 6</li> </ul>      | เลขที่ไบอนุญาด *<br>111<br><ul> <li>กำหนดอายุที่เปิดรับ</li> <li>กำหนดเวลาที่ทำการสอน</li> <li>กำหนดขึ้นปีที่เปิดรับ</li> <li>กำหนดความจุของโรงเรียน ตามใน</li> <li>จัดตั้งใหม่ ● ทดแทนความจุเดี<br/>ความจุ<br/>2500</li> </ul>                                                                     | รันที่ได้รับอนุญาด<br>05/09/2562<br>อายุขั้นด่ำ<br>3<br>เวลาเริ่ม<br>08 : 00<br>ขั้นปีที่เริ่ม<br>– เธือกข้อมูล -<br>Jอนุญาด<br>ดิ เพิ่มจากความจุเดี           | *                                                                                                | รันที่ไบอนุญาคมีผลบังคันใช้ *<br>                                                                                                    |
| ช่วงชั้น<br><ul> <li>ลัก ≥ ๙ ระบบบริหารจัดการป้อม</li> <li>บอนุญาต</li> <li>นุญาตรวมปัจจุบัน</li> <li>น่วงอานุ</li> <li>ส่วามจุเห็งหมด</li> <li>ส่านวนหน้องเรียน</li> <li>น่วงชั้น</li> <li>เ</li> </ul> | <ul> <li>ดอ ม.3</li> <li>มุลโรงเรียน &gt; <u>ส</u> ข่อมูลพื้นฐานโรงเรียน</li> <li>2 - 21 ปี<br/>1,565</li> <li>33</li> <li>08:30 - 15:45</li> <li>เครียมอนุมาค - มัธยมศึกษาปีที่ 6</li> </ul>       | เลขที่ไบอนุญาด *<br>111<br><ul> <li>ทำหนดอายุที่เปิดรับ</li> <li>ทำหนดอายุที่เปิดรับ</li> <li>ทำหนดขึ้นปีที่เปิดรับ</li> <li>ทำหนดความจุของโรงเรียน ตามใน</li> <li>จัดตั้งใหม่ <ul> <li>ทดแทนความจุเดี<br/>ความจุ</li> <li>2500</li> <li>ความจุ (ใหม่)</li> </ul> <li>ความจุ (ใหม่)</li> </li></ul> | วันที่ได้รับอนุญาด<br>05/09/2562<br>อายุขั้นต่ำ<br>3<br>เวลาเริ่ม<br>08 : 00<br>ซั้นปีที่เริ่ม<br>– เลือกข้อมูล -<br><b>Jอนุญาด</b><br>ถึม ◯ เพิ่มจากความจูเดี | *                                                                                                | วันที่ไบอนุญาตมีผลบังดับใช้ *<br>05/09/2562<br>อายุสูงสุด<br>18<br>เวลาสิ้นสุด<br>17 : 00<br>ชั้นปีสุดห้าย<br>– เลือกช่อมูล<br>ามจุเดิม |

รูปภาพที่ 16 แสดงหน้าจอการลบใบอนุญาต

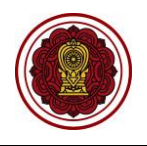

#### 2.1.8 ค่าธรรมเนียมการศึกษา

เป็นหน้าจอสำหรับแสดงค่าธรรมเนียมการศึกษา เจ้าหน้าที่สามารถเพิ่ม แก้ไขค่าธรรมเนียมการศึกษาได้

| #1                |                  | 6 | #2                |                | I | #3                |              |
|-------------------|------------------|---|-------------------|----------------|---|-------------------|--------------|
| ระดับชั้น         | เตรียมอนุบาล     |   | ระดับขั้น         | ก่อนประถมศึกษา |   | ระดับชั้น         | ประถมศึกษา   |
| ด่าธรรมเนียมต่อปี | 700.00 บาท       |   | ค่าธรรมเนียมต่อปี | 5,513.50 บาท   |   | ค่าธรรมเนียมต่อปี | 5,343.50 บาพ |
| #4                |                  | Ø |                   |                |   |                   |              |
| ระดับชั้น         | มัธยมศึกษาดอนดัน |   |                   |                |   |                   |              |
| ด่าธรรมเนียมต่อปี | 4.762.50 บาท     |   |                   |                |   |                   |              |

รูปภาพที่ 17 แสดงหน้าจอค่าธรรมเนียมการศึกษา

## 2.1.8.1 การเพิ่ม / แก้ไขค่าธรรมเนียมการศึกษา

เจ้าหน้าที่สามารถเพิ่มเติม / แก้ไขค่าธรรมเนียมการศึกษาได้ ดังนี้

- คลิกปุ่ม เพิ่มเดิมศาธรรมเนียม / เจ้ากนั้นระบบจะแสดงหน้าจอเพิ่ม / แก้ไขค่าธรรมเนียมการศึกษา
   เลือกข้อมูล ระดับชั้น ที่ต้องการ
- ระบุข้อมูล ค่าธรรมเนียมต่อปี ที่ต้องการ

คลิกปุ่ม <sup>อันทึก</sup> เพื่อบันทึกข้อมูล

| #1                |                  | #2                | ľ              | #3                | C            |
|-------------------|------------------|-------------------|----------------|-------------------|--------------|
| ระดับชั้น         | เตรียมอนุบาล     | ระดับชั้น         | ก่อนประถมศึกษา | ระดับชั้น         | ประถมศึกษา   |
| ด่าธรรมเนียมต่อปี | 700.00 ארע       | ค่าธรรมเนียมต่อปี | 5,513.50 บาท   | ค่าธรรมเนียมต่อปี | 5,343.50 บาท |
| #4                | ľ                |                   |                |                   |              |
| ระดับชั้น         | มัธยมศึกษาดอนดัน |                   |                |                   |              |
| ด่าธรรมเนียมต่อปี | 4,762.50 ארע     |                   |                |                   |              |
|                   |                  |                   |                |                   |              |

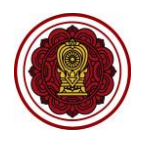

| เพิ่มค่าธรรมเนียมการศึกษา<br>ระดับชั้น *<br>เลือกข้อมูล<br>ค่าธรรมเนียมต่อปี *<br>2 | 希 หน้าหลัก > | 🗱 ระบบบริหารจัดการข้อมูลโรงเรียน > 🏛 ข้อมูลพื้นฐานโรงเรียน |
|-------------------------------------------------------------------------------------|--------------|------------------------------------------------------------|
| ระดับชั้น * เลือกข้อมูล ค่าธรรมเนียมต่อปี * 2                                       | เพิ่มค่าธรรม | เนียมการศึกษา                                              |
| เลือกข้อมูล<br>ค่าธรรมเนียมต่อปี *<br>2                                             |              | ระดับชั้น *                                                |
| ค่าธรรมเนียมต่อปี *                                                                 |              | เดือกข้อมูล                                                |
|                                                                                     |              | ค่าธรรมเนียมต่อปี *                                        |
| 🕒 บนหก 🧲 3 อนกลบ                                                                    |              | 🖹 บันทึก                                                   |

รูปภาพที่ 18 แสดงหน้าจอการเพิ่มค่าธรรมเนียมการศึกษา

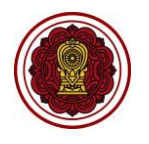

# 2.1.8.2 การลบข้อมูลค่าธรรมเนียมการศึกษา

. เป็นหน้าจอสำหรับลบค่าธรรมเนียมการศึกษา เจ้าหน้าที่สามารถลบค่าธรรมเนียม

| ารศึกษาได้ ดังนี้                                                        |          |             |                                      |                                |            |                                      |                            |   |
|--------------------------------------------------------------------------|----------|-------------|--------------------------------------|--------------------------------|------------|--------------------------------------|----------------------------|---|
|                                                                          | 1)       | คลิกปุ่ม    | 🕜 ລະບ                                | ปจะแสดงห                       | น้าจอข้อมุ | มูลค่าธรรมเน <u>ี</u> ยม             | มการศึกษา                  | I |
|                                                                          | 2)       | คลิกปุ่ม    | 🗐 ລນນ່                               | ้อมูล<br>เพื่อ                 | อลบข้อมูล  | าค่าธรรมเนียมก                       | การศึกษา                   |   |
| ค่าธรรมเนียมการศึกษา                                                     |          |             |                                      |                                |            |                                      |                            |   |
| <b>#1</b><br>ระดับขึ้น เดรียมอบุบาล<br>คำธรรมเนียมต่อปี 700.00 บาท       | Ø        | ] 1         | #2<br>ระดับขึ้น<br>ด่าธรรมเนียมต่อปี | ก่อนประถมศึกษา<br>5,513.50 บาท | Ĩ          | #3<br>ระดับขึ้น<br>ค่าธรรมเนียมต่อปี | ประถมศึกษา<br>5,343.50 บาท | ľ |
| <b>#4</b><br>ระดับชั้น มัธยมศึกษาดอนด่<br>ด่าธรรมเนียมต่อปี 4,762.50 บาท | <b>a</b> |             |                                      |                                |            |                                      |                            |   |
| <ul> <li>เพิ่มเดิมค่าธรรมเนียม</li> </ul>                                |          |             |                                      |                                |            |                                      |                            |   |
| พ.ศ. หนาหลก > ฉ. ระบบบรหารจดก<br>แก้ไขค่าธรรมเนียมการศึกษา               | 112715   | มิต เวงเวยห | > <u>m</u> ขอมูลพา                   | เฐาน เวงเวยน                   |            |                                      |                            |   |
| ระดับชั้น *                                                              |          |             |                                      |                                |            |                                      |                            |   |
| เดรียมอนุบ                                                               | าล       |             |                                      |                                | ٣          | ]                                    |                            |   |
| ค่าธรรมเนียมเ                                                            | ต่อปี '  | T           |                                      |                                |            |                                      |                            |   |
| 700.0                                                                    |          |             |                                      |                                |            |                                      |                            |   |
| 🔟 ุดบบ้อมู                                                               | 8        | 2 บันทึก    | ี 2 ย้อนก                            | ลับ                            |            |                                      |                            |   |

รูปภาพที่ 19 แสดงหน้าจอการลบข้อมูลค่าธรรมเนียมการศึกษา

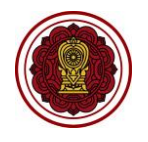

# 2.1.9 พื้นที่

เป็นหน้าจอสำหรับแสดงข้อมูลพื้นที่โรงเรียน เจ้าหน้าที่สามารถเพิ่ม / แก้ไขพื้นที่โรงเรียนได้

| #1           |          |                      |  |
|--------------|----------|----------------------|--|
| เลขที่เอกสาร | สิทธิ์   | ทดสอบ                |  |
| ประเภทเอกส   | ารสิทธิ์ | โฉนด                 |  |
| กรรมสิทธิ์โด | 2        | เป็นเจ้าของกรรมสิทธิ |  |
| ขนาด         |          | 5 ไร่ 5 งาน 5 วา     |  |

รูปภาพที่ 20 แสดงหน้าจอพื้นที่โรงเรียน

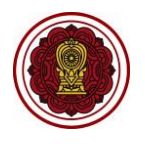

# 2.1.9.1 การเพิ่ม / แก้ไขพื้นที่โรงเรียน

ระบบจะแสดงข้อมูลพื้นที่โรงเรียน เจ้าหน้าที่สามารถเพิ่ม / แก้ไขข้อมูลพื้นที่โรงเรียน

้ได้ โดยคลิกปุ่ม 🕒 เพิ่มพื้นที่ / 📝 จากนั้นระบบจะแสดงหน้าจอการเพิ่ม / แก้ไขพื้นที่โรงเรียน ดังนี้

- ระบุข้อมูล เลขที่เอกสารสิทธิ์ ที่ต้องการ
- เลือกข้อมูล ประเภทเอกสารสิทธิ์ ที่ต้องกการ
- เลือกข้อมูล กรรมสิทธิ์โดย ที่ต้องการ
- ระบุข้อมูล ขนาด ที่ต้องการ
- 5) ระบุข้อมูล **งาน** ที่ต้องการ
- ระบุข้อมูล วา ที่ต้องการ
- 7) คลิกปุ่ม 🕒 บันทึก เพื่อบันทึกข้อมูล

<u>หมายเหตุ</u> \* กรณีมีเครื่องหมายดอกจันสีแดง (\*) ต้องระบุหรือเลือกข้อมูลทุกช่อง

| พื้นที่                                                         |                               |
|-----------------------------------------------------------------|-------------------------------|
| #1                                                              |                               |
| เลขที่เอกสารสิทธิ์                                              | ทดสอบ                         |
| ประเภทเอกสารสิทธิ์                                              | โฉนด                          |
| กรรมสิทธิ์โดย                                                   | เป็นเจ้าของกรรมสิทธิ          |
| ขนาด                                                            | 5 ไร่ 5 งาน 5 วา              |
|                                                                 |                               |
| เพิ่มพื้นที่                                                    |                               |
| 希 หน้าหลัก > 🗱 ระบบบริหารจัดการข้อมูลโรงเรียน > 🏛 ข้อมูลพื้นฐาน | โรงเรียน                      |
| เพิ่มพื้นที<br>เลขที่เอกธารสิทธิ์ *                             |                               |
|                                                                 |                               |
| ประเภทเอกสารสิทธิ์ *<br>— เดือกข้อมูล                           | กรรมสิทธิโดย<br>- เดือกข่อมูล |
| ขนาด *                                                          |                               |
|                                                                 |                               |
|                                                                 | 🗎 บันทีก 🧹 อนกลับ             |
|                                                                 |                               |

รูปภาพที่ 21 แสดงหน้าจอการเพิ่มพื้นที่โรงเรียน

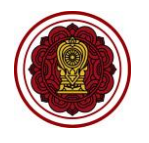

# 2.1.9.2 การลบข้อมูลพื้นที่โรงเรียน

เจ้าหน้าที่สามารถลบข้อมูลพื้นที่โรงเรียน โดยคลิกปุ่ม 🐼 เพื่อแก้ไข จากนั้นระบบ

| จะแสดงหน้าจอแก้ไขพื้นที่โรงเรียา | น       |   |                             |
|----------------------------------|---------|---|-----------------------------|
| 1)                               | คลิกป่บ | 🔟 | เพื่อลบข้อบลพื้บที่โรงเรียบ |

| พินที                                                                  |                    |                                      |      | <br> |
|------------------------------------------------------------------------|--------------------|--------------------------------------|------|------|
| #1                                                                     |                    |                                      |      |      |
| เลขที่เอกสารสิทธิ์                                                     | ทดสอบ              |                                      |      |      |
| ประเภทเอกสารสิทธิ์                                                     | ์ โฉนด             |                                      |      |      |
| กรรมสิทธิ์โดย                                                          | เป็นเจ้าของกรรมสิท | Ē                                    |      |      |
| ขนาด                                                                   | 5 ไร่ 5 งาน 5 วา   |                                      |      |      |
|                                                                        |                    |                                      |      |      |
| <ul> <li>เพิ่มพื้นที่</li> </ul>                                       |                    |                                      |      |      |
| หน้าหลัก > 🐗 ระบบบริหารจัดการข้อมูลโรงเรียน > 🏦 ข้อมูล<br>ก้ไขเฉิ้มที่ | พื้นฐานโรงเรียน    |                                      |      |      |
|                                                                        |                    |                                      |      |      |
| ที่เอกสารสิทธิ์ *                                                      |                    |                                      |      |      |
| ที่เอกสารสิทธิ์ *<br>ดสอบ<br>เองเอกสารสิทธิ์ *                         |                    | กรรบสิทธิ์โดย *                      |      |      |
| ที่เอกสารสิทธิ์ *<br>ดสอบ<br>เภทเอกสารสิทธิ์ *<br>เฉนด                 | y                  | กรรมสิทธิ์โดย *<br>เป็นเจ้าของกรรมสิ | ่ทธิ |      |
| ที่เอกสารสิทธิ์ *<br>ดสอบ<br>เภทเอกสารสิทธิ์ *<br>เฉนด<br>เด *         |                    | กรรมสิทธิ์โดย *<br>เป็นเจ้าของกรรมส์ | ัทธิ |      |

รูปภาพที่ 22 แสดงหน้าจอการลบข้อมูลพื้นที่โรงเรียน

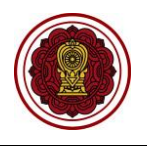

## 2.1.10 ข้อมูลเพิ่มเติม

ระบบจะแสดงข้อมูลเพิ่มเติมของโรงเรียน เจ้าหน้าที่สามารถเพิ่ม แก้ไขข้อมูลเพิ่มเติมได้ ดังนี้

- ระบุหรือเลือกข้อมูล ที่ต้องการบันทึก
- คลิกปุ่ม <sup>(1)</sup> บันทึกข้อมูลเพิ่มเดิม
   เพื่อบันทึกข้อมูลเพิ่มเติม

<u>หมายเหตุ</u> \* กรณีมีเครื่องหมายดอกจันสีแดง (\*) ต้องระบุหรือเลือกข้อมูลทุกช่อง

| วันก่อตั้ง <b>*</b><br>07/06/2509 🗎                                                  | ภาษาที่สอน *<br>ไทย             | จำนวนคอมพิวเตอร์สำหรับการเรียน<br>100 | เการสอน                  | จำนวนคอมพิวเตอร์สำหรับการบริ<br>30                   | หารจัดการ                |
|--------------------------------------------------------------------------------------|---------------------------------|---------------------------------------|--------------------------|------------------------------------------------------|--------------------------|
| ระบบไฟฟ้า *<br>มีไฟฟ้าจากหน่วยงานรัฐ-รัฐวิส                                          | าหกิจ 🔻                         | ระบบโทรศัพท์ *<br>มีโทรศัพท์พื้นฐาน   | Ŧ                        | ระบบอินเดอร์เน็ด *<br>มีการเชื่อมด่ออินเทอร์เน็ดด้วย | วงจรเช่า Leased Line 🔹   |
| การใช้สื่อการเรียนการสอน<br>🔲 มีสื่อการเรียนการสอน<br>จำนวนห้องน้ำชาย (ห้อง) *<br>15 | จำนวนห้องน้ำหญิง (ห้อง) *<br>15 | จำนวนห้องน้ำทั้งหมด (ห้อง) *<br>30    | จำนวนอาคารเรียน (หลัง) * | จำนวนห้องเรียน (ห้อง) *                              | จำนวนห้องประชุม (ห้อง) * |
| จำนวนโรงยิมเนเซียม *                                                                 | จำนวนสนามฟุตบอล *               | แหล่งน้ำที่ใช้                        | สิ่งอำนวยความสะดวกอื่นๆ  |                                                      |                          |

รูปภาพที่ 23 แสดงหน้าจอการเพิ่มข้อมูลเพิ่มเติม

## 2.1.11 การพิมพ์ข้อมูลรายละเอียดของโรงเรียน

เจ้าหน้าที่สามารถพิมพ์ข้อมูลรายละเอียดของโรงเรียนได้ โดย คลิกปุ่ม

🔒 พิมพ์ข้อมูลรายละเอียดของโรงเรียน

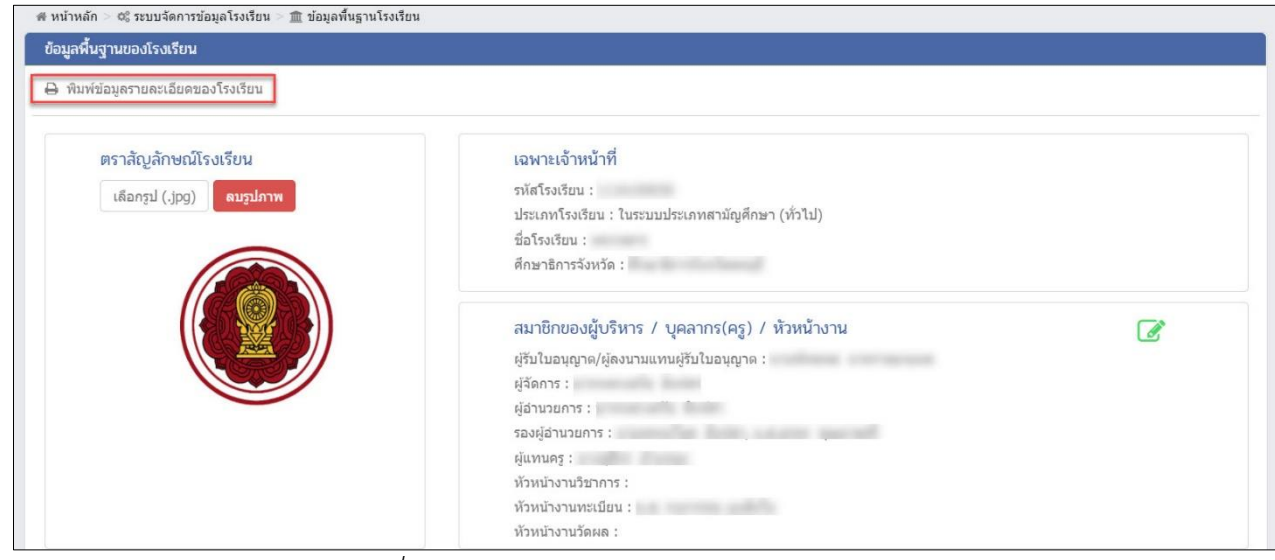

รูปภาพที่ 24 แสดงหน้าจอการพิมพ์ข้อมูลรายละเอียดโรงเรียน

เพื่อพิมพ์ข้อมูลรายงาน

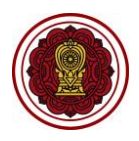

|                                |                                  | None di second         | าและโรมรีกา                     |                                   |    |
|--------------------------------|----------------------------------|------------------------|---------------------------------|-----------------------------------|----|
|                                |                                  | ขอมูลพนฐา              | 7.0041341307                    | 4                                 |    |
|                                |                                  | โรงเรยน                |                                 |                                   |    |
| รทัสโรงเรียน                   | :                                | 1                      | ไระเภทโรงเรียน                  | : ในระบบประเภทสามัญศึกษา (ทั่วไป) |    |
| ชื่อโรงเรียน                   | :                                | ,                      | ใกษาธิการจังหวัด                | : ศึกษาธิการจังหวัดลพบูรี         |    |
| ผู้รับใบอ <mark>นุญ</mark> าติ | : (                              | (                      | ้อำนวยการ                       | :                                 |    |
| ผู้จัดการ                      | : 1                              |                        | งู้แทบครู                       | :                                 |    |
| ข้อมูลที่อยู่                  |                                  |                        |                                 |                                   |    |
| รหัสประจำบ้าน                  | ;                                | บ้านเลขที่ :           | หมู่ที่ : 9                     | neseu :                           |    |
| 49B                            |                                  | ถมน :                  |                                 | อาศาร : 49                        |    |
| คำบล/แขวง                      | : บางพึ่ง                        | อำเภอ∕เขต : บ้านหมี่   |                                 | จังหวัด : ลพบุรี                  |    |
| รพัสไปรษณีย์                   | : 15180                          | โทรศัพท์ :             |                                 | ไทรสาร :                          |    |
| อีเมล                          | :                                | liagmail.com เว็บไซต์  | : http://www.                   | V                                 |    |
| พิกัดละติจูด                   | : 14.9710537                     | พิกัดลองจิจูด          | : 100.4752106                   | 59999993                          |    |
| ข้อมูลใบอนุญา                  | ดรวม                             |                        |                                 |                                   |    |
| ช่วงอายุ                       | : 2 - 21 ปี                      | ความจุทั้งหมด : 1565   |                                 | จำนวนห้องเวียน : 33               |    |
| ช่วงระยะเวลา                   | : 08:30 - 15:45                  | ช่วงชั้น : เครียมอา    | มุบาล - <mark>มัธยมศึก</mark> ษ | ษาปีที่ 6                         |    |
| ข้อมูลเพิ่มเติม                |                                  |                        |                                 |                                   |    |
| วันที่ก่อตั้ง                  | : 7 มิถุนาย <mark>น 250</mark> 9 | จำนวนคอมพิวเตอ         | ร์สำหรับการเรียน/               | การสอน : 100                      |    |
| กาษาที่สอน                     | : ไทย                            | จำนวนคอมพิวเตอ         | ร์สำหรับการบริหา                | เรจัดการ : 30                     |    |
| จำ <mark>นวน</mark> ห้องน้ำข   | าย (ห้อง) : 15                   | จำนวนห้องน้ำหญิง (ห้อ  | 14) : 15                        | จำนวนห้องน้ำทั้งหมด (ห้อง) : 3    | 50 |
|                                |                                  | สำนวนเมือนที่แน (ม้อง) | 155                             | จำนวนห้องประชม (ห้อง) 🥣           | 1  |
| จำ <mark>นวนอาคารเร</mark> ี   | ยน (หลัง) : 7                    | A ITTTANDARSOT (NDA)   | 1. 1. 1. 1. 1.                  | the second to the function of the |    |

รูปภาพที่ 25 แสดงหน้าจอข้อมูลลายละเอียดของโรงเรียน

# 2.2 รางวัลที่โรงเรียนได้รับ

เป็นส่วนในการบริหารจัดการข้อมูลรางวัลที่โรงเรียนได้รับ เจ้าหน้าที่สามารถเข้าใช้งานเมนูรางวัล ที่โรงเรียนได้ ดังนี้

- คลิก ระบบจัดการข้อมูลโรงเรียน
- คลิก รางวัลที่โรงเรียนได้รับ

| = 🚺 ระบบงานทะเบีย                                            | น สำหรับโรงเรียนเอกชน                           |                                    |                                                  | ් ද <sup>9</sup> පි ເቀ                                                                                                    |
|--------------------------------------------------------------|-------------------------------------------------|------------------------------------|--------------------------------------------------|----------------------------------------------------------------------------------------------------|
| 🚳 หน้าหลัก                                                   | ฬ หน้าหลัก > α₀ ระบบจัดการข้อมูลโรงเรียน        |                                    |                                                  |                                                                                                    |
| 🏛 ระบบจัดการข้อมูลโรงเรียน                                   | 1 ะบบจัดการข้อมูลโรงเรียน                       |                                    |                                                  |                                                                                                    |
| ┛ ระบบบริหารจัดการหลักสูตร                                   | ระบุเมนที่ต้องการคับหา                          |                                    |                                                  |                                                                                                    |
| 👃 ระบบระเบียนนักเรียน                                        | 🏛 ข้อมอนี้แรวบโรงเรียน                          | 🔹 รางวัลที่โรงเรียนได้รับ          | 🗆 สื่ออุปกรณ์ของโรงเรียน                         | 🛱 ประดับออ่าตองโรงเรียน                                                                                                    |
| 🋗 ระบบดารางเรียนดารางสอน                                     | <ul> <li>6 ระบบเครือข่ายอินเทอร์เน็ด</li> </ul> | <ul> <li>ปฏิทินการศึกษา</li> </ul> | <ul> <li>ข่าวประชาสัมพันธ์ของโรงเรียน</li> </ul> | The providence of the second of the second o |
| ® ระบบลงทะเบียนเรียน                                         |                                                 |                                    |                                                  |                                                                                                    |
| 🖀 ระบบบริหารจัดการบุคลากร                                    | 📥 ดาวน์โหลดคู่มือระบบจัดการข้อมูลโรงเรียน       |                                    |                                                  |                                                                                                    |
| ¦≣ ระบบวัดผลการเรียน                                         |                                                 |                                    |                                                  |                                                                                                    |
| 😂 ระบบสำเร็จการศึกษา                                         |                                                 |                                    |                                                  |                                                                                                    |
| \rm ระบบบริการครูผู้สอน                                      |                                                 |                                    |                                                  |                                                                                                    |
| ระบบบริการครูประจำชั้น                                       |                                                 |                                    |                                                  |                                                                                                    |
| 오 นักเรียนที่ได้รับอุดหนุน                                   |                                                 |                                    |                                                  |                                                                                                    |
| 矕 ระบบกำหนดสิทธิ์ผู้ใช่งาน                                   |                                                 |                                    |                                                  |                                                                                                    |
| 🖾 ระบบเงินอุดหนุน PSIS                                       |                                                 |                                    |                                                  |                                                                                                    |
| เซสขัมของคุณจะหมดอายุ 26:00 นาที<br>/login/LC01_MainMenu.jsp |                                                 |                                    |                                                  |                                                                                                    |

รูปภาพที่ 26 แสดงหน้าจอการเข้าใช้งานเมนูรางวัลที่โรงเรียนได้รับ

# 2.2.1 ข้อมูลรางวัลที่โรงเรียนได้รับ

เป็นหน้าจอสำหรับแสดงข้อมูลรางวัลที่โรงเรียนได้รับ เจ้าหน้าที่สามารถค้นหา เพิ่ม แก้ไข ลบ และพิมพ์รางวัลที่โรงเรียนได้รับได้

| 🖷 หน้าหลัก > 🗱 ระบบจัดการข้อมูลโรงเรียน > 🤉  | 🝷 รางวัลที่โรงเรียนได้รับ                  |                     |                       |
|----------------------------------------------|--------------------------------------------|---------------------|-----------------------|
| ข้อมูลรางวัลที่โรงเรียนได้รับ                |                                            |                     |                       |
| 🕒 เพิ่มรางวัลที่โรงเรียนได้รับ               |                                            |                     |                       |
| ปีที่ได้รับรางวัล เ                          | วั้งหมด                                    | ชื่อรางวัล          |                       |
| ระดับของรางวัล เ                             | ทั้งหมด ▼ แหล่งที่:                        | มาของรางวัล         |                       |
| ٩                                            | คันหา 🛛 🔁 เริ่มใหม่ 🔒 พิมพ์รางวัลที่โรงเรื | รียนได้รับ          |                       |
| แสดง 10 🔻 แถว                                |                                            |                     | ค้นหา:                |
| ลำดับ^ ี่ปีที่ได้รับรางวัล♦ ระดับของรางวัล ♦ | ชื่อรางวัล 🜲                               | แหล่งที่มาของรางวัล | 🜲 เลือกการดำเนินการ 🛔 |
| 1 2562 ระดับประเทศ                           | ทดสอบ                                      | ทดสอบ               | 🕼 แก้ไข 🕅 ลบข้อมูล    |
| แสดง 1 ถึง 1 จาก 1 แถว                       |                                            |                     | ก่อนหน้า 1 ถัดไป      |

รูปภาพที่ 27 แสดงหน้าจอข้อมูลที่โรงเรียนได้รับ

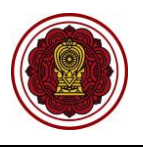

# 2.2.2 การค้นหาข้อมูลรางวัลที่โรงเรียนได้รับ

เป็นหน้าจอสำหรับค้นหาข้อมูลรางวัลที่โรงเรียนได้รับ เจ้าหน้าที่สามารถค้นหารางวัลที่โรงเรียนได้รับ ดังนี้ (สามารถค้นหาแบบไม่ระบุเงื่อนไขได้)

1) ระบุหรือเลือกข้อมูล ที่ต้องการค้นหา

| <b>A</b> 1 |  |
|------------|--|
| คลกบม      |  |

2)

Q ค้นหา เพื่อค้นหาข้อมูล

| 🕷 หน้าหล้                      | ก > 🕫 ระบบบริเ    | หารจัดการข้อมูลโรงเรี | รียน > 🖤 รางวัลที่โรงเรียนได | ຈັ່ຈັນ                         |   |                     |                           |  |  |  |  |
|--------------------------------|-------------------|-----------------------|------------------------------|--------------------------------|---|---------------------|---------------------------|--|--|--|--|
| ข้อมูลรา                       | งวัลที่โรงเรียนไ  | ได้รับ                |                              |                                |   |                     |                           |  |  |  |  |
| 😫 เพิ่มรางวัลที่โรงเรียนได้รับ |                   |                       |                              |                                |   |                     |                           |  |  |  |  |
|                                | ปีที่ได่          |                       | ทั้งหมด 🔹                    | ชื่อรางวัล                     |   |                     |                           |  |  |  |  |
|                                | ระดับข            | ของรางวัล             | ทั้งหมด 🔹                    | แหล่งที่มาของรางวัล            |   |                     |                           |  |  |  |  |
|                                |                   | ٩                     | คันหา 2 หม่                  | 🖨 พิมพ์รางวัลที่โรงเรียนได้รับ |   |                     |                           |  |  |  |  |
| แสดง                           | 10 🔻 ແຄວ          |                       |                              |                                |   |                     | ค้นหา:                    |  |  |  |  |
| สำดับ^ื่                       | ปีที่ได้รับรางวัล |                       | ชื่อรางวัล                   |                                | ŧ | แหล่งที่มาของรางวัล | 🜲 เลือกการตำเนินการ 🛔     |  |  |  |  |
| 1                              | 2561              | ระดับนานาชาติ         | Test Award                   |                                |   | Nasa                | 🕼 แก้ไข 🗎 ลบข้อมูล        |  |  |  |  |
| 2                              | 2562              | ระดับนานาชาติ         | รางวัล                       |                                |   | ทดสอบ               | 🕜 แก้ไข 🗎 ิ ลบข้อมูล      |  |  |  |  |
| 3                              | 2562              | ระดับนานาชาติ         | เรียนดี                      |                                |   | ทดสอบ2              | 🕼 แก้ไข 🗎 ิ ลบข้อมูล      |  |  |  |  |
| 4                              | 2562              | ระดับประเทศ           | โรงเรียนพระราชทาน ขน         | มาดใหญ่ ปี 2562                |   | กระทรวงศึกษา        | 🕼 แก้ไข 🔳 ิลบข้อมูล       |  |  |  |  |
| 5                              | 2562              | ระดับประเทศ           | โรงเรียนพระราชทาน            |                                |   | กระทรวงศึกษา        | 🕼 แก้ไข 🗎 ิตบข้อมูล       |  |  |  |  |
| แสดง                           | 1 ถึง 5 จาก 5 แ   | ເຄວ                   |                              |                                |   |                     | ์ ค่อนหน้า <b>1</b> ถัดไป |  |  |  |  |

รูปภาพที่ 28 แสดงหน้าจอค้นหาข้อมูลรางวัลที่ได้รับของโรงเรียน

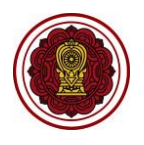

## 2.2.3 การเพิ่ม / แก้ไขรางวัลที่โรงเรียนได้รับ

เป็นหน้าจอสำหรับเพิ่ม / แก้ไขรางวัลที่โรงเรียนได้รับ เจ้าหน้าที่สามารถเพิ่ม / แก้ไขข้อมูลได้

🖶 เพิ่มรางวัลที่โรงเรียนได้รับ เป็นกัโข จากนั้นระบบจะแสดงหน้าจอการบันทึกรางวัลที่โรงเรียน คลิกปุ่ม ได้รับ

- เลือกข้อมูล ปีที่ได้รับรางวัล ที่ต้องกการ
- เลือกข้อมูล ระดับของรางวัล ที่ต้องการ
- ระบุข้อมูล ชื่อรางวัล ที่ต้องการ
- ระบุข้อมูล แหล่งที่มาของรางวัล ที่ต้องการ
- คลิกปุ่ม <sup>(1)</sup> มันทึก
   เพื่อบันทึกข้อมูลรางวัลที่โรงเรียนได้รับ

#### ้<u>หมายเหตุ</u> \* กรณีมีเครื่องหมายดอกจันสีแดง (\*) ต้องระบุหรือเลือกข้อมูลทุกช่อง

| 🕷 หน้าหลั | # หน้าหลัก > 0% ระบบบริหารจัดการข้อมูลโรงเรียน > ቿ รางวัลที่โรงเรียนได้รับ |                  |                     |                                |    |                     |                       |  |  |  |  |
|-----------|----------------------------------------------------------------------------|------------------|---------------------|--------------------------------|----|---------------------|-----------------------|--|--|--|--|
| ข้อมูลรา  | ข้อมูลรางวัลที่โรงเรียนได้รับ                                              |                  |                     |                                |    |                     |                       |  |  |  |  |
| 🖬 ເพື່ອ   | 🖸 เพิ่มรางวัลที่โรงเรียนได้รับ                                             |                  |                     |                                |    |                     |                       |  |  |  |  |
|           | ปีที่ได้รั                                                                 | ับรางวัล — ม่    | ทั้งหมด 🔹           | ชื่อรางวัล                     |    |                     |                       |  |  |  |  |
|           | ระดับขอ                                                                    | เงรางวัล เ       | ทั้งหมด 🔹           | แหล่งที่มาของรางวัล            |    |                     |                       |  |  |  |  |
|           |                                                                            | ٩                | ค้นหา 🛛 🕄 เริ่มใหม่ | 🔒 พิมพ์รางวัลที่โรงเรียนได้รับ |    |                     |                       |  |  |  |  |
| แสดง      | 10 🔻 ແຄວ                                                                   |                  |                     |                                |    |                     | คันหา:                |  |  |  |  |
| ลำดับ≜    | ปีที่ได้รับรางวั <b>ล</b>                                                  | ระดับของรางวัล 🖨 | ชื่อรางวัด          |                                | \$ | แหล่งที่มาของรางวัด | 🜲 เลือกการดำเนินการ 🚔 |  |  |  |  |
| 1         | 2561                                                                       | ระดับนานาชาติ    | Test Award          |                                |    | Nasa                | 🕜 แก้ไข 🗎 ติ ลบข้อมูล |  |  |  |  |
| 2         | 2562                                                                       | ระดับนานาชาติ    | รางวัล              |                                |    | ทดสอบ               | 🕜 แก้ไข 🗎 🗎 ลบข้อมูล  |  |  |  |  |
| 3         | 2562                                                                       | ระดับนานาชาติ    | เรียนดี             |                                |    | ทดสอบ2              | 🕼 แก้ไข 🗎 🗎 ลบข้อมูล  |  |  |  |  |

🖷 หน้าหลัก > 🗱 ระบบบริหารจัดการข้อมูลโรงเรียน > 🏆 รางวัลที่โรงเรียนได้รับ

| บันทึกรางวัลที่โรงเรียนได้รับ |                    |
|-------------------------------|--------------------|
| * ปีที่ได้รับรางวัล           | 2562 - 1           |
| * ระดับของรางวัล              | เลือกข้อมูล 🔻 2    |
| * ชื่อรางวัล                  | 3                  |
| * แหล่งที่มาของรางวัล         | 4                  |
|                               | 🖹 บันทึก 🚺 ้อนกลับ |

รูปภาพที่ 29 แสดงหน้าจอการเพิ่ม / แก้ไขรางวัลที่โรงเรียนได้รับ

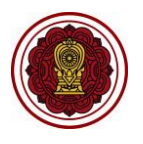

# 2.2.4 การพิมพ์ข้อมูลรางวัลที่โรงเรียนได้รับ

เป็นหน้าจอสำหรับพิมพ์ข้อมูลรางวัลที่โรงเรียนได้รับ เจ้าหน้าที่สามารถพิมพ์ข้อมูลรางวัลที่โรงเรียน

ได้รับ โดยคลิกปุ่ม

พิมพ์รางวัลที่โรงเรียนได้รับ เพื่อพิมพ์รางวัลที่โรงเรียนได้รับ

| ส ห                                              | # หน้าหลัก > ๑% ระบบบริหารจัดการข้อมูลโรงเรียน > ቿ รางวัลที่โรงเรียนได้รับ |                                                       |                                                                                                    |                                                                                |                                                                           |                         |  |  |  |  |
|--------------------------------------------------|----------------------------------------------------------------------------|-------------------------------------------------------|----------------------------------------------------------------------------------------------------|--------------------------------------------------------------------------------|---------------------------------------------------------------------------|-------------------------|--|--|--|--|
| ข้อ                                              | มูลรางวัลที่                                                               | โรงเรียนได้รับ                                        |                                                                                                    |                                                                                |                                                                           |                         |  |  |  |  |
| 6                                                | ิ เพิ่มรางวัส                                                              | จที่โรงเรียนได้รับ                                    |                                                                                                    |                                                                                |                                                                           |                         |  |  |  |  |
| -                                                |                                                                            | ปีที่ได้รับรางวัล                                     | 10114110                                                                                                    | ชื่อรางวัล                                                                     |                                                                           |                         |  |  |  |  |
|                                                  |                                                                            | ระดับของรางวัล                                        |                                                                                                    | แหล่งที่มาของรางวัล                                                            |                                                                           |                         |  |  |  |  |
|                                                  |                                                                            |                                                       | NJNJU +                                                                                                    |                                                                                |                                                                           |                         |  |  |  |  |
|                                                  | Q คันหา C เริ่มไหม่ ⊖ พิมพ์รางวัลที่โรงเรียนได้รับ                         |                                                       |                                                                                                    |                                                                                |                                                                           |                         |  |  |  |  |
| แสด                                              | <b>กง</b> 10                                                               | ∗ แถว                                                 |                                                                                                    |                                                                                |                                                                           | ค้นหา:                  |  |  |  |  |
| ลำ                                               | ดับ^ ปีที่ได้                                                              | รับรางวัล∯ ระดับของรางวัล                             | เ                                                                                                    |                                                                                | 🜲 แหล่งที่มาของรางวัด                                                     | 🜲 เลือกการดำเนินการ 🔶   |  |  |  |  |
|                                                  | 1 2                                                                        | 2561 ระดับนานาชา                                      | ดิ Test Award                                                                                                    |                                                                                | Nasa                                                                      | 🕜 แก้ไข 🔞 ลบข้อมูล      |  |  |  |  |
|                                                  | 2 2                                                                        | 2562 ระดับนานาชา                                      | ดิ รางวัล                                                                                                    |                                                                                | ทดสอบ                                                                     | 🕼 แก้ไข 🗎 ฒิ ฒบข้อมูล   |  |  |  |  |
|                                                  | 3 2                                                                        | 2562 ระดับนานาชา                                      | ดิ เรียนดี                                                                                                    |                                                                                | ทดสอบ2                                                                    | 🕼 แก้ไข 🗎 ิตมข้อมูล     |  |  |  |  |
|                                                  |                                                                            |                                                       |                                                                                                    |                                                                                |                                                                           |                         |  |  |  |  |
| 1                                                | Α                                                                          | В                                                     | С                                                                                                    | D                                                                              |                                                                           | E                       |  |  |  |  |
| 1                                                | A                                                                          | В                                                     | С                                                                                                    | D<br>โรงเรียน <sup>.</sup>                                                     | 100010                                                                    | E                       |  |  |  |  |
| 1 2                                              | A                                                                          | В                                                     | С                                                                                                    | D<br>โรงเรียนฯ<br>ข้อมูลรางวัลที่โรง                                           | เรียนได้รับ                                                               | E                       |  |  |  |  |
| 1<br>2<br>3                                      | A<br>ลำดับ                                                                 | B<br>ปีที่ได้รับรางวัล                                | C<br>ระดับของรางวัล                                                                                                    | D<br>โรงเรียน<br>ข้อมูลรางวัลที่โรง<br>ชื่อรางวั                               | เรียนได้รับ<br><sub>วัล</sub> แ                                           | E<br>หล่งที่มาของรางวัล |  |  |  |  |
| 1<br>2<br>3<br>4                                 | <b>A</b><br>ลำดับ<br>1                                                     | B<br>ปีที่ได้รับรางวัล<br>2562                        | C                                                                                                    | D<br>โรงเรียนร<br>ข้อมูลรางวัลที่โรง<br>ชื่อรางวั<br>รางวัล                    | เรียนได้รับ<br>รัล แ<br>ทดสอบ                                             | E<br>หล่งที่มาของรางวัล |  |  |  |  |
| 1<br>2<br>3<br>4<br>5                            | <b>A</b><br>ลำดับ<br>1<br>2                                                | B<br>ปีที่ได้รับรางวัล<br>2562<br>2562                | С<br>ระดับของรางวัล<br>ระดับนานาชาติ<br>ระดับนานาชาติ                                                                      | D<br>โรงเรียนร<br>ข้อมูลรางวัลที่โรง<br>ชื่อรางวั<br>รางวัล<br>เรียนดี         | เรียนได้รับ<br>ภั <mark>ล แ</mark><br>ทดสอบ<br>ทดสอบ2                     | E<br>หล่งที่มาของรางวัล |  |  |  |  |
| 1<br>2<br>3<br>4<br>5<br>6                       | A<br>ลำดับ<br>1<br>2<br>3                                                  | <b>B</b><br>ปีที่ได้รับรางวัล<br>2562<br>2562<br>2562 | C           ระดับของรางวัล           ระดับนานาชาติ           ระดับนานาชาติ           ระดับนานาชาติ           ระดับนานาชาติ | D<br>โรงเรียนร<br>ข้อมูลรางวัลที่โรง<br>ชื่อรางวั<br>รางวัล<br>เรียนดี<br>test | เ <b>วียนได้รับ</b><br><mark>วัล แ</mark> น่<br>ทดสอบ<br>ทดสอบ2<br>test02 | E<br>หล่งที่มาของรางวัล |  |  |  |  |
| 1<br>2<br>3<br>4<br>5<br>6<br>8                  | <b>A</b><br><mark>ลำดับ</mark><br>1<br>2<br>3                              | <b>B</b><br>ปีที่ได้รับรางวัล<br>2562<br>2562<br>2562 | C<br>ระดับของรางวัล<br>ระดับนานาชาติ<br>ระดับนานาชาติ<br>ระดับประเทศ                                                       | D<br>โรงเรียนร<br>ข้อมูลรางวัลที่โรง<br>ชื่อรางวั<br>รางวัล<br>เรียนดี<br>test | <b>เรียนได้รับ</b><br><b>รัล แ</b><br>ทดสอบ<br>ทดสอบ2<br>test02           | E<br>หล่งที่มาของรางวัล |  |  |  |  |
| 1<br>2<br>3<br>4<br>5<br>6<br>8<br>9             | <b>A</b><br>ลำดับ<br>1<br>2<br>3                                           | <b>B</b><br>ปีที่ได้รับรางวัล<br>2562<br>2562<br>2562 | C<br>ระดับของรางวัล<br>ระดับนานาชาติ<br>ระดับประเทศ                                                                        | D<br>โรงเรียน<br>ข้อมูลรางวัลที่โรง<br>ชื่อรางวั<br>รางวัล<br>เรียนดี<br>test  | เรียนได้รับ<br>รัล แ<br>ทดสอบ<br>ทดสอบ2<br>test02                         | E<br>หล่งที่มาของรางวัล |  |  |  |  |
| 1<br>2<br>3<br>4<br>5<br>6<br>8<br>9<br>10       | A<br>ลำดับ<br>1<br>2<br>3                                                  | B<br>ปีที่ได้รับรางวัล<br>2562<br>2562<br>2562        | C<br>ระดับของรางวัล<br>ระดับนานาชาติ<br>ระดับประเทศ                                                                        | D<br>โรงเรียนร<br>ข้อมูลรางวัลที่โรง<br>ชื่อรางวั<br>รางวัล<br>เรียนดี<br>test | เรียนได้รับ<br>เลือน เข<br>ทดสอบ2<br>test02                               | E<br>หล่งที่มาของรางวัล |  |  |  |  |
| 1<br>2<br>3<br>4<br>5<br>6<br>8<br>9<br>10<br>11 | <mark>ลำดับ</mark><br>1<br>2<br>3                                          | B<br>ปีที่ได้รับรางวัล<br>2562<br>2562<br>2562        | C<br>ระดับของรางวัล<br>ระดับนานาชาติ<br>ระดับนานาชาติ<br>ระดับประเทศ                                                       | D<br>โรงเรียนฯ<br>ข้อมูลรางวัลที่โรง<br>ชื่อรางวั<br>รางวัล<br>เรียนดี<br>test | <b>เรียนได้รับ</b><br><b>วัล แ</b><br>ทดสอบ<br>หดสอบ2<br>test02           | E<br>หล่งที่มาของรางวัล |  |  |  |  |

รูปภาพที่ 30 แสดงหน้าจอการพิมพ์รางวัลที่โรงเรียนได้รับ

4

Sheet1

(+)

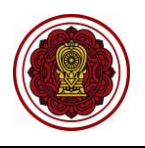

# 2.3 สื่ออุปกรณ์ของโรงเรียน

เป็นส่วนในการบริหารจัดการสื่ออุปกรณ์ของโรงเรียน เจ้าหน้าที่สามารถเข้าใช้งานเมนูสื่ออุปกรณ์ของ โรงเรียนได้ ดังนี้

- คลิก ระบบจัดการข้อมูลโรงเรียน
- คลิก สื่ออุปกรณ์ของโรงเรียน

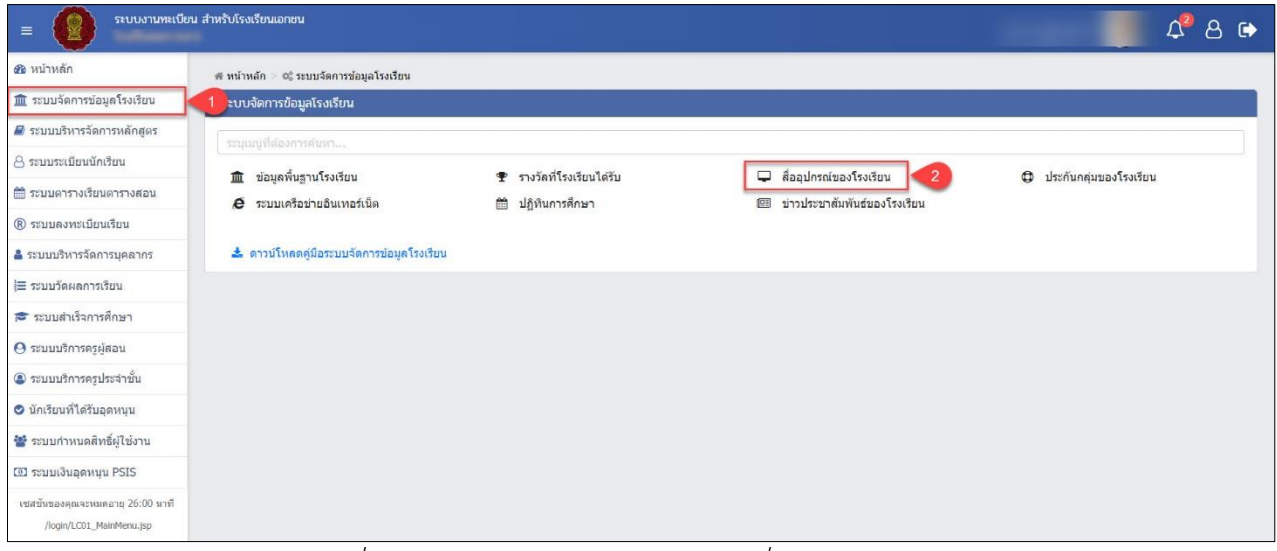

รูปภาพที่ 31 แสดงหน้าจอการเข้าใช้งานเมนูสื่ออุปกรณ์ของโรงเรียน

เมื่อคลิก **ระบบบริหารจัดการข้อมูลโรงเรียน → สื่ออุปกรณ์ของโรงเรียน** ระบบจะแสดงหน้าจอ ข้อมูลสื่ออุปกรณ์ของโรงเรียน ซึ่งเจ้าหน้าที่สามารถค้นหา เพิ่ม แก้ไข ลบ และพิมพ์อุปกรณ์ของโรงเรียนได้

| # หา | ี# หน้าหลัก > ¢¢ ระบบบริหารจัดการข้อมูลโรงเรียน > 🖵 สื่ออุปกรณ์ของโรงเรียน      |                    |                         |          |        |                |                  |         |                    |                       |  |
|------|---------------------------------------------------------------------------------|--------------------|-------------------------|----------|--------|----------------|------------------|---------|--------------------|-----------------------|--|
| ข้อเ | ข้อมูลอุปกรณ์ของโรงเรียน                                                        |                    |                         |          |        |                |                  |         |                    |                       |  |
| e    | <ul> <li>เพิ่มอุปกรณ์ของโรงเรียน</li> <li>ผิ พิมพ์อุปกรณ์ของโรงเรียน</li> </ul> |                    |                         |          |        |                |                  |         |                    |                       |  |
| แสด  | 0                                                                               | 10 🔻 ແຄວ           |                         |          |        |                |                  |         | ค้นหา:             |                       |  |
| สาด  | <b>ลับ^</b> ≜                                                                   | ปีที่ใด้รับอุปกรถ🖨 | รายการอุปกรณ์สารสนเทศ 🔶 | ยี่ห้อ 🖨 | รุ่น 🔶 | Serial No. 🛛 🌲 | วันที่เริ่มใช้ 🖨 | สถานะ ♦ | ดาวน์โหลด 🌲        | เลือกการดำเนินการ 🖕   |  |
|      | 1                                                                               | 2562               | คอมพิวเดอร์             | Apple    | Mac    |                | 05 ก.ย. 2562     | ใช้งาน  | 📥 ดาวน์โหลดแนบไฟล์ | 🕝 แก้ไข 🗎 ติ ลบข้อมูล |  |
|      | 2                                                                               | 2562               | ปรั้นเดอร์              | hp       | 123    | 1234           | 02 ก.ย. 2562     | ใช้งาน  |                    | 🕼 แก้ไข 🗎 ลบข้อมูล    |  |

รูปภาพที่ 32 แสดงหน้าจอข้อมูลสื่ออุปกรณ์ของโรงเรียน

# 2.3.1 การค้นหาสื่ออุปกรณ์ของโรงเรียน

เป็นหน้าจอสำหรับแสดงข้อมูลสื่ออุปกรณ์ของโรงเรียน หลังจากที่คลิกเมนูสื่ออุปกรณ์ของโรงเรียน ระบบจะแสดงข้อมูลสื่ออุปกรณ์ของโรงเรียน เจ้าหน้าที่สามารถค้นหาข้อมูลได้ ดังนี้

1) ระบุข้อมูล **ในช่องค้นหา** ที่ต้องการ

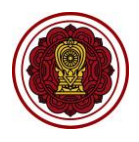

| 📽 หา | 🗰 หน้าหลัก > 🗱 ระบบบริหารจัดการข้อมูลโรงเรียน > 🖵 สื่ออุปกรณ์ของโรงเรียน |                         |    |          |        |                |                            |         |                    |                     |
|------|--------------------------------------------------------------------------|-------------------------|----|----------|--------|----------------|----------------------------|---------|--------------------|---------------------|
| ข้อ  | ข้อมูลอุปกรณ์ของโรงเรียน                                                 |                         |    |          |        |                |                            |         |                    |                     |
| E    | 🕄 เพิ่มอุปกรณ์ของโรงเรียน                                                |                         |    |          |        |                |                            |         |                    |                     |
| แสด  | ง 10 🔻 แถว                                                               |                         |    |          |        |                |                            |         | ค้นหา:             | - 1                 |
| ล่าง | <b>มัน^</b> ่ ปีที่ใด้รับอุปกรถ                                          | 🛊 รายการอุปกรณ์สารสนเทศ | \$ | ยี่ห้อ 🔶 | รุ่น 🗳 | Serial No. 🛛 🖨 | วันที่เริ่มใช้ 🖨           | สถานะ 🖨 | ดาวน์โหลด 🌲        | เลือกการดำเนินการ 🛔 |
|      | 1 2562                                                                   | คอมพิวเตอร์             |    | Apple    | Mac    |                | 05 <mark>ก.ย</mark> . 2562 | ใช้งาน  | 🛓 ดาวน์โหลดแนบไฟล์ | 🕼 แก้ไข 💼 ลบข้อมูล  |
| :    | 2 2562                                                                   | ปริ้นเตอร์              |    | hp       | 123    | 1234           | 02 <mark>ก.ย</mark> . 2562 | ใช้งาน  |                    | 🕜 แก้ไข 🔳 ิลบข้อมูล |

รูปภาพที่ 33 แสดงหน้าจอข้อมูลสื่ออุปกรณ์ของโรงเรียน

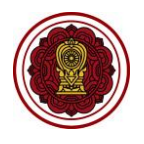

## 2.3.2 การเพิ่ม / แก้ไขข้อมูลสื่ออุปกรณ์ของโรงเรียน

🕂 เพิ่มอุปกรณ์ของโรงเรียน

เป็นหน้าจอสำหรับเพิ่ม / แก้ไขข้อมูลสื่ออุปกรณ์ของโรงเรียน เจ้าหน้าที่สามารถเพิ่ม / แก้ไขข้อมูลได้

โดยคลิกปุ่ม

(ชิ แก้ไข) จากนั้นระบบจะแสดงหน้าจอบันทึกอุปกรณ์ของโรงเรียน

- เลือกข้อมูล ปีที่ได้รับอุปกรณ์ ที่ต้องการ
- 2) เลือกข้อมูล **รายการอุปกรณ์สารสนเทศ** ที่ต้องการ
- ระบุข้อมูล ยี่ห้อ ที่ต้องการ
- ระบุข้อมูล รุ่น ที่ต้องการ
- 5) ระบุข้อมูล **หมายเลข Serial Number** ที่ต้องการ
- คลิกปุ่ม Choose File แนบไฟล์ PDF ที่เกี่ยวกับสื่ออุปกรณ์ ที่ต้องการ
- ระบุข้อมูล วันที่เริ่มใช้ ที่ต้องการ
- 8) ระบุข้อมูล **หมายเหตุ** ที่ต้องการ
- คลิกปุ่ม 

   คลิกปุ่ม
- 10) คลิกปุ่ม 🔲 มันทึก เพื่อบันทึกข้อมูลอุปกรณ์ของโรงเรียน

้หมายเหตุ \* กรณีมีเครื่องหมายดอกจันสีแดง (\*) ต้องระบุหรือเลือกข้อมูลทุกช่อง

| 🕷 หน้า | # หน้าหลัก > 📽 ระบบบริหารจัดการข้อมูลโรงเรียน > 🖵 สื่ออุปกรณ์ของโรงเรียน         |                         |          |        |            |                  |         |                    |                      |  |  |
|--------|----------------------------------------------------------------------------------|-------------------------|----------|--------|------------|------------------|---------|--------------------|----------------------|--|--|
| ข้อมูล | ข้อมูลอุปกรณ์ของโรงเรียน                                                         |                         |          |        |            |                  |         |                    |                      |  |  |
| •      | <ul> <li>C เพิ่มอุปกรณ์ของโรงเรียน</li> <li>G พิมพ์อุปกรณ์ของโรงเรียน</li> </ul> |                         |          |        |            |                  |         |                    |                      |  |  |
| แสดง   | 10 🔻 ແຄວ                                                                         |                         |          |        |            |                  |         | คันหา:             |                      |  |  |
| สำดับ  | ^ มีที่ใด้รับอุปกรณ                                                              | รายการอุปกรณ์สารสนเทศ 🔶 | ยี่ห้อ 🖨 | รุ่น 🖨 | Serial No. | วันที่เริ่มใช้ 🖨 | สถานะ 🖨 | ดาวน์โหดด 🌲        | เลือกการดำเนินการ 🖨  |  |  |
| 1      | 2562                                                                             | คอมพิวเตอร์             | Apple    | Mac    |            | 05 ก.ย. 2562     | ใช้งาน  | 📥 ดาวน์โหลดแนบไฟล์ | 🕜 แก้ไข 🗎 ิ ลบข้อมูล |  |  |
| 2      | 2562                                                                             | ปรั้นเดอร์              | hp       | 123    | 1234       | 02 ก.ย. 2562     | ใช้งาน  |                    | 🕝 แก้ไข 🗎 ลบข้อมูล   |  |  |

| ณ์ของโรงเรียน           |                        |     |
|-------------------------|------------------------|-----|
| * ปีที่ได้รับอุปกรณ์    | 2562                   |     |
| * รายการอุปกรณ์สารสนเทศ | เลือกข้อมูล            | • 2 |
| ยี่ห้อ                  |                        | 3   |
| รุ่น                    |                        | 4   |
| หมายเลข Serial Number   |                        | 5   |
| แนบไฟล์ (.pdf)          | Choose File 6 hosen    | -   |
| วันที่เริ่มใช้          | m <b>7</b>             |     |
| หมายเหตุ                |                        | 8   |
| * สถานะการใช้งาน        | 🖲 ใช้งาน 🔘 ไม่ใช้งาน 🥑 |     |
|                         | 🖺 บันทึก 🚺 เกลับ       |     |

รูปภาพที่ 34 แสดงหน้าจอการเพิ่ม / แก้ไขอุปกรณ์ของโรงเรียน

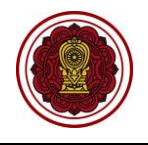

#### 2.3.3 การดาวน์โหลดแนบไฟล์

เป็นหน้าจอสำหรับดาวน์โหลดไฟล์ที่แนบไว้ในระบบมาตรวจสอบได้ โดยคลิกปุ่ม 🗖 เพื่อดาวน์โหลดไฟล์

| n nu in                  | ลัก > ¢ึ่¦ ระบบบริหาร                          | จัดการข้อมูลโรงเรียน 🚿 🖵 สื่ออุปกรณ์ของโรงเรื | รียน              |                |                    |                                                                                   |                                    |                                                               |                                                               |  |
|--------------------------|------------------------------------------------|-----------------------------------------------|-------------------|----------------|--------------------|-----------------------------------------------------------------------------------|------------------------------------|---------------------------------------------------------------|---------------------------------------------------------------|--|
| ข้อมูลอุปกรณ์ของโรงเรียน |                                                |                                               |                   |                |                    |                                                                                   |                                    |                                                               |                                                               |  |
| ⊕ เพื่                   | มอปกรณ์ของโรงเรีย                              | น 🔒 พิมพ์อปกรณ์ของโรงเรียน                    |                   |                |                    |                                                                                   |                                    |                                                               |                                                               |  |
|                          | -01                                            |                                               |                   |                |                    |                                                                                   |                                    |                                                               |                                                               |  |
|                          | 10                                             |                                               |                   |                |                    |                                                                                   |                                    | ž                                                             |                                                               |  |
| 199993                   | 10 * 66613                                     |                                               |                   |                |                    |                                                                                   |                                    | WUW 1.                                                        |                                                               |  |
| แลดง<br>สาดับ^           | 10<br>ปีที่ได้รับอุปกรณ‡                       | รายการอุปกรณ์สารสนเทศ                         | 🜲 ยี่ห้อ          |                | 🜲 Serial No.       | 🜲 วันทีเริ่มใช้ 🌲                                                                 | สถานะ ♣                            | ดาวบโหลด 👙                                                    | เลือกการตำเนินการ                                             |  |
| สาดับ^่<br>1             | 10 • แกร<br>ปีที่ได้รับอุปกรณ‡<br>2562         | รายการอุปกรณ์สารสนเทศ<br>มื่อถือ              | <b>≜</b> ่ ยี่ห้อ | ≹ ຈຳ           | Serial No.         | จับทีเริ่มใช้ \$                                                                  | สถานะ <b>♦</b><br>ใช้งาน           | ตนหา.<br>ดาวบโหลด ♦<br>๕ ดาวบ์โหลดแนบใฟล์                     | ເລືອກກາຣຕຳເນີນກາຣ<br>🕼 ແກ້ໃນ 💼 ລນນ້ອນ                         |  |
| แลตง<br>สาคับ^<br>1<br>2 | 10 • แกร<br>ปีที่ได้รับอุปกรณ‡<br>2562<br>2562 | รายการอุปกรณ์สารสนเทศ<br>มือถือ<br>มือถือ     | duia<br>test      | \$ ຈຳມ<br>test | ♣ Serial No. 12345 | <ul> <li>วันที่เริ่มใช้ \$</li> <li>01 ก.ค. 2562</li> <li>26 ส.ค. 2562</li> </ul> | สถานะ <b>≜</b><br>ใช้งาน<br>ใช้งาน | คนหา.<br>คาวบโหลด ♦<br>≰ศาวบ์โหลดแบบใฟล์<br>≰ศาวบ์โหลดแบบใฟล์ | เลือกการต่าเนินการ<br>17 แก้ไข 🗎 ลมข้อม<br>17 แก้ไข 🗎 ลมข้อมู |  |

รูปภาพที่ 35 แสดงหน้าจอการดาวน์โหลดแนบไฟล์

## 2.3.4 การพิมพ์ข้อมูลอุปกรณ์ของโรงเรียน

เป็นหน้าจอสำหรับพิมพ์ข้อมูลสื่ออุปกรณ์ของโรงเรียน เจ้าหน้าที่สามารถพิมพ์ข้อมูลผู้ใช้งาน

ของโรงเรียนได้ โดยคลิกปุ่ม

🔒 พิมพ์อุปกรณ์ของโรงเรียน

เพื่อพิมพ์ข้อมูลอุปกรณ์ของโรงเรียน

| 🖷 หน้าหล่ | จัก > ¤₀ ระบบจัดการ | ข้อมูลโรงเรียน 🚿 🖵 สื่ออุปกรณ์ของใ | รงเรียน |          |          |            |                 |                |           |                   |         |
|-----------|---------------------|------------------------------------|---------|----------|----------|------------|-----------------|----------------|-----------|-------------------|---------|
| ข้อมูลอุ  | ปกรณ์ของโรงเรียา    | 1                                  |         |          |          |            |                 |                |           |                   |         |
| 🕀 เพื่    | มอุปกรณ์ของโรงเรี   | ขน 🔒 พิมพ์อุปกรณ์ของโรงเรีย        | JU      |          |          |            |                 |                |           |                   |         |
| แสดง      | 10 🗸 ແຄວ            |                                    |         |          |          |            |                 |                | คันห      | ית:               |         |
| สำดับ≜    | ปีที่ได้รับอุปกรณ   | รายการอุปกรณ์สารสนเทศ              |         | 🜲 ขี่ห้อ | 🔷 รุ่น 🔷 | Serial No. | 🜲 วันที่เริ่มใว | รั 🜲 🛛 สถานะ 🌲 | ดาวน์โหลด | 🜲 เลือกการดำเนินก | ns 🌲    |
| 1         | 2562                | คอมพิวเตอร์                        |         |          |          |            |                 | ใช้งาน         |           | 🕼 แก้ไข 📄 ล       | บข้อมูล |
| แสดง      | 1 ถึง 1 จาก 1 แถว   | 0                                  |         |          |          |            |                 |                |           | ก่อนหน้า 1        | ถัดไป   |
| 1         | B                   |                                    | С       |          | D        |            | E               |                | F         | G                 | ł       |
| 1         |                     |                                    |         | โรงเรีย  | น        |            |                 |                |           |                   |         |

| 1 | <u> </u>                                                                             |      |             |  |  |  |  |  |  |  |  |
|---|--------------------------------------------------------------------------------------|------|-------------|--|--|--|--|--|--|--|--|
| 2 | ข้อมูลอุปกรณ์ของโรงเรียน                                                             |      |             |  |  |  |  |  |  |  |  |
| 3 | ลำดับ ปีที่ได้รับอุปกรณ์ รายการอุปกรณ์สารสนเทศ ยี่ห้อ รุ่น Serial No. วันที่เริ่มใช้ |      |             |  |  |  |  |  |  |  |  |
| 4 | 1                                                                                    | 2562 | คอมพิวเตอร์ |  |  |  |  |  |  |  |  |
| 6 |                                                                                      |      |             |  |  |  |  |  |  |  |  |
| 7 |                                                                                      |      |             |  |  |  |  |  |  |  |  |

รูปภาพที่ 36 แสดงหน้าจอการพิมพ์ข้อมูลอุปกรณ์ของโรงเรียน

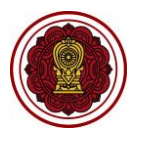

# 2.4 ประกันกลุ่มของโรงเรียน

เป็นส่วนในการบริหารจัดการประกันกลุ่มของโรงเรียน เจ้าหน้าที่สามารถเข้าใช้งานเมนูประกันกลุ่ม ของโรงเรียน มีดังนี้

- คลิก ระบบจัดการข้อมูลโรงเรียน
- คลิก ประกันกลุ่มของโรงเรียน

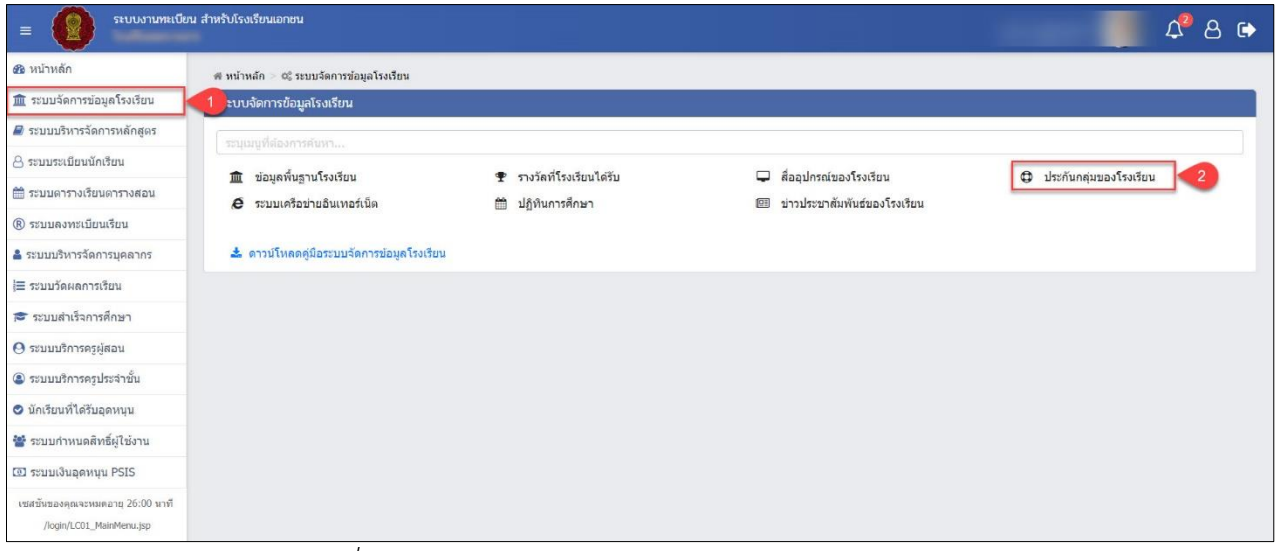

รูปภาพที่ 37 แสดงหน้าจอการเข้าใช้งานเมนูประกันกลุ่มของโรงเรียน

## 2.4.1 ข้อมูลประกันกลุ่มของโรงเรียน

เป็นหน้าจอสำหรับแสดงข้อมูลประกันกลุ่มของโรงเรียน เจ้าหน้าที่สามารถค้นหา เพิ่ม แก้ไข ลบ และพิมพ์ประกันกลุ่มของโรงเรียนได้ ดังนี้

| 希 หน้าหล้ | in > 🗱 ระบบบ                                                | มริหารจัดการข้อมูลโรงเรียน > 🕻 | 🕽 ประกันกลุ่มของโรงเรียน |         |                       |  |  |  |  |  |  |
|-----------|-------------------------------------------------------------|--------------------------------|--------------------------|---------|-----------------------|--|--|--|--|--|--|
| ข้อมูลป   | ข้อมูลประกันกลุ่มของโรงเรียน                                |                                |                          |         |                       |  |  |  |  |  |  |
| 🛨 เพื่    | 🕒 เพิ่มประกันกลุ่มของโรงเรียน 🖨 พิมพ์ประกันกลุ่มของโรงเรียน |                                |                          |         |                       |  |  |  |  |  |  |
| แสดง      | 10 <b>v</b> Ilf                                             | כו                             |                          | ค้นหา:  |                       |  |  |  |  |  |  |
| ลำดับ≜ิ   | ปีการศึกษา븆                                                 | ชื่อกรมธรรม์ 🔶                 | บริษัทประกัน 🖨           | แนบไฟล์ | 🔶 เถือกการดำเนินการ 🔶 |  |  |  |  |  |  |
| 1         | 2562                                                        | ทดสอบ                          | ทดสอบ                    |         | 🕜 แก้ไข 🔳 ิลบข้อมูล   |  |  |  |  |  |  |
| 2         | 2562                                                        | ทดสอบ1                         | ทดสอบ2                   |         | 🕼 แก้ไข 🗎 🖻 ลบข้อมูล  |  |  |  |  |  |  |
| แสดง      | 1 ถึง 2 จาก 2                                               | แถว                            |                          |         | ก่อนหน้า 1 ถัดไป      |  |  |  |  |  |  |

รูปภาพที่ 38 แสดงหน้าจอประกันกลุ่มของโรงเรียน

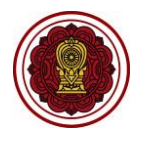

## 2.4.2 การเพิ่ม / แก้ไขข้อมูลประกันกลุ่มของโรงเรียน

เป็นหน้าจอสำหรับเพิ่ม / แก้ไขข้อมูลประกันกลุ่มของโรงเรียน เจ้าหน้าที่สามารถเพิ่ม / แก้ไขข้อมูล

โดยคลิกปุ่ม 🕞 เพิ่มประกันกลุ่มของโรงเรียน / 🕼 แก้ไข จากนั้นระบบจะแสดงหน้าจอบันทึกอุปกรณ์ของโรงเรียน ดังนี้

- 1) เลือกข้อมูล **ปีการศึกษา** ที่ต้องการ
- ระบุข้อมูล ชื่อกรมธรรม์ ที่ต้องการ
- 3) ระบุข้อมูล **บริษัทประกัน** ที่ต้องการ
- คลิกปุ่ม Choose File แนบไฟล์ PDF ที่เกี่ยวกับสื่ออุปกรณ์ ที่ต้องการ
- 5) ระบุข้อมูล **หมายเหตุ** ที่ต้องการ
- 6) คลิกปุ่ม
   1 มันทึก
   1 เพื่อบันทึกข้อมูลประกันกลุ่มของโรงเรียน

<u>หมายเหตุ</u> \* กรณีมีเครื่องหมายดอกจันสีแดง (\*) ต้องระบุหรือเลือกข้อมูลทุกช่อง

| 希 หน้าหลัก     | > 🗱 ระบบบริหารจั                        | ัดการข้อมูลโรงเรียน > 🗘 ป          | ระกันกลุ่มของโรงเรียน    |                    |                         |
|----------------|-----------------------------------------|------------------------------------|--------------------------|--------------------|-------------------------|
| ข้อมูลประ      | กันกลุ่มของโรงเรี                       | ยน                                 |                          |                    |                         |
| 🕂 เพิ่มป       | ระกันกลุ่มของโรงเ                       | เรียน 🔒 พิมพ์ประกันส               | าลุ่มของโรงเรียน         |                    |                         |
| <b>แสดง</b> 10 | ∗ แถว                                   |                                    |                          |                    | คันหา:                  |
| สำดับ 🔺        | ปีการศึกษา                              | ชื่อกรมธรรม์                       | 🜲 บริษัทประกัน           | 🜲 แนบไฟล์          | 🜲 เลือกการดำเนินการ 🛛 🜲 |
| 1              | 2562                                    | ทดสอบ                              | ทดสอบ                    | 📩 ดาวน์โหลดแนบไฟล์ | 🕜 แก้ไข 🖻 ลบข้อมูล      |
| 2              | 2562                                    | ทดสอบ1                             | ทดสอบ2                   |                    | 🕜 แก้ไข 🗎 ิลบข้อมูล     |
| บันทึก         | ประกันกลุ่มขอ<br>* ปีการ<br>* ชื่อกระ   | องโรงเรียน<br>ศึกษา 2562<br>มธรรม์ | v <b>1</b>               | 2                  |                         |
|                | * บริษัทม<br>แนบไฟล์<br>หม <sup>-</sup> | ประกัน<br>(.pdf) Choose<br>ายเหตุ  | e File . 4 chosen        | 5                  |                         |
|                |                                         | 🖺 บัน                              | <del>ทึก 6</del> ่วนกลับ |                    |                         |

รูปภาพที่ 39 แสดงหน้าจอการเพิ่ม / แก้ไขประกันกลุ่มของโรงเรียน

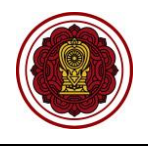

#### 2.4.3 การดาวน์โหลดแนบไฟล์

เป็นหน้าจอสำหรับดาวน์โหลดไฟล์ที่แนบไว้ในระบบมาตรวจสอบได้ โดยคลิกปุ่ม 📥 ตาวบ์โหลดแบบไฟล์ เพื่อดาวน์โหลดไฟล์

| 🕷 หน้า | หลัก > 🗱 ระบบบริหารจั                                       | ัดการข้อมูลโรงเรียน > 🔀 ประกันกลุ่ม | ของโรงเรียน  |                    |                         |  |  |  |  |  |  |
|--------|-------------------------------------------------------------|-------------------------------------|--------------|--------------------|-------------------------|--|--|--|--|--|--|
| ข้อมูล | าประกันกลุ่มของโรงเรี                                       | ียน                                 |              |                    |                         |  |  |  |  |  |  |
| •      | 🖶 เพิ่มประกันกลุ่มของโรงเรียน 🖨 พิมพ์ประกันกลุ่มของโรงเรียน |                                     |              |                    |                         |  |  |  |  |  |  |
| แสดง   | 10 <b>v ແຄວ</b>                                             |                                     |              | ค้นหา:             |                         |  |  |  |  |  |  |
| ลำดับ  | เ 🔺 ปีการศึกษา 🌲                                            | ชื่อกรมธรรม์                        | บริษัทประกัน | 🜲 แนบไฟล์          | 🜲 เลือกการดำเนินการ 🛛 🜲 |  |  |  |  |  |  |
| 1      | 2562                                                        | ทดสอบ                               | ทดสอบ        | 📩 ดาวน์โหลดแนบไฟล์ | 🕝 แก้ไข 🗎 🖻 ลบข้อมูล    |  |  |  |  |  |  |
| 2      | 2562                                                        | ทดสอบ1                              | ทดสอบ2       |                    | 🕝 แก้ไข  📾 ลบข้อมูล     |  |  |  |  |  |  |

รูปภาพที่ 40 แสดงหน้าจอการดาวน์โหลดแนบไฟล์

## 2.4.4 การพิมพ์ข้อมูลประกันกลุ่มของโรงเรียน

เป็นหน้าจอสำหรับพิมพ์ข้อมูลประกันกลุ่มของโรงเรียน เจ้าหน้าที่สามารถพิมพ์ข้อมูลประกันกลุ่มของ

โรงเรียนได้ โดยคลิกปุ่ม 🕀 พิมพ์ประกันกลุ่มของโรงเรียน 🛛 เพื่อพิมพ์ข้อมูลประกันกลุ่มของโรงเรียน

| *  | หน้าหลัก >             | 🕫 ระบบจัดการข้อมูลโรงเรียน | เ 🗁 🕀 ประกันกลุ่มของโรงเรียน  |                                   |  |  |  |  |  |  |
|----|------------------------|----------------------------|-------------------------------|-----------------------------------|--|--|--|--|--|--|
| ขั | อมูลประกัน             | เกลุ่มของโรงเรียน          |                               |                                   |  |  |  |  |  |  |
|    | <b>+</b> เพิ่มประ      | กันกลุ่มของโรงเรียน        | ิ พิมพ์ประกันกลุ่มของโรงเรียน |                                   |  |  |  |  |  |  |
| ЦØ | (ดง 10                 | ~ ແຄວ                      |                               | ศันหา:                            |  |  |  |  |  |  |
| ei | าดับ^ิ ปีกา            | รศึกษา🏶 ชื่อกรมธรรม์       | 🔶 บริษัทประกัน                | 🜲 แนบไฟล์ 🛛 🖨 เลือกการดำเนินการ 🜲 |  |  |  |  |  |  |
|    | 1 2                    | 2563 ประกันชีวิต           | ไทยประกัน                     | 🕼 แก้ไข 📄 สบข้อมูล                |  |  |  |  |  |  |
|    | แสดง 1 ถึง 1 จาก 1 แถว |                            |                               |                                   |  |  |  |  |  |  |
|    |                        |                            |                               |                                   |  |  |  |  |  |  |
| 1  | Α                      | В                          | С                             | D                                 |  |  |  |  |  |  |
| 1  |                        |                            | โรงเรียน                      |                                   |  |  |  |  |  |  |
| 2  |                        |                            | ข้อมูลประกันกลุ่มของโรงเ      | รียน                              |  |  |  |  |  |  |
| 3  | ลำดับ                  | ปีการศึกษา                 | ชื่อกรมธรรม์                  | บริษัทประกัน                      |  |  |  |  |  |  |
| 4  | 1                      | 2563                       | ประกันชีวิต                   | ไทยประกัน                         |  |  |  |  |  |  |
| 6  |                        |                            |                               |                                   |  |  |  |  |  |  |
| 7  |                        |                            |                               |                                   |  |  |  |  |  |  |

รูปภาพที่ 41 แสดงหน้าจอการพิมพ์ข้อมูลประกันกลุ่มของโรงเรียน

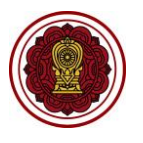

# 2.5 ระบบเครือข่ายอินเทอร์เน็ต

เป็นส่วนในการบริหารจัดการระบบเครือข่ายอินเทอร์เน็ต เจ้าหน้าที่สามารถเข้าใช้งานเมนูระบบเครือข่าย อินเทอร์เน็ตได้ ดังนี้

- คลิก ระบบจัดการข้อมูลโรงเรียน
- คลิก ระบบเครือข่ายอินเทอร์เน็ต

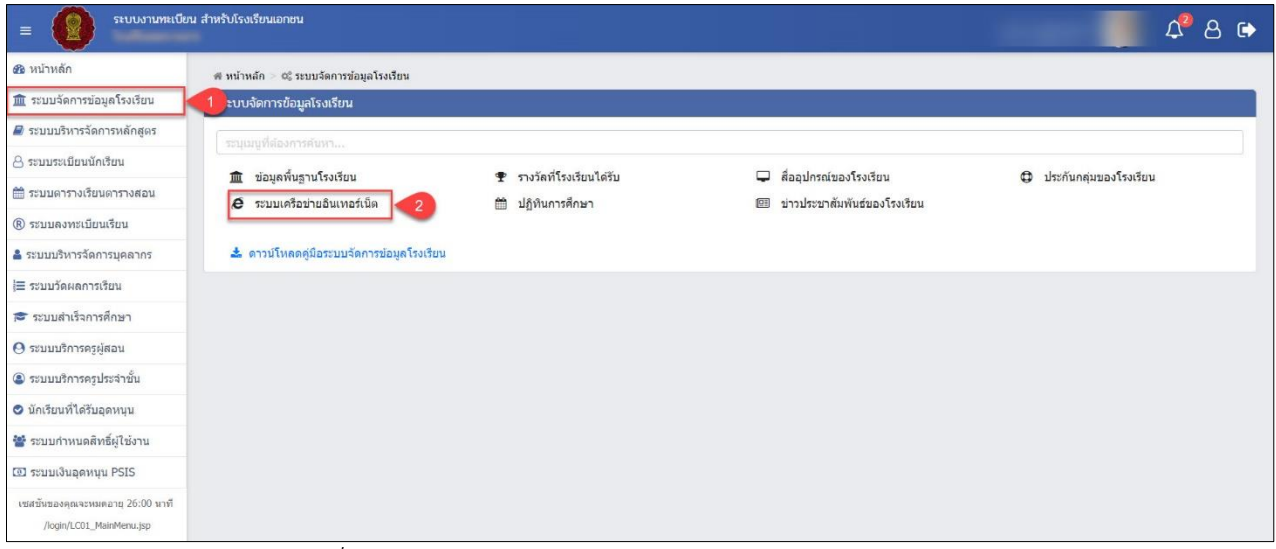

รูปภาพที่ 42 แสดงหน้าจอการเข้าใช้งานเมนูระบบเครือข่ายอินเทอร์เน็ต

## 2.5.1 ข้อมูลเครือข่ายอินเทอร์เน็ต

เมื่อคลิก **ระบบบริหารจัดการข้อมูลโรงเรียน → ข้อมูลเครือข่ายอินเทอร์เน็ต** ระบบจะแสดง หน้าจอข้อมูลเครือข่ายอินเทอร์เน็ต ซึ่งเจ้าหน้าที่สามารถ ค้นหา เพิ่ม แก้ไข ลบ และพิมพ์เครือข่ายอินเทอร์เน็ต ดังภาพ

| 希 หน้าห<br>ข้อมูลเ   | ลัก > 🕸 ระบบบริหารจัดการข้อมูลโรงเรียน ><br>ครือข่ายอินเทอร์เน็ต | 🥭 ระบบเครือข่ายอินเตอร์เน็ต         |                   |                    |                  |                     |  |  |  |
|----------------------|------------------------------------------------------------------|-------------------------------------|-------------------|--------------------|------------------|---------------------|--|--|--|
| <b>•</b> 19          | ม่เครือข่ายอินเทอร์เน็ด 🔒 พิมพ์เครือ                             | ข่ายอินเทอร์เน็ต                    |                   |                    |                  |                     |  |  |  |
| แสดง 10 ∗ แถว ค้นหา: |                                                                  |                                     |                   |                    |                  |                     |  |  |  |
| สำดับ^ั              | ผู้ให้บริการเชื่อมต่ออินเทอร์เน็ต (ISP) 🏼 🍦                      | ประเภทของการเชื่อมต่ออินเทอร์เน็ต 🛔 | ความเร็ว (Mbps) 🌲 | ค่าใช้จ่าย/เดือน 🖨 | สถานะการใช้งาน 🖨 | เลือกการดำเนินการ   |  |  |  |
| 1                    | тот                                                              | เชื่อมด่อแบบ Fiber Optic            | 1200              | 1,000.00 ארע       | ใช้งาน           | 🕝 แก้ไข 📄 ลบข้อมูล  |  |  |  |
| 2                    | True                                                             | เชื่อมด่อแบบ Fiber Optic            | 123               |                    | ใช้งาน           | 🕼 แก้ไข 🔳 ิลบข้อมูล |  |  |  |
| 3                    | AIS                                                              | เชื่อมด่อแบบ Fiber Optic            | 123               |                    | ใช้งาน           | 🕼 แก้ไข 🔳 ลบข้อมูล  |  |  |  |
| แสดง                 | o 1 ถึง 3 จาก 3 แถว                                              |                                     |                   |                    |                  | ก่อนหน้า 1 ถัดไป    |  |  |  |

รูปภาพที่ 43 แสดงหน้าจอข้อมูลเครือข่ายอินเทอร์เน็ต

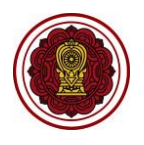

# 2.5.2 การเพิ่ม / แก้ไขข้อมูลเครือข่ายอินเทอร์เน็ต

เป็นหน้าจอสำหรับเพิ่ม / แก้ไขข้อมูลเครือข่ายอินเทอร์เน็ต เจ้าหน้าที่สามารถเพิ่ม / แก้ไข

ข้อมูล โดยคลิกปุ่ม 🖸 เพิ่มเครือข่ายอินเทอร์เน็ด / 🕜 แก้ไข จากนั้นระบบจะแสดงหน้าจอบันทึกข้อมูลเครือข่าย อินเทอร์เน็ต

- 1) เลือกข้อมูล ผู้ให้บริการเชื่อมต่ออินเทอร์เน็ต (ISP) ที่ต้องการบันทึก
- 2) เลือกข้อมูล **ประเภทของการเชื่อมต่ออินเทอร์เน็ต** ที่ต้องการบันทึก
- 3) ระบุข้อมูล **ความเร็ว** ที่ต้องการบันทึก
- ระบุข้อมูล **ไอพี** ที่ต้องการบันทึก
- 5) ระบุข้อมูล **ค่าใช้จ่าย/ต่อเดือน** ที่ต้องการบันทึก
- ระบุข้อมูล วันที่เริ่มสัญญา ที่ต้องการบันทึก
- ระบุข้อมูล วันที่สิ้นสุดสัญญา ที่ต้องการบันทึก
- 8) คลิกปุ่ม 🔎 เพื่อเลือกสถานะการใช้งาน ใช้งาน / ไม่ใช้งาน ที่ต้องการบันทึก
- คลิกปุ่ม <sup>(B) บันทึก</sup> เพื่อบันทึกข้อมูลเครือข่ายอินเทอร์เน็ต

<u>หมายเหตุ</u> \* กรณีมีเครื่องหมายดอกจันสีแดง (\*) ต้องระบุหรือเลือกข้อมูลทุกช่อง

| 希 หน้าหล่          | ลัก > 📽 ระบบบริหารจัดการข้อมูลโรงเรียน >    | 🥭 ระบบเครือข่ายอินเตอร์เน็ต         |                   |                    |                  |                     |  |  |  |  |  |
|--------------------|---------------------------------------------|-------------------------------------|-------------------|--------------------|------------------|---------------------|--|--|--|--|--|
| ข้อมูลเค           | ครือข่ายอินเทอร์เน็ต                        |                                     |                   |                    |                  |                     |  |  |  |  |  |
| 🖶 เพื่             | 🗈 เพิ่มเครือข่ายอินเทอร์เน็ด                |                                     |                   |                    |                  |                     |  |  |  |  |  |
| แสดง               | แสดง 10 🔻 แถว คันหา:                        |                                     |                   |                    |                  |                     |  |  |  |  |  |
| ลำดับ <sup>A</sup> | ผู้ให้บริการเชื่อมต่ออินเทอร์เน็ต (ISP)   🌲 | ประเภทของการเชื่อมต่ออินเทอร์เน็ต 🛔 | ความเร็ว (Mbps) 🌲 | ค่าใช้จ่าย/เดือน 🖨 | สถานะการใช้งาน 🖨 | เลือกการดำเนินการ 🛔 |  |  |  |  |  |
| 1                  | ТОТ                                         | เชื่อมด่อแบบ Fiber Optic            | 1200              | 1,000.00 ארע       | ใช้งาน           | 🕼 แก้ไข 🗎 ลบข้อมูล  |  |  |  |  |  |
| 2                  | True                                        | เชื่อมด่อแบบ Fiber Optic            | 123               |                    | ใช้งาน           | 🕝 แก้ไข 📄 ลบข้อมูล  |  |  |  |  |  |
| 3                  | AIS                                         | เชื่อมต่อแบบ Fiber Optic            | 123               |                    | ใช้งาน           | 🕝 แก้ไข 🗎 ลบข้อมูล  |  |  |  |  |  |

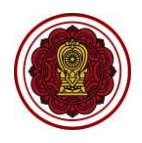

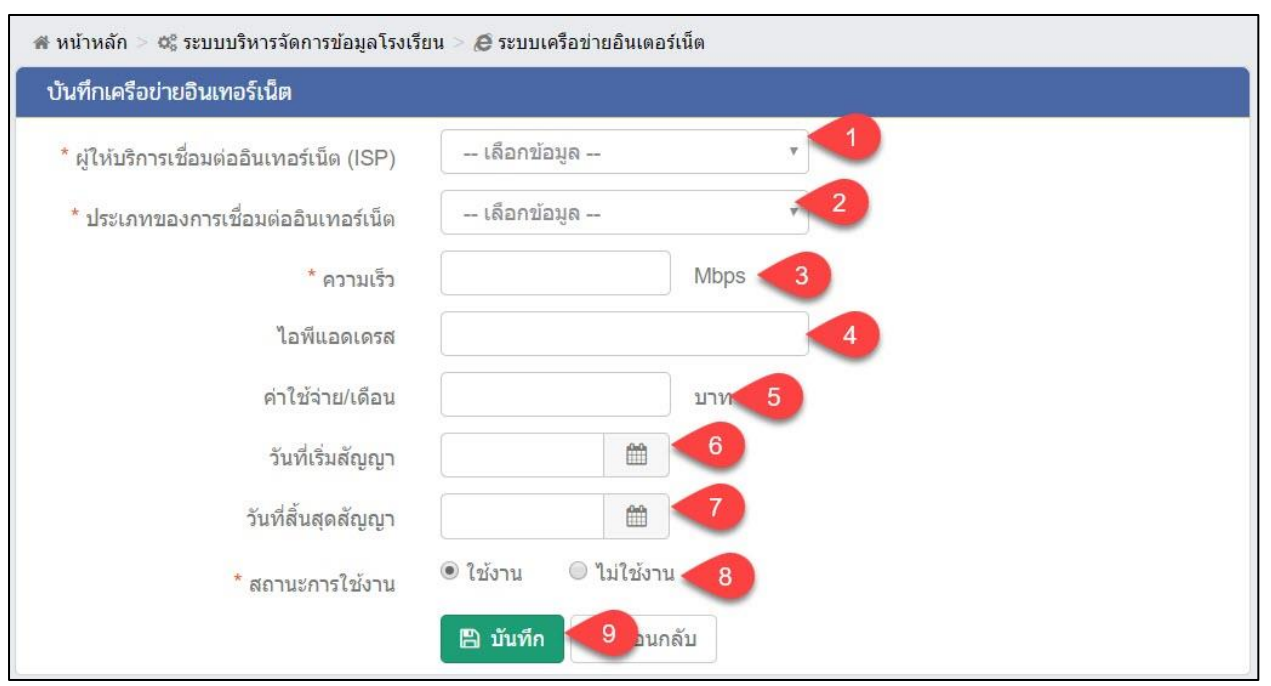

รูปภาพที่ 44 แสดงหน้าจอการเพิ่มเครือข่ายอินเทอร์เน็ต

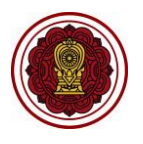

## 2.5.3 การพิมพ์ข้อมูลเครือข่ายอินเทอร์เน็ต

เป็นหน้าจอสำหรับพิมพ์ข้อมูลเครือข่ายอินเทอร์เน็ต เจ้าหน้าที่สามารถพิมพ์ข้อมูลเครือข่าย

อินเทอร์เน็ตได้ โดยคลิกปุ่ม

🔒 พิมพ์เครือข่ายอินเทอร์เน็ต

เพื่อพิมพ์ข้อมูลเครือข่ายอินเทอร์เน็ต

| 🕷 หา | น้ำหลัก >          | 📽 ระบบบริหารจัดการข้อมูลโรงเรียน > /    | <del>0</del> ี ระบบเครือว | ว่ายอินเตอร์เน็ต          |                       |                  |                       |                    |
|------|--------------------|-----------------------------------------|---------------------------|---------------------------|-----------------------|------------------|-----------------------|--------------------|
| ข้อ  | มูลเครือ           | ข่ายอินเทอร์เน็ต                        |                           |                           |                       |                  |                       |                    |
| e    | เพิ่มเค            | รือข่ายอินเทอร์เน็ด 🔒 พิมพ์เครือข่      | ายอินเทอร์เน็             | เด                        |                       |                  |                       |                    |
| แสด  | NJ 10              | ∗ แถว                                   |                           |                           |                       |                  | ค้นหา:                |                    |
| ล้า  | ลับ^่ ผู้ใ≀        | หับริการเชื่อมต่ออินเทอร์เน็ต (ISP) 🛛 🖨 | ประเภทของก                | ารเชื่อมต่ออินเทอร์เน็ต 🛔 | ความเร็ว (Mbps) 🜲     | ด่าใช้จ่าย/เดือน | สถานะการใช้งาน 🚔 เลื: | อกการดำเนินการ     |
|      | 1 TOT เชื่อมต่อแบ  |                                         |                           | Fiber Optic               | 1200                  | 1,000.00 ארע     | ใช้งาน                | 🕑 แก้ไข 📄 ลบข้อมูล |
|      | 2 True เชื่อมต่อแบ |                                         | Fiber Optic               | 123                       |                       | ใช้งาน           | 🕑 แก้ไข 🔳 ิลบข้อมูล   |                    |
|      | 3 AIS ເชื่อมต่อแบ  |                                         |                           | Fiber Optic               | 123                   |                  | ใช้งาน                | 🕑 แก้ไข 📄 สบข้อมูล |
| 1    | Α                  | В                                       |                           | C                         |                       | D                | E                     | F                  |
| 1    |                    |                                         |                           | โรงเรีย                   | น                     |                  |                       |                    |
| 2    |                    |                                         |                           | ข้อมูลเครือ               | า<br>ข่ายอินเทอร์เน็ต |                  |                       |                    |
| 3    | ลำดับ              | ผู้ให้บริการเชื่อมต่ออินเทอร์เน็        | ต (ISP)                   | ประเภทของการเชื่          | อมต่ออินเทอร์เน็ต     | ความเร็ว (Mbps)  | ค่าใช้จ่าย/เดือน      | สถานะการใช้งาน     |
| 4    | 1                  | тот                                     |                           | เชื่อมต่อแบบ Fiber Op     | tic                   | 100              | 599                   | ใช้งาน             |
| 5    | 2                  | True                                    |                           | เชื่อมต่อแบบ ADSL         |                       | 200              | 799                   | ไม่ใช้งาน          |
| 6    | 3                  | AIS                                     |                           | เชื่อมต่อแบบดาวเทียม      | (Satellites)          | 50               | 12,000                | ใช้งาน             |
| 7    | 4                  | тот                                     |                           | เชื่อมต่อแบบ Fiber Op     | tic                   | 11               |                       | ใช้งาน             |
| 8    | 5                  | тот                                     |                           | เชื่อมต่อแบบ Fiber Op     | tic                   | 123              | 500                   | ใช้งาน             |
| 9    | 6                  | тот                                     |                           | เชื่อมต่อแบบ Fiber Op     | tic                   | 100              | 2,500                 | ใช้งาน             |
| 11   |                    |                                         |                           |                           |                       |                  |                       | ,                  |
| 12   |                    |                                         |                           |                           |                       |                  |                       |                    |
| ×    | 10 E               | Sheet1 (+)                              |                           |                           |                       | 4                |                       |                    |

รูปภาพที่ 45 แสดงหน้าจอการพพิมพ์ข้อมูลเครือข่ายอินเทอร์เน็ต

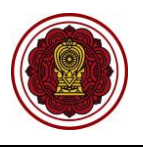

# 2.6 ปฏิทินการศึกษา

เป็นส่วนในการบริหารจัดการปฏิทินการศึกษา เจ้าหน้าที่สามารถค้นหา เพิ่ม แก้ไข ลบ และพิมพ์ ข้อมูลปฏิทินการศึกษาได้ การเข้าใช้งานเมนูปฏิทินการศึกษา มีดังนี้

- คลิก ระบบจัดการข้อมูลโรงเรียน
- คลิก ปฏิทินการศึกษา

| = 🕼 ระบบงานทะเบีย                                            | น สำหรับโรงเรียนเอกชน                           |                                                                  |                                                  | 📕 🗘 8 🕞             |
|--------------------------------------------------------------|-------------------------------------------------|------------------------------------------------------------------|--------------------------------------------------|---------------------|
| 🚳 หน้าหลัก                                                   | ๗ หน้าหลัก > ¤₀ ระบบจัดการข้อมูลโรงเรียน        |                                                                  |                                                  |                     |
| 🏛 ระบบจัดการข้อมูลโรงเรียน                                   | 1 ะบบจัดการข้อมูลโรงเรียน                       |                                                                  |                                                  |                     |
| ┛ ระบบบริหารจัดการหลักสูตร                                   | ระบเบบที่ต้องการดับหา                           |                                                                  |                                                  |                     |
| 👃 ระบบระเบียนนักเรียน                                        | 🏛 ก่านกลั้นสามโดนสียน                           | 🕿 อาร์อนี้โรมสีขมได้อัง                                          | 🗖 สื่ออุปอรอโตอ เรือบเรียบ                       | A devánosine Severa |
| 🛗 ระบบดารางเรียนดารางสอน                                     | <ul> <li>6 ระบบเครือข่ายอินเทอร์เน็ด</li> </ul> | <ul> <li>มีภูมิพาเรงเรยน (แรม</li> <li>ปฏิพินการศึกษา</li> </ul> | <ul> <li>ข่าวประชาสัมพันธ์ของโรงเรียน</li> </ul> |                     |
| ® ระบบลงทะเบียนเรียน                                         | -                                               |                                                                  |                                                  |                     |
| 🛔 ระบบบริหารจัดการบุคลากร                                    | 📥 ดาวน์โหลดคู่มือระบบจัดการข้อมูลโรงเรียน       |                                                                  |                                                  |                     |
| ∣≣ ระบบวัดผลการเรียน                                         |                                                 |                                                                  |                                                  |                     |
| 🕿 ระบบสำเร็จการศึกษา                                         |                                                 |                                                                  |                                                  |                     |
| \rm ระบบบริการครูผู้สอน                                      |                                                 |                                                                  |                                                  |                     |
| ระบบบริการครูประจำชั้น                                       |                                                 |                                                                  |                                                  |                     |
| 오 นักเรียนที่ได้รับอุดหนุน                                   |                                                 |                                                                  |                                                  |                     |
| 👕 ระบบกำหนดสิทธิ์ผู้ใช้งาน                                   |                                                 |                                                                  |                                                  |                     |
| 🔟 ระบบเงินอุดหนุ่ม PSIS                                      |                                                 |                                                                  |                                                  |                     |
| เซสขัมของคุณจะหมดอายุ 26:00 นาที<br>/login/LC01_MainMenu.jsp |                                                 |                                                                  |                                                  |                     |

รูปภาพที่ 46 แสดงหน้าจอการเข้าใช้งานเมนูปฏิทินการศึกษา

# 2.7.1 ข้อมูลปฏิทินการศึกษาของโรงเรียน

เมื่อคลิก ระบบบริหารจัดการข้อมูลโรงเรียน → ข้อมูลปฏิทินการศึกษาของโรงเรียน ระบบจะ แสดงหน้าจอข้อมูลปฏิทินการศึกษาของโรงเรียน ซึ่งเจ้าหน้าที่สามารถ ค้นหา เพิ่ม แก้ไข ลบ และพิมพ์เครือข่าย อินเทอร์เน็ตได้ ดังภาพ

| นอมู้ขาวไม่เขาเขาตองเรงเรอก |                |          |                    |                   |                         |                         |                         |                    |  |  |  |
|-----------------------------|----------------|----------|--------------------|-------------------|-------------------------|-------------------------|-------------------------|--------------------|--|--|--|
| <b>+</b> เพื่               | มปฏิทินการศึกษ | ר 🖨 א    | มพ์ปฏิทินการศึกษา  |                   |                         |                         |                         |                    |  |  |  |
| เสดง 10 v แถว คับหา:        |                |          |                    |                   |                         |                         |                         |                    |  |  |  |
| าดับ^ิ                      | ปีการศึกษา🔷    | ภาคเรียน | วันที่เปิดภาคเรีย🕏 | วันที่ปิดภาคเรียน | วันที่สอบกลางภาค 🌲      | วันที่สอบปลายภาค 🌲      | วันที่ส่งผลการเรียน 🖨   | เลือกการดำเนินการ  |  |  |  |
| 1                           | 2550           | 1        | 05 ส.ค. 62         | 20 ส.ค. 62        | 06 ส.ค. 62 - 06 ส.ค. 62 | 19 ส.ค. 62 - 19 ส.ค. 62 |                         | 🕜 แก้ไข 📄 ลบข้อมู  |  |  |  |
| 2                           | 2561           | 1        | 01 ม.ค. 61         | 30 ก.ย. 61        | 01 พ.ค. 61 - 01 ส.ค. 61 | 01 ก.ย. 61 - 01 ธ.ค. 61 | 03 ธ.ค. 61 - 23 ธ.ค. 61 | 🕼 แก้ไข 🔳 ิลบข้อมู |  |  |  |
|                             | 2561           | 2        | 01 ม.ค. 62         | 01 เม.ย. 62       | 01 พ.ค. 62 - 01 ส.ค. 62 | 01 ก.ย. 62 - 01 ธ.ค. 62 | 10 ธ.ค. 62 - 20 ธ.ค. 62 | 🕼 แก้ไข 🔳 ิลบข้อมู |  |  |  |
| 3                           |                |          | 04 04              | 20.0 8 62         | 01 w o 61 - 01 a o 61   | 01 ก.ย. 61 - 01 ธ.ค. 61 | 01 ส.ค. 62 - 31 ส.ค. 62 | 🕼 แก้ไข 📄 ลบข้อม   |  |  |  |
| 3<br>4                      | 2562           | 1        | 01 ม.ค. 61         | 30 H.U. 02        | 01 M.H. 01 - 01 M.H. 01 |                         |                         |                    |  |  |  |

รูปภาพที่ 47 แสดงหน้าจอข้อมูลปฏิทินการศึกษาของโรงเรียน

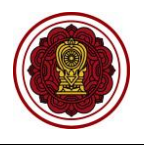

## 2.7.2 การเพิ่ม / แก้ไขข้อมูลปฏิทินการศึกษา

เป็นหน้าจอสำหรับเพิ่ม / แก้ไขข้อมูลปฏิทินการศึกษา เจ้าหน้าที่สามารถเพิ่ม / แก้ไขข้อมูล

โดยคลิกปุ่ม 🖸 เพิ่มปฏิทินการศึกษา / 🕼 แก้ไข โรงเรียน ดังนี้

เลือกข้อมูล ปีการศึกษา ที่ต้องการ

- เลือกข้อมูล ภาคเรียน ที่ต้องการ
- 3) ระบุข้อมูล วันที่เปิดภาคเรียน ที่ต้องการ
- 4) ระบุข้อมูล **วันที่ปิดภาคเรียน** ที่ต้องการ
- 5) ระบุข้อมูล วันที่เริ่มสอบกลางภาค วันที่สิ้นสุดสอบกลางภาค ที่ต้องการ
- ระบุข้อมูล วันที่เริ่มสอบปลายภาค วันที่สิ้นสุดสอบปลายภาค ที่ต้องการ
- ระบุข้อมูล วันที่ผู้สอนส่งผลการเรียนผ่านระบบ ที่ต้องการ
- 8) คลิกปุ่ม 💾 บันทึก เพื่อบันทึกข้อมูลปฏิทินการศึกษาของโรงเรียน

<u>หมายเหตุ</u> \* กรณีมีเครื่องหมายดอกจันสีแดง (\*) ต้องระบุหรือเลือกข้อมูลทุกช่อง

| ข้อมูลป               | ฏิทินการศึกษา   | ของโรงเรียน | l.                |                   |                         |                         |                         |                      |  |  |
|-----------------------|-----------------|-------------|-------------------|-------------------|-------------------------|-------------------------|-------------------------|----------------------|--|--|
| เพิ่มปฏิทินการศึกษา   |                 |             |                   |                   |                         |                         |                         |                      |  |  |
| แสดง 10 🔻 แถว คั่นหา: |                 |             |                   |                   |                         |                         |                         |                      |  |  |
| ลำดับ≜                | ปีการศึกษา🔷     | ภาคเรียน🖨   | วันที่เปิดภาคเรีย | วันที่ปิดภาคเรียน | วันที่สอบกลางภาค 🜲      | วันที่สอบปลายภาค 🜲      | วันที่ส่งผลการเรียน 🌲   | เลือกการดำเนินการ 🌲  |  |  |
| 1                     | 2550            | 1           | 05 ส.ค. 62        | 20 ส.ค. 62        | 06 ส.ค. 62 - 06 ส.ค. 62 | 19 ส.ค. 62 - 19 ส.ค. 62 |                         | 🕼 แก้ไข 🗎 ลบข้อมูล   |  |  |
| 2                     | 2561            | 1           | 01 ม.ค. 61        | 30 ก.ย. 61        | 01 พ.ค. 61 - 01 ส.ค. 61 | 01 ก.ย. 61 - 01 ธ.ค. 61 | 03 ธ.ค. 61 - 23 ธ.ค. 61 | 🕝 แก้ไข 🗎 ิตบข้อมูล  |  |  |
| 3                     | 2561            | 2           | 01 ม.ค. 62        | 01 เม.ย. 62       | 01 พ.ค. 62 - 01 ส.ค. 62 | 01 ก.ย. 62 - 01 ธ.ค. 62 | 10 ธ.ค. 62 - 20 ธ.ค. 62 | 🕝 แก้ไข 🗎 ิลบข้อมูล  |  |  |
| 4                     | 2562            | 1           | 01 ม.ค. 61        | 30 ก.ย. 62        | 01 พ.ค. 61 - 01 ส.ค. 61 | 01 ก.ย. 61 - 01 ธ.ค. 61 | 01 ส.ค. 62 - 31 ส.ค. 62 | 🕝 แก้ไข 🗎 ิลบข้อมูล  |  |  |
| 5                     | 2562            | 2           | 01 ม.ค. 62        | 10 เม.ย. 62       | 01 พ.ค. 62 - 20 ส.ค. 62 | 01 ก.ย. 62 - 20 ธ.ค. 62 | 10 ธ.ค. 62 - 20 ธ.ค. 62 | 🕝 แก้ไข 🗎 ิ ลบข้อมูล |  |  |
| แสดง                  | 1 ถึง 5 จาก 5 แ | ເຄວ         |                   |                   |                         |                         | ก่                      | อนหน้า 1 ถัดไป       |  |  |

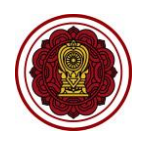

| แก้ไข ปฏิทินการศึกษาของโรงเรียน   |             | _         |            |
|-----------------------------------|-------------|-----------|------------|
| * ปีการศึกษา                      | 2562        | 1         |            |
| * ภาคเรียน                        | เลือกข้อมูล | 2         |            |
| * วันที่เปิดภาคเรียน              |             | 3         |            |
| * วันที่ปิดภาคเรียน               |             | 4         |            |
| วันที่เริ่มสอบกลางภาค             |             | ถึงวันที่ | <b>m</b> 5 |
| วันที่เริ่มสอบปลายภาค             | <b>**</b>   | ถึงวันที่ | <b>m</b> 6 |
| วันที่ผู้สอนส่งผลการเรียนผ่านระบบ | <b>#</b>    | ถึงวันที่ | <b>m</b> 7 |

รูปภาพที่ 48 แสดงหน้าจอการเพิ่ม / แก้ไขข้อมูลปฏิทินการศึกษา

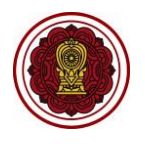

# 2.7.3 การพิมพ์ข้อมูลปฏิทินการศึกษา

# เป็นหน้าจอสำหรับพิมพ์ข้อมูลปฏิทินการศึกษา เจ้าหน้าที่สามารถพิมพ์ข้อมูลปฏิทินการศึกษา

ได้ โดยคลิกปุ่ม

พิมพ์ปฏิทินการศึกษา เพื่อพิมพ์ข้อมูลปฏิทินการศึกษา

| าอที่ยุกร่ | <u> ว</u> ิทินการศึกษาเ | บองโรงเรียน |                     |                   |                  |                        |                             |                             |                    |
|------------|-------------------------|-------------|---------------------|-------------------|------------------|------------------------|-----------------------------|-----------------------------|--------------------|
| 🕀 เพื่อ    | มปฏิทินการศึกษ          | n Bŵ        | มพ์ปฏิทินการศึกษา   |                   |                  |                        |                             |                             |                    |
| สดง        | 0 _ 1102                |             |                     |                   |                  |                        |                             | คับหา:                      |                    |
|            |                         |             |                     |                   |                  |                        |                             |                             |                    |
| สำดับ^     | ปีการศึกษา <b>∲</b>     | ภาคเรียน🖨   | วันที่เปิดภาคเรียน🖨 | วันที่ปิดภาคเรียน | วันที่สอบกลางภาค | \$<br>วันที่สอบปลายภาค | \$<br>วันที่ส่งผลการเรียน 🜲 | จำนวนตัวชวัด<br>คุณลักษณะ ♥ | เลือกการดำเน็นการ  |
|            |                         |             |                     |                   |                  |                        |                             |                             |                    |
| 1          | 2563                    | 1           | 15 พ.ย. 63          | 15 ธ.ค. 63        |                  |                        | 23 พ.ย. 63 - 31 ธ.ค. 63     | 8                           | 🕼 แก้ไข 🔳 ิลมข้อมู |

| 1 | Α                               | В          | С        | D                  | E                        | F                | G                | Н                     |  |  |  |  |
|---|---------------------------------|------------|----------|--------------------|--------------------------|------------------|------------------|-----------------------|--|--|--|--|
| 1 |                                 |            |          |                    | โรงเรียน                 | 100.00           |                  |                       |  |  |  |  |
| 2 | ข้อมูลปฏิทินการศึกษาของโรงเรียน |            |          |                    |                          |                  |                  |                       |  |  |  |  |
| 3 | ลำดับ                           | ปีการศึกษา | ภาคเรียน | วันที่เปิดภาคเรียน | วันที่ปิดภาคเรียน        | วันที่สอบกลางภาค | วันที่สอบปลายภาค | วันที่ส่งผลการเรียน   |  |  |  |  |
| 4 | 1                               | 2563       | 1        | 15 พ.ย. 63         | <mark>1</mark> 5 ธ.ค. 63 | 2                |                  | 23 W.U. 63 31 5.A. 63 |  |  |  |  |
| 5 | 2                               | 2563       | 2        | 18 พ.ย. 63         | 17 ธ.ค. 63               |                  |                  |                       |  |  |  |  |
| 7 |                                 |            |          |                    |                          |                  |                  |                       |  |  |  |  |
| 8 |                                 |            |          |                    |                          |                  |                  |                       |  |  |  |  |

รูปภาพที่ 49 แสดงหน้าจอการพิมพ์ข้อมูลปฏิทินการศึกษา

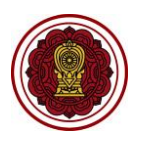

# 2.7 ข่าวประชาสัมพันธ์ของโรงเรียน

เป็นส่วนในการบริหารจัดการข่าวประชาสัมพันธ์ของโรงเรียน เจ้าหน้าที่สามารถค้นหา เพิ่ม แก้ไข ลบ ได้ การเข้าใช้งานเมนูข่าวประชาสัมพันธ์ของโรงเรียน มีดังนี้

- คลิก ระบบจัดการข้อมูลโรงเรียน
- คลิก ข่าวประชาสัมพันธ์ของโรงเรียน

| =                                                            | ณ สำหรับโรงเรียนเอกชน                           |                          |                          | 📕 4 <sup>0</sup> 8 🗭    |
|--------------------------------------------------------------|-------------------------------------------------|--------------------------|--------------------------|-------------------------|
| 🚳 หน้าหลัก                                                   | 🐗 หน้าหลัก 🗁 🕸 ระบบจัดการข้อมูลโรงเรียน         |                          |                          |                         |
| 🏛 ระบบจัดการข้อมูลโรงเรียน                                   | 1ะบบจัดการข้อมูลโรงเรียน                        |                          |                          |                         |
| 📓 ระบบบริหารจัดการหลักสูตร                                   | ระบเมนที่ต้องการค้นหา                           |                          |                          |                         |
| 🖰 ระบบระเบียนนักเรียน                                        | 🏛 ข่อมอตั้งรวบโรงเรียบ                          | 🗣 รามรัดที่โรมรับบได้รับ | 🔲 สื่ออุปกรณ์ของโรงเรียน | 🕰 ประดับออ่ายองโรงเรียน |
| 🋗 ระบบดารางเรียนดารางสอน                                     | <ul> <li>E ระบบเครือข่ายอินเทอร์เน็ด</li> </ul> | ปฏิทินการศึกษา           | พอยุบทรงนบองกรงเป็น      | The manufactoria        |
| ® ระบบลงทะเบียนเรียน                                         |                                                 |                          |                          |                         |
| 🚔 ระบบบริหารจัดการบุคลากร                                    | 📥 ดาวนโหลดคู่มีอระบบจัดการข้อมูลโรงเรียน        |                          |                          |                         |
| ∣≣ ระบบวัดผลการเรียน                                         |                                                 |                          |                          |                         |
| 😎 ระบบสำเร็จการศึกษา                                         |                                                 |                          |                          |                         |
| \rm ระบบบริการครูผู้สอน                                      |                                                 |                          |                          |                         |
| ระบบบริการครูประจำชั้น                                       |                                                 |                          |                          |                         |
| 오 นักเรียนที่ได้รับอุดหนุน                                   |                                                 |                          |                          |                         |
| 🖀 ระบบกำหนดสิทธิ์ผู้ใช่งาน                                   |                                                 |                          |                          |                         |
| 🔟 ระบบเงินอุดหนุน PSIS                                       |                                                 |                          |                          |                         |
| เซสขัมของคุณจะหมดอายุ 26:00 นาที<br>//ogin/LC01_MainMenu.jsp |                                                 |                          |                          |                         |

รูปภาพที่ 50 แสดงหน้าจอการเข้าใช้งานเมนูข่าวประชาสัมพันธ์ของโรงเรียน

# 2.7.1 ข่าวประชาสัมพันธ์ของโรงเรียน

เมื่อคลิก **ระบบบริหารจัดการข้อมูลโรงเรียน → ข่าวประชาสัมพันธ์ของโรงเรียน** ระบบจะแสดง หน้าจอข้อมูลข่าวประชาสัมพันธ์ของโรงเรียน ซึ่งเจ้าหน้าที่สามารถค้นหา เพิ่ม แก้ไข ลบ เมนูข่าวประชาสัมพันธ์ของ โรงเรียนได้ ดังภาพ

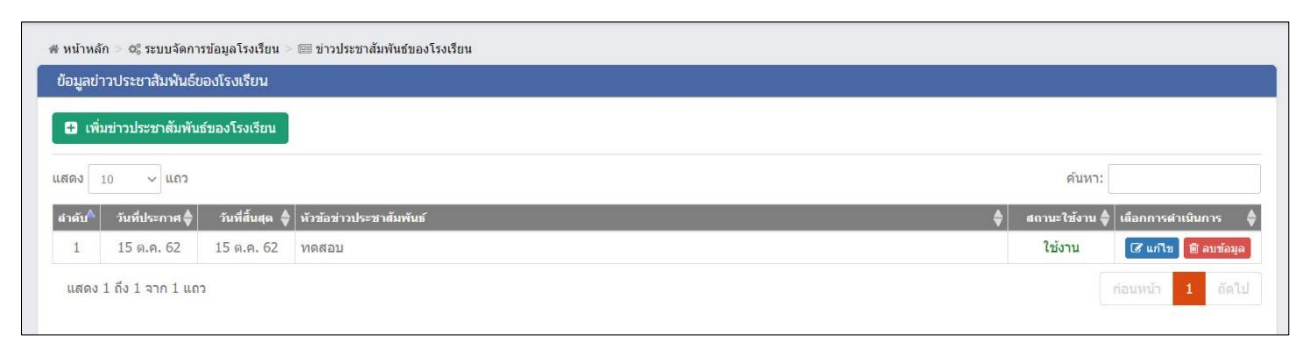

รูปภาพที่ 51 แสดงหน้าจอข้อมูลข่าวประชาสัมพันธ์ของโรงเรียน

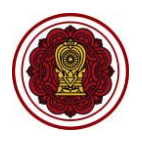

## 2.7.2 การเพิ่ม / แก้ไขข้อมูลข่าวประชาสัมพันธ์ของโรงเรียน

เป็นหน้าจอสำหรับเพิ่ม / แก้ไขข้อมูลข่าวประชาสัมพันธ์ของโรงเรียน เจ้าหน้าที่สามารถเพิ่ม / แก้ไข

ข้อมูล โดยคลิกปุ่ม 🖸 เพิ่มข่าวประชาสัมพันธ์ของโรงเรียน / 🕼 แก้ไข จากนั้นระบบจะแสดงหน้าจอเพิ่ม / แก้ไข

ข่าวประชาสัมพันธ์ของโรงเรียน ดังนี้

- 1) เลือกข้อมูล **วันที่ประกาศ** ที่ต้องการให้เริ่มแสดงข่าวประชาสัมพันธ์
- 2) เลือกข้อมูล **วันที่สิ้นสุด** ที่ต้องการให้สิ้นสุดการแสดงข่าวประชาสัมพันธ์
- เลือกข้อมูล กลุ่มผู้ใช้งาน ที่ต้องการ (ครู/เจ้าหน้าที่โรงเรียน) หรือ (นักเรียน) ปุ่ม ที่
   ต้องการให้เห็นข่าวประชาสัมพันธ์
- 4) ระบุข้อมูล **หัวข้อข่าวประชาสัมพันธ์** ที่ต้องการ
- 5) ระบุข้อมูล **รายละเอียดข่าวประชาสัมพันธ์** ที่ต้องการ
- คลิกปุ่ม
   ที่อบันทึกข้อมูลข่าวประชาสัมพันธ์ของโรงเรียน

<u>หมายเหตุ</u> \* กรณีมีเครื่องหมายดอกจันสีแดง (\*) ต้องระบุหรือเลือกข้อมูลทุกช่อง

| 🕷 หน้าหลัก 🚽 😋 ระบบจัดการข้อมูลโรงเรียน 🚽 💷 ข่าวประชาสัมพันธ์ของโรง      | รือน                                     |                           |  |  |  |  |
|--------------------------------------------------------------------------|------------------------------------------|---------------------------|--|--|--|--|
| ข้อมูลข่าวประชาสัมพันธ์ของโรงเรียน                                       |                                          |                           |  |  |  |  |
| <ul> <li>เพิ่มข่าวประชาสัมพันธ์ของโรงเรียน</li> </ul>                    |                                          |                           |  |  |  |  |
| แสดง 10 🗸 แถว                                                            |                                          | ด้นหา:                    |  |  |  |  |
| สำดับ^ี่ วันที่ประกาศ 🜲 วันที่สิ้นสุด 🌲 หัวข้อข่าวประชาสัมพันธ์          |                                          | 🚔 สถานะใช้งาน             |  |  |  |  |
| 1 15 ต.ค. 62 15 ต.ค. 62 ทดสอบ                                            |                                          | ใช้งาน 🕼 แก้ไข 🗎 ลมข้อมูล |  |  |  |  |
| แสดง 1 ถึง 1 จาก 1 แถว                                                   |                                          | ก่อนหน้า 1 ถัดไป          |  |  |  |  |
|                                                                          |                                          |                           |  |  |  |  |
| 🗰 หน้าหลัก > 🕫 ระบบจัดการข้อมูลโรงเรียน > 💷 ข่าวประชาสัมพันธ์ของโรงเรียน |                                          |                           |  |  |  |  |
| บันทึกข่าวประชาสัมพันธ์ของโรงเรียน                                       |                                          |                           |  |  |  |  |
| * วันที่ประกาศ                                                           |                                          |                           |  |  |  |  |
| * วันที่สิ้นสุด                                                          | 2                                        |                           |  |  |  |  |
| * กลุ่มผู้ใช้งาน                                                         | . ๋● ครู/เจ้าหน้าที่โรงเรียน ◯ นักเรียน3 |                           |  |  |  |  |
| * หัวข้อ                                                                 |                                          | 4                         |  |  |  |  |
| * รายละเอียด                                                             |                                          | 5                         |  |  |  |  |
|                                                                          |                                          | -                         |  |  |  |  |
|                                                                          |                                          |                           |  |  |  |  |
| * สถานะใช้งาน                                                            | ๏ ใช้งาน ◯ ไม่ใช้งาน                     |                           |  |  |  |  |
|                                                                          |                                          |                           |  |  |  |  |
|                                                                          | 🖹 บันทึก 📶 มนกลับ                        |                           |  |  |  |  |
|                                                                          |                                          |                           |  |  |  |  |

รูปภาพที่ 52 แสดงหน้าจอการเพิ่ม / แก้ไขข้อมูลข่าวประชาสัมพันธ์ของโรงเรียน